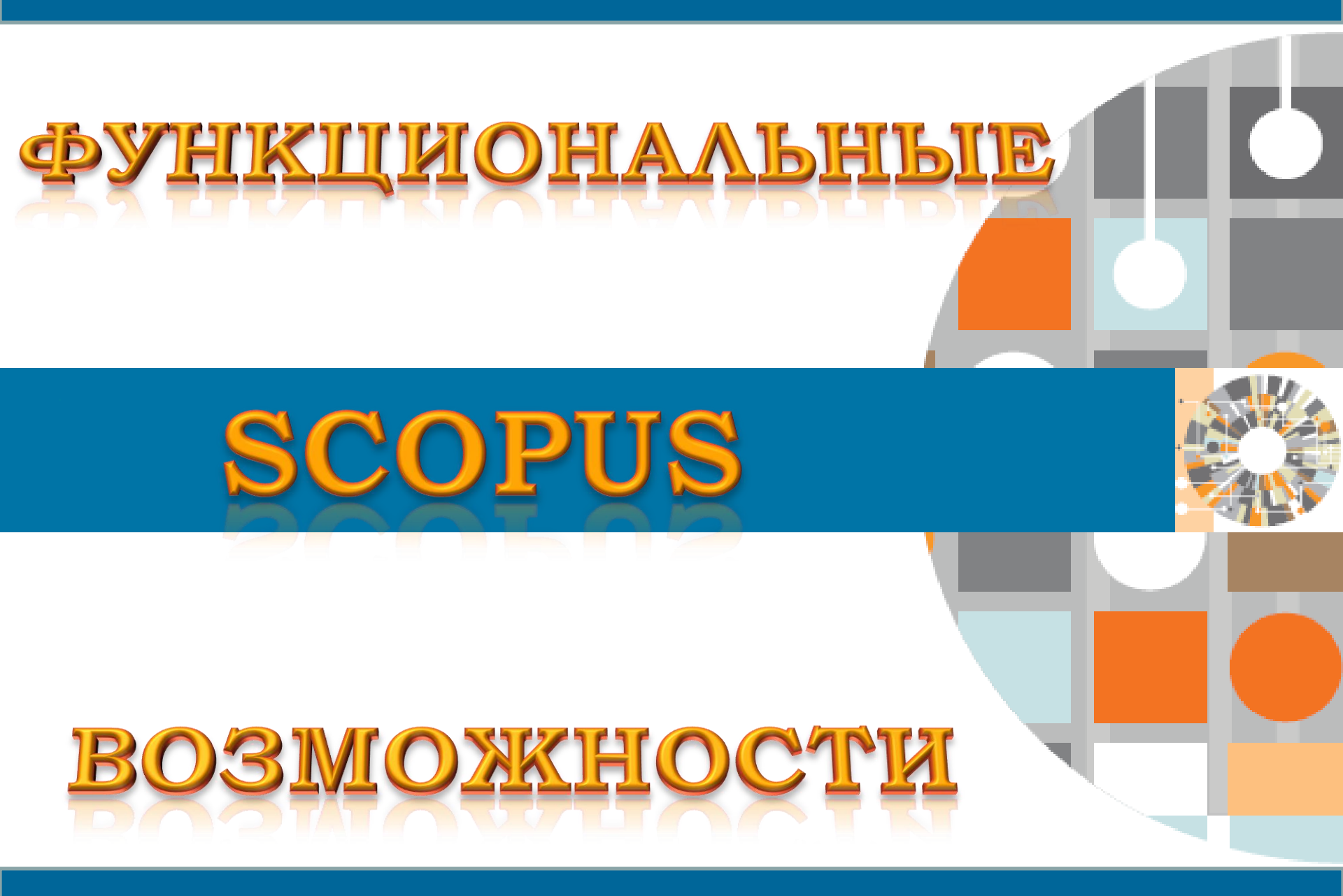

Материал подготовила зав.отделом библиотеки МГУДТ Афанасьева Е.А.

## http://www.scopus.com Scopus

База данных Scopus издательства Elsevier - это крупнейшая в мире мультидисциплинарная реферативная база данных, позволяющая проводить анализ цитирования и другие исследования. База данных Scopus – самый полный источник информации: индексирует более 21 тыс. наименований научно-технических,

- гуманитарных и медицинских журналов, материалов
- конференций примерно 5000 международных издательств.

### > 5,000 издательств

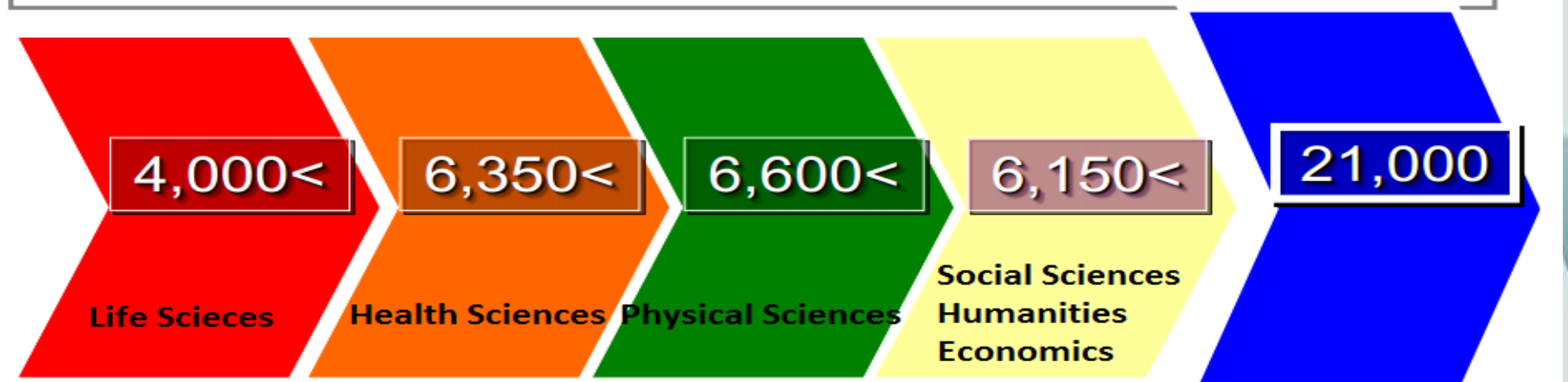

#### Глубокий архив научных публикаций

Исторические материалы ведущих издательств и научных обществ:

- American Chemical Society (с 1879 года)
- Royal Society of Chemistry (с 1841 года)
- Elsevier (с 1823 года)
- Springer (с 1847 года)
- Institute of Physics (с 1874 года)
- American Physical Society (с 1893 года)
- American Institute of Physics (с 1939 года)
- Science (с 1880 года)
- Nature (с 1869 года)
- OLDMEDLINE (1949-1965)

Доступ к ресурсам осуществляется с компьютеров университета по IP-адресам

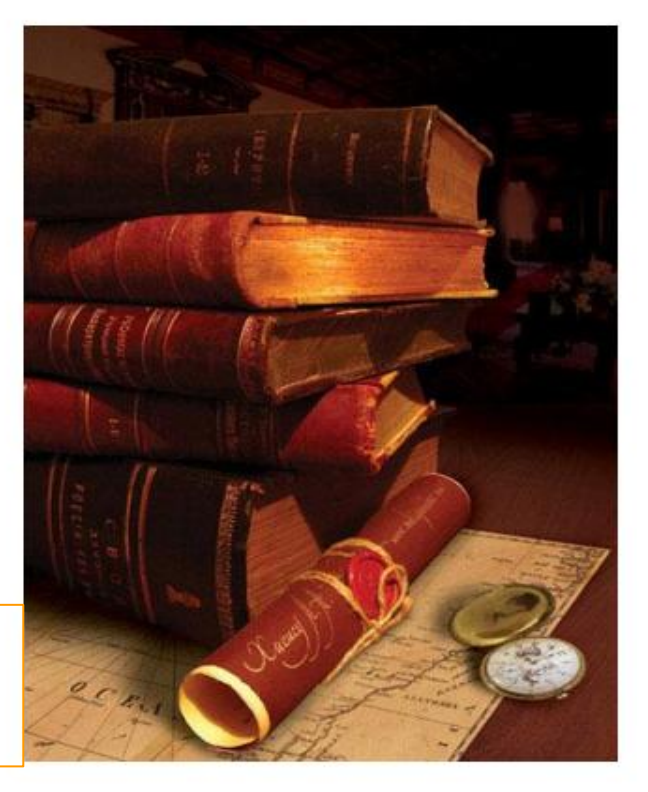

База данных Scopus призвана поддерживать эффективность рабочего процесса исследователей, помогая им: находить новые статьи из области их специализации; **\*** находить информацию об авторе; **\*** анализировать публикационную активность в отдельной предметной области; • просматривать h-индекс; определять наиболее цитируемые статьи и авторов; • оценивать востребованность исследования

#### ELSEVIER

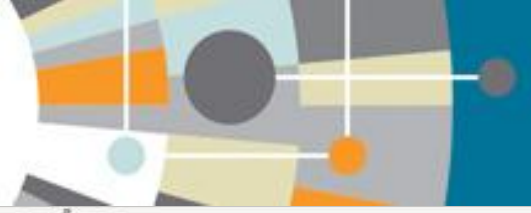

0

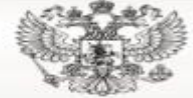

КООРДИНАЦИОННЫЙ СОВЕТ УЧЕВНО-МЕТОДИЧЕСКИХ ОБЪЕДИНЕНИЙ И НАУЧНО-МЕТОДИЧЕСКИХ СОВЕТОВ ВЫСШЕЙ ШКОЛЫ Портал Федеральных государственных образовательных стандартов высшего профессионального образования

ОБРАТНАЯ СВЯЗЬ

РОССИЙСКОЙ ФЕДЕРАЦИИ

Документы

Министерство

Государственная программа

Федерации «Развитие науки и тех

ГЛАВНАЯ МЕРОПРИЯТИЯ ФОРУМ

#### Материалы

- НОРМАТИВНО-ПРАВОВОЕ
   ОБЕСПЕЧЕНИЕ ФГОС ВПО
- методическое овеспечение
- ⇒ ¢roc ano
- ПРИМЕРНЫЕ ОСНОВНЫЕ ОБРАЗОВАТЕЛЬНЫЕ ПРОГРАММЫ
- ПРИМЕРНЫЕ ПРОГРАММЫ ДИСЦИПЛИН
- РЕЕСТР ПРОФИЛЕЙ БАКАЛАВРИАТА
- РЕЕСТР СПЕЦИАЛИЗАЦИЙ
- УМО, НМС И РАЗРАЕОТНИКИ ФГОС МИНИСТЕРСТВО ОБРАЗОВАНИЯ И НАУКИ

HOBOCTII

**FRAMERS** 

- проекты докул

- PROPRAMALI BY

13.07.2012

Минобрнауки России определило ПРИМЕРНЫЙ ПЕРЕЧЕНЬ КРИТЕРИЕВ общероссийской системы оценки эффективности деятельности высших учебных заведений

Минобрнауки России определило ПРИМЕРНЫЙ ПЕРЕЧЕНЬ КРИТЕРИЕВ общероссийской системы оценки эффективности деятельности высших учебных заведений

**УТВЕРЖДАЮ** 

Поиск по сайту

Заместитель Министра

Количественные и качественные показатели развития науки в виде количества опубликованных статей и количества цитирований (в т.ч. и по Scopus) введены в государственные регулирующие документы

Сегодня данные из Scopus признаны Минобрнауки РФ в качестве критериев общероссийской системы оценки эффективности деятельности высших учебных заведений.

Темы

материала

Правительство Росси Распоряж от 20 декабря 201

новости

Медведев Дмитрий Анатольевич

27 декабоя 2012 года, 19:42

2013-2020 годы

госпрограммы

 Утвердить <u>государственную при</u> «Развитие науки и технологий».

Проекты

2. Минобрнауки России разместить

Публикации за рубежом – это важный этап профессиональной жизни любого научного работника. Публикуя свою научную статью в престижном журнале, входящем в международные базы цитирования, ученый повышает свой качественный уровень и включается в международное научное сообщество. Публикации зарубежом позволяют российским авторам расширить свое присутствие в данных базах, что, безусловно, способствует не только росту числа публикаций страны по данным этих систем, но их цитируемости. По официальной информации ВАК, публикация в журнале, входящем в международную базу цитирования Scopus, приравнивается к публикации в журнале из Перечня ВАК, что является несомненным плюсом для аспирантов (соискателей), а также докторантов и других научных работников.

#### ELSEVIER Building Insights. Br

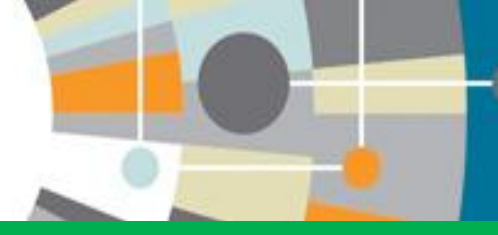

виды поиска Scopus

# Основной интерфейс поисковой системы содержит 4 закладки:

Scopus releases updated analytical features, read more on the blog.

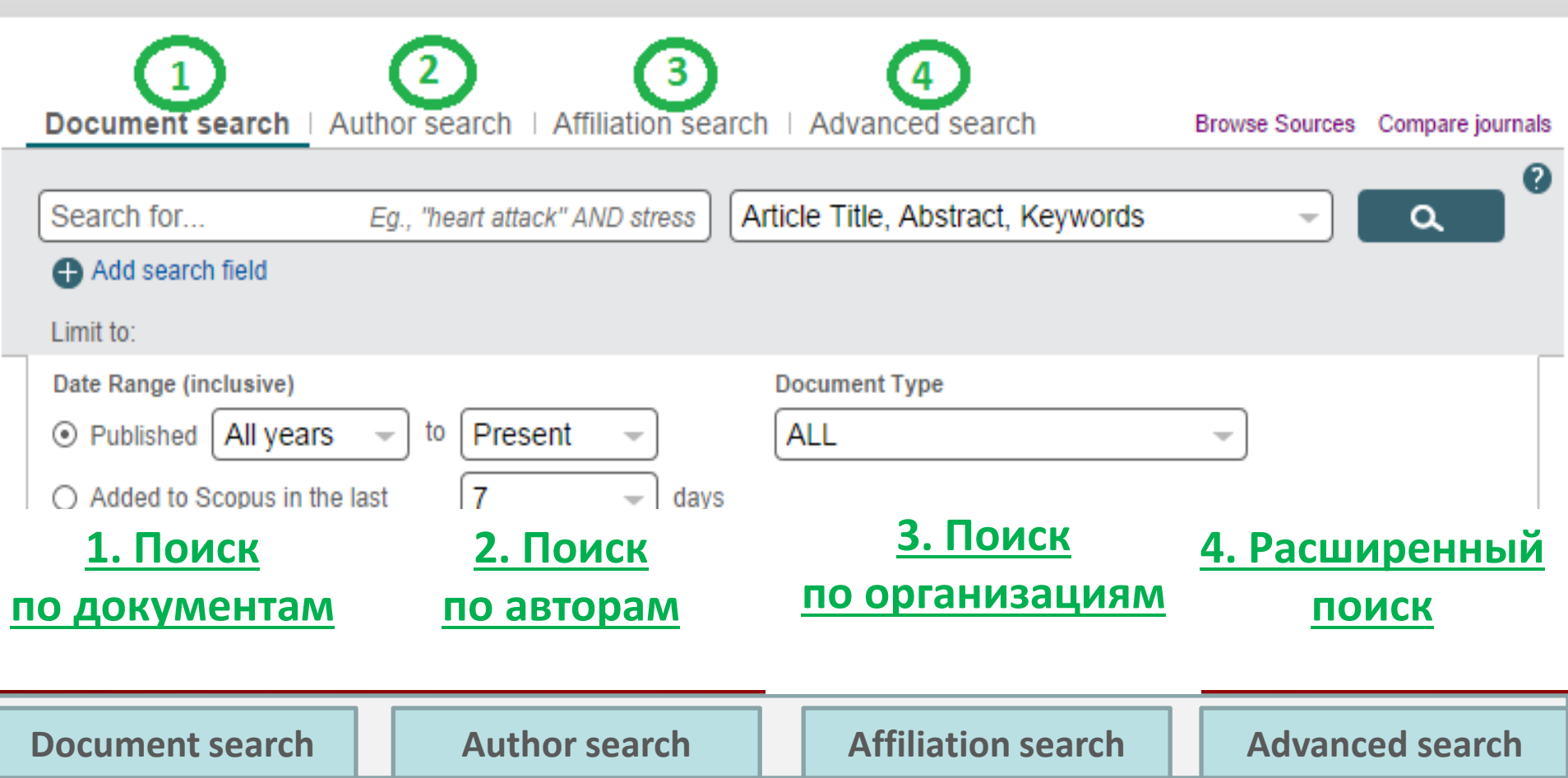

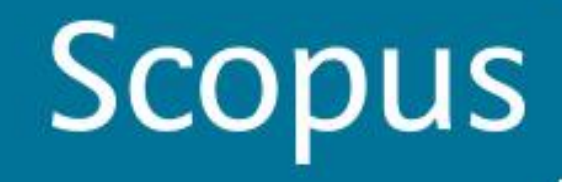

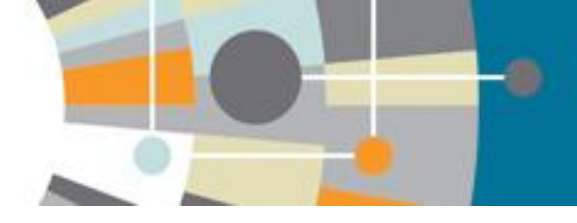

## ПОИСК ПО ДОКУМЕНТАМ

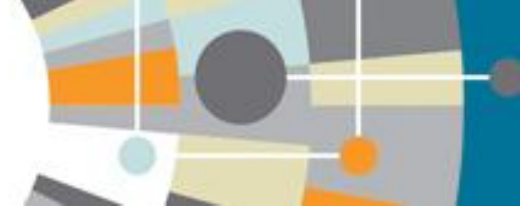

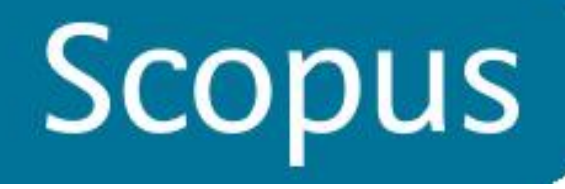

| earch   Alerts   My list   Settings                     | Одним поисковым                         | запросом выдает                |  |  |  |  |
|---------------------------------------------------------|-----------------------------------------|--------------------------------|--|--|--|--|
| copus releases updated analytical features,             | read r информацию по                    | информацию по публикациям,     |  |  |  |  |
|                                                         | патентам и веб-                         | упоминаниям                    |  |  |  |  |
| Document search Author search Affiliation sea           | arch   Advanced search B                | rowse Sources Compare journals |  |  |  |  |
| Chemistry                                               | Article Title, Abstract, Keywords       | - Q                            |  |  |  |  |
| Add search field                                        | All Fields                              |                                |  |  |  |  |
|                                                         | Article Title, Abstract, Keywords       |                                |  |  |  |  |
|                                                         | Authors                                 |                                |  |  |  |  |
| Date Range (inclusive)                                  | First Author                            |                                |  |  |  |  |
| O Published All years → to Present →                    | Source Title                            |                                |  |  |  |  |
| Added to Seenue in the last                             | Article Title                           |                                |  |  |  |  |
| Added to Scopus in the last                             | Abstract                                |                                |  |  |  |  |
| Subject Areas                                           | Keywords                                |                                |  |  |  |  |
| Life Sciences (> 4,300 titles.)                         | Affiliation                             |                                |  |  |  |  |
| Health Sciences (> 6,800 titles. 100% Medline coverage) | Affiliation City                        |                                |  |  |  |  |
|                                                         |                                         |                                |  |  |  |  |
|                                                         | Annauon Country                         |                                |  |  |  |  |
|                                                         | ISSN                                    |                                |  |  |  |  |
| Search history                                          | CODEN                                   | T #3. 🔍 🔮                      |  |  |  |  |
| Q ALLID ( "Kildoovo, Notolio D.", 6506007472 )          | DOL                                     | documont results               |  |  |  |  |
| S AU-ID ( Kildeeva, Natalia K. 0500057475 )             | References                              | document results               |  |  |  |  |
|                                                         | Conference                              |                                |  |  |  |  |
| 8 AU-ID ( "Kildeeva, Natalia R." 6506097473 )           | Article Title, Abstract, Keywords, Auth | document results               |  |  |  |  |

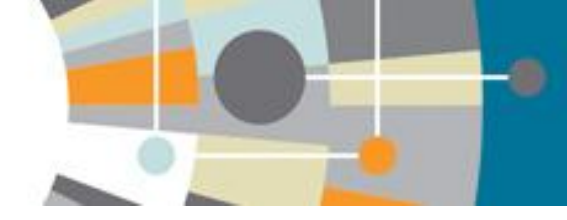

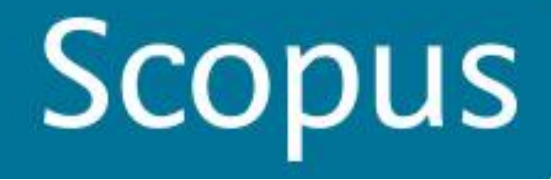

#### Результаты поиска, анализ результатов

**Scopus** 

Register 🛛 Login 🕀

| Search   Alerts                                    | My list   Sett                   | ings                                                                                                    |                                                                    | Help and Co                                                                   | ontact   Tutorials |
|----------------------------------------------------|----------------------------------|----------------------------------------------------------------------------------------------------|--------------------------------------------------------------------|-------------------------------------------------------------------------------|--------------------|
| TITLE-ABS-KEY ( ch                                 | hemistry ) 🛛 🥑 Eo                | iit   🎴 Save   🐌 Set alert   🔝 Set feed                                                                                                    | ализ всех результатов поиска<br>ли отобранных                      |                                                                               |                    |
| <b>1,401,606</b> d                                 | locument results                 | S View secondary documents View 1085 patent results Analyze search results                                                                                                    |                                                                    | Sort on: Date Cit                                                             | ted by Relevance 🛄 |
| Search within res                                  | sults                            | 🔾 🗣 Export   🗐 Download   📶 View citation overview   9 View Cited by   More 🛩                                                                                                    |                                                                    |                                                                               | Show all abstracts |
| Refine                                             | Exclude                          | <ul> <li>Preparation and characterization of tamoxifen citral loaded nanoparticles for breast cancer</li> <li>therapy</li> <li>Обзор патентов</li> </ul>                                   | Maji, R., Dey, N.S., Satapathy, B.S.,<br>Mukherjee, B., Mondal, S. | 2015 International Journal of Nanomedicine                                    | 0                  |
| Year Отбор по г                                    | годам                            | Designed and advised standardization, antiavidant activity, and phytochemical analysis of leaves                                                                                           | Sharma D. Joshi A. Bandov D.                                       | 2015 Journal of Harbs, Spicos and Medicinal                                   | 0                  |
| 2015                                               | (132)                            | <ol> <li>Phannacognostical standardization, antioxidant activity, and phytochemical analysis of leaves</li> <li>from enicostemma verticillatum</li> </ol>                                  | Hemalatha, S.                                                      | Plants                                                                        | 0                  |
| 2014                                               | (44,210)                         |                                                                                                    |                                                                    |                                                                               |                    |
| 2013                                               | (106,210)                        | View at Publisher                                                                                                    |                                                                    |                                                                               |                    |
| 0 2012                                             | (104,988)                        | O Action of microbial transglutaminase (MTGase) in the modification of food proteins: A review                                                                                             | Gaspar, A.L.C., De Góes-Favoni, S.P.                               | 2015 Food Chemistry                                                           | 0                  |
| 2011                                               | (98,222)                         | 3                                                                                                    |                                                                    | 171, pp. 315-322                                                              | Cited<br>by        |
|                                                    |                                  | View at Publisher   📮 Show abstract   Related documents                                                                                                    |                                                                    |                                                                               |                    |
| Author Name OT                                     | бор по автору                    | Effect of additives on physicochemical properties in amorphous starch matrices                                                                                                    | Liang J Wang S Ludescher R D                                       | 2015 Food Chemistry                                                           | 0                  |
| 🗋 Anon,                                            | (764)                            | 4                                                                                                    |                                                                    | 2010 Food ononnexy                                                            |                    |
| 🔿 Li, W.                                           | (644)                            |                                                                                                    |                                                                    |                                                                               |                    |
| O Wang, W.                                         | (410)                            | View at Publisher                                                                                                    |                                                                    |                                                                               |                    |
| Schubert, U.S.                                     | (386)                            | Preparation, characterisation and physicochemical properties of the phosphate modified<br>preparation obtained from Arachin Constraction I                                                 | Yu, L., Yang, W., Sun, J., (), Bi, J.,<br>Yang, O                  | 2015 Food Chemistry                                                           | 0                  |
| C Zhang, W.                                        | (337)                            | 5 peanar protein obtained non Arachin Gonarachin L.                                                                                                    | rang, o.                                                           |                                                                               |                    |
|                                                    |                                  | View at Publisher                                                                                                    |                                                                    |                                                                               |                    |
| Subject Area OT<br>Chemistry 06                    | бор по предмет<br>ласти(508,942) | rអல្ស៍ Chemical composition and antioxidant activity of seven cultivars of guava (Psidium guajava)<br>6 fruits                                                                             | Flores, G., Wu, SB., Negrin, A.,<br>Kennelly, E.J.                 | 2015 Food Chemistry                                                           | 0                  |
| <ul> <li>Biochemistry,<br/>Genetics and</li> </ul> | (386,955)                        | View at Publisher   📮 Show abstract   Related documents                                                                                                    |                                                                    |                                                                               |                    |
| Molecular Biology                                  | (242,978)                        | Enzyme-aided extraction of lycopene from high-pigment tomato cultivars by supercritical                                                                                                    | Lenucci, M.S., De Caroli, M., Marrese,                             | 2015 Food Chemistry                                                           | 0                  |
| Materials Science                                  | (174.334)                        | 7 carbon dioxide                                                                                                    | P.P., (), Dalessandro, G., Piro, G.                                |                                                                               |                    |
| Physics and                                        | (138,446)                        | View at Publisher                                                                                                    |                                                                    |                                                                               |                    |
| Astronomy                                          |                                  | <ul> <li>Vibrational spectroscopic investigation (FT-IR and FT-Raman) using ab initio (HF) and DFT</li> <li>8 (B3LYP) calculations of 3-ethoxymethyl-1,4-dihydroquinolin- 4-one</li> </ul> | Al-Otaibi, J.S., Al-Wabli, R.I.                                    | 2015 Spectrochimica Acta - Part A: Molecular<br>and Biomolecular Spectroscopy | 0                  |
| Document Type                                      | Отбор по типу                    | документа                                                                                                    |                                                                    |                                                                               |                    |
| O Article                                          | (4.452.424)                      | View at Publisher                                                                                                    |                                                                    |                                                                               |                    |

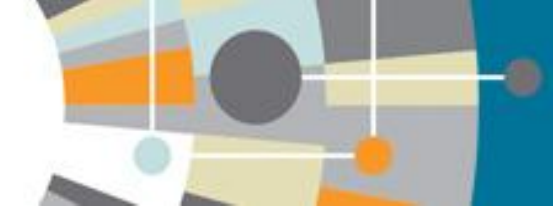

### Анализ публикационной активности по поисковому запросу по годам, авторам, странам, типам документов, предметной области

| Analyze se                        | earch results                   |                    |                 |                 |                      |                 |                   |                   | Export             | Print   🔽 E-mail          |
|-----------------------------------|---------------------------------|--------------------|-----------------|-----------------|----------------------|-----------------|-------------------|-------------------|--------------------|---------------------------|
| TITLE-ABS-KEY<br>your search resu | Y(chemistry)AND SUBJAR<br>sults | REA (mult OR agi   | i OR bioc OR im | mu OR neur OR p | ohar OR mult OR ceng | OR CHEM OR comp | OR eart OR ener ( | OR engi OR envi ( | OR mate OR math OR | phys ) Back to            |
| 1224243                           | document results Choo           | se date range to a | analyze: 1836 🔻 | r to 2015 ▼     | Analyze              |                 |                   |                   |                    |                           |
| Yea                               | ar Source                       | Author             | Affiliation     | Country         | Document type        | Subject area    |                   |                   |                    |                           |
| Year <del>-</del>                 | Documents                       |                    |                 | Documer         | its by year          |                 |                   |                   |                    |                           |
| 2015                              | 105                             |                    |                 | 120000          |                      |                 |                   |                   |                    |                           |
| 2014                              | 40637                           |                    |                 |                 |                      |                 |                   |                   |                    |                           |
| 2013                              | 98794                           |                    |                 | 100000          |                      |                 |                   |                   |                    | 1                         |
| 2012                              | 97977                           |                    |                 |                 |                      |                 |                   |                   |                    |                           |
| 2011                              | 91018                           |                    |                 | 80000           |                      |                 |                   |                   |                    |                           |
| 2010                              | 81324                           |                    |                 | Its             |                      |                 |                   |                   |                    |                           |
| 2009                              | 77154                           |                    |                 | ਸੂ 60000 —      |                      |                 |                   |                   |                    |                           |
| 2008                              | 72162                           |                    |                 | Doo             |                      |                 |                   |                   |                    |                           |
| 2007                              | 59080                           |                    |                 | 40000 —         |                      |                 |                   |                   |                    |                           |
| 2006                              | 55081                           |                    |                 |                 |                      |                 |                   |                   |                    | $\int_{-\infty}^{\infty}$ |
| 2005                              | 51029                           |                    |                 | 20000 —         |                      |                 |                   |                   |                    |                           |
| 2004                              | 41820                           |                    |                 |                 |                      |                 |                   |                   |                    |                           |
| 2003                              | 36081                           |                    |                 | 0               |                      |                 |                   | ~                 |                    |                           |
| 2002                              | 37972                           |                    |                 | 1836            | 5 1865 1876 1886     | 1896 1906 19    | 16 1926 1936      | 1946 1956 19      | 56 1976 1986 19    | 996 2006 160              |

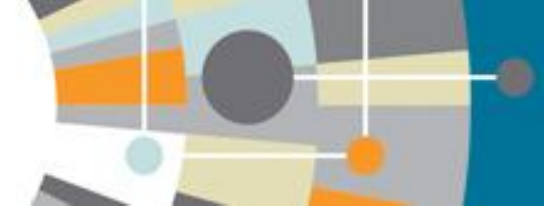

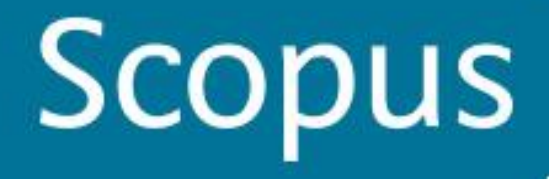

## Анализ публикационной активности по поисковому запросу по авторам

#### Analyze search results

🗈 Export | 🖳 Print | 💟 E-mail

TITLE-ABS-KEY (chemistry) AND SUBJAREA (mult OR agri OR bioc OR immu OR neur OR phar OR mult OR ceng OR CHEM OR comp OR eart OR ener OR engi OR envi OR mate OR math OR phys) Back to your search results

Analyze

2015 🔻

1224243 document results Choose date range to analyze: [1836 - ] to

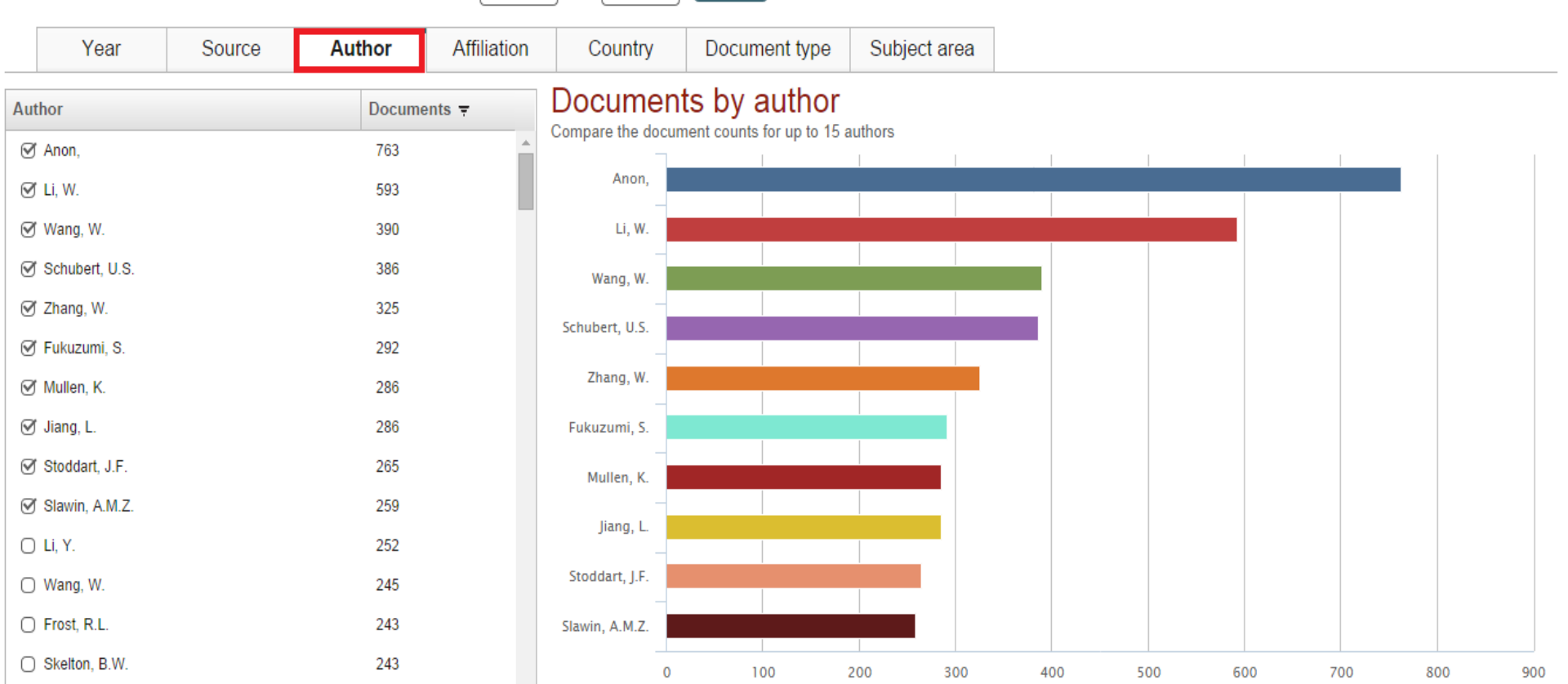

### Возможности просмотра записи

-0

| Scopus             |                 |                                                                                                    |                                                                 |                                                 | Register   Login 🗄       |
|--------------------|-----------------|----------------------------------------------------------------------------------------------------|-----------------------------------------------------------------|-------------------------------------------------|--------------------------|
| Search   Alerts    | s   My list   S | Settings                                                                                                    |                                                                 | Hel                                             | p and Contact   Tutorial |
| TITLE-ABS-KEY (C   | hemistry)AND    | (limit-to (pubyear , 2013) or limit-to (pubyear , 2012) or limit-to (pubyear , 2                                                                                                    | 2011)) 🛛 💣 Edit   💾 Save   🔖 Set                                | t alert   💦 Set feed                            |                          |
| 309,451 doo        | cument result   | S View secondary documents   View 1180 patent results   📶 Analyze search results                                                                                                    |                                                                 | Sort on:                                        | Date Cited by Relevance  |
| Search within re   | sults Q         | 🛛 🗸 🕞 Export   🗒 Download   📶 View citation overview   🌖 View Cited by   More 🗸                                                                                                    |                                                                 |                                                 | Show all abstract        |
| Refine<br>Limit to | Exclude         | <ul> <li>DNA-modified electrodes fabricated using copper-free click chemistry for enhanced protein</li> <li>1 detection</li> </ul>                                                         | Furst, A.L., Hill, M.G., Barton, J.K.                           | 2013 Langmuir                                   | 1                        |
| Year               |                 | <ul> <li>View art upission</li> <li>View art upission</li> <li>View art upission</li> </ul>                                                                                                | Marangon I Correia H.D. Prondino                                |                                                 | 1                        |
| 2013               | (106,228)       | <ul> <li>a dithiolene-based chemistry for enzyme activation and inhibition by H2O2</li> </ul>                                                                                              | C.D., (), González, P.J., Santos-                               | 2013 FLUS ONE                                   | I                        |
| 2012               | (104,995)       |                                                                                                    | Silva, T.                                                       |                                                 |                          |
| 2011               | (98,228)        | View at Publisher                                                                                                    |                                                                 |                                                 |                          |
| Author Name        |                 | Combining biochemical network motifs within an ARN-agent control system                                                                                                    | Gerrard, C.E., McCall, J., Macleod, C.,                         | 2013 2013 13th UK Workshop on                   | 0                        |
| O Li, W.           | (302)           | — 3                                                                                                    | Cognili, G.M.                                                   | Computational Intelligence, UKC                 | 12013                    |
| 🔵 Wang, W.         | (286)           | View at Publisher                                                                                                    |                                                                 |                                                 |                          |
| 🔵 Zhang, W.        | (240)           | Role of conner ovides in contact killing of bacteria                                                                                                    | Hans M. Frhe A. Mathews S. ( )                                  | 2013. Гаратціг Просмотр рейти                   |                          |
| Wang, Y.           | (187)           | 4                                                                                                    | Solioz, M., Mücklich, F.                                        | 2013 Earginar (pocket)p performent              | Cited                    |
| Wang, Y.           | (168)           |                                                                                                    | Просмотр авторских профилей                                     |                                                 | by                       |
| National Toxicolog | gy (163)        | View at Publisher   📮 Show abstract,   Related documents                                                                                                    |                                                                 |                                                 |                          |
| Jiang, L.          | (162)           | Targeted drug discovery for pediatric leukening                                                                                                    | Napper, A.D., Watson, V.G.                                      | 2013 Frontiers in Oncology                      | 2                        |
| 🔵 Li, L.           | (158)           | Оросмотр публикации у издателя в журнале Показать аннотацию                                                                                                    |                                                                 |                                                 |                          |
| 🔵 Liu, W.          | (149)           | View at Publisher                                                                                                    |                                                                 |                                                 |                          |
| 🔵 Yang, Y.         | (136)           | <ul> <li>Photodegradation of sulfonamides and their N4-acetylated metabolites in water by simulated</li> <li>sunlight irradiation: Kinetics and identification of photoproducts</li> </ul> | Periša, M., Babić, S., Škorić, I.,<br>Frömel, T., Knepper, T.P. | 2013 Environmental Science and Poll<br>Research | ution 1                  |
| Subject Area       |                 |                                                                                                    |                                                                 |                                                 |                          |
| Chemistry          | (152,821)       |                                                                                                    |                                                                 | 2042 Environmental Opinion and Dall             | 0                        |
| Biochemistry,      | (75,216)        | Effects of As levels on radial oxygen loss and As speciation in rice<br>7                                                                                                    | wu, C., LI, H., Ye, Z., Wu, F., Wong,<br>M.H.                   | Research                                        | ution U                  |

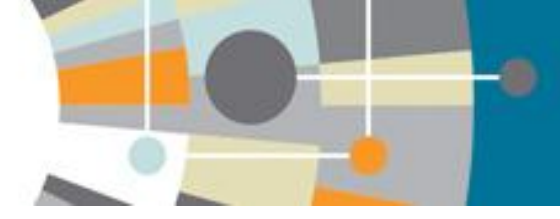

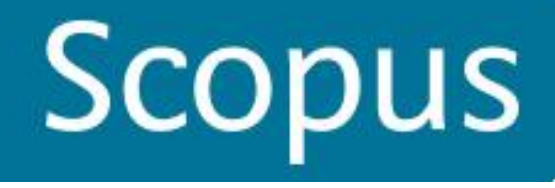

### Подробное отображение аннотации

| Scopus                                                                                                    | Register   Login 🗄                                                                                 |
|----------------------------------------------------------------------------------------------------|----------------------------------------------------------------------------------------------------|
| Search   Alerts   My list   Settings                                                                                                    | Help and Contact   Tutorials                                                                       |
| Back to results   < Previous 4 of 309,451 Next >                                                                                                    |                                                                                                    |
| View at Publisher   🖶 Export   📮 Download   More ▼                                                                                                    | Просмотр цитирований публикации                                                                    |
| Langmuir Посмотреть рейтинг журнала                                                                                                    | Cited by 2 documents since 1996                                                                    |
| Volume 29, Issue 52, 31 December 2013, Pages 16160-16166                                                                                                    | Antimicrobial activity of copper and copper(i) oxide thin films deposited via aerosol assisted CVD |
| Role of copper oxides in contact killing of bacteria (Article)                                                                                                    | Hassan, I.A., Parkin, I.P., Nair, S.P.<br>(2014) Journal of Materials Chemistry B                  |
| Hans, M. <sup>a</sup> , Erbe, A. <sup>b</sup> , Mathews, S. <sup>c</sup> , Chen, Y. <sup>be</sup> , Solioz, M. <sup>cd</sup> , Mücklich, F. <sup>a</sup> 🔤 🛔                                                                                                    | Potent bactericidal efficacy of copper oxide<br>impregnated non-porous solid surfaces              |
| <sup>a</sup> Functional Materials, Saarland University, Saarbrücken, Germany                                                                                                    | (2014) BMC Microbiology                                                                            |
| <sup>b</sup> Max-Planck-Institut für Eisenforschung GmbH, Düsseldorf, Germany                                                                                                    | View all 2 citing documents                                                                        |
| ° Department Clinical Research, University of Bern, Berne, Switzerland                                                                                                    | Inform me when this document is cited in Scopus:                                                   |
| Abstract View references (53)                                                                                                    |                                                                                                    |
| The potential of metallic copper as an intrinsically antibacterial material is gaining increasing attention in the face of growing antibiotics resistance of bacteria.<br>However, the mechanism of the so-called "contact killing" of bacteria by contact surfaces is poorly understood and requires further investigation. In particular, the | Related documents                                                                                  |

However, the mechanism of the so-called "contact killing" of bacteria by copper surfaces is poorly understood and requires further investigation. In particular, the influences of bacteria-metal interaction, media composition, and copper surface chemistry on contact killing are not fully understood. In this study, copper oxide formation on copper during standard antimicrobial testing was measured in situ by spectroscopic ellipsometry. In parallel, contact killing under these conditions was assessed with bacteria in phosphate buffered saline (PBS) or Tris-CI. For comparison, defined Cu <sub>2</sub>O and CuO layers were thermally generated and characterized by grazing incidence X-ray diffraction. The antibacterial properties of these copper oxides were tested under the conditions used above. Finally, copper ion release was recorded for both buffer systems by inductively coupled plasma atomic absorption spectroscopy, and exposed copper samples were analyzed for topographical surface alterations. It was found that there was a fairly even growth of CuO under wet plating conditions, reaching 4-10 nm in 300 min, but no measurable Cu<sub>2</sub>O was formed during this time. CuO was found to significantly inhibit contact killing, compared to pure copper. In contrast, thermally generated Cu<sub>2</sub>O was essentially as effective in contact killing as pure copper ion release from the different surfaces roughly correlated with their antibacterial efficacy and was highest for pure copper, followed by Cu<sub>2</sub>O and CuO. Tris-Cl induced a 10-50-fold faster copper ion release compared to PBS. Since the Cu<sub>2</sub>O that primarily forms on copper under ambient conditions is as active in contact killing as pure copper, antimicrobial objects will retain their antimicrobial properties even after oxide formation. © 2013 American Chemical Society.

#### Contact killing of bacteria on copper is suppressed if bacterial-metal contact is prevented and is induced on iron by copper ions Mathews, S., Hans, M., Mücklich, F. (2013) Applied and Environmental Microbiology

Surface structure influences contact killing of bacteria by copper Zeiger, M., Solioz, M., Edongué, H. (2014) MicrobiologyOpen

Using copper to fight microorganisms Borkow, G. (2012) Current Chemical Biology

View all related documents based on references

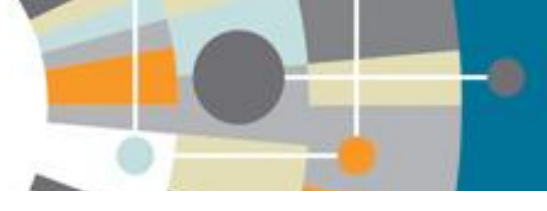

1903 documents

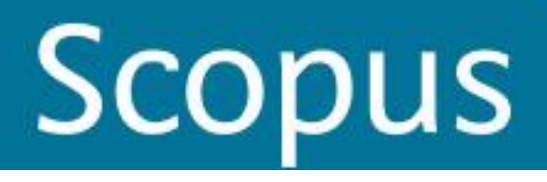

### Просмотр рейтинга журнала

#### Scopus

Search | Alerts | My list | Settings

Register | Login ⊞

Tutorials

Help and Contact

#### Journal Homepage

#### Langmuir

2013

| Subject Area:       Chemistry: Electrochemistry<br>Chemistry: Spectroscopy<br>Materials Science<br>Physics and Astronomy: Condensed Matter Physics<br>Physics and Astronomy: Surfaces and Interfaces         Publisher:       American Chemical Society<br>ISSN: |                                                                                                    |                                |  |  |  |  |
|----------------------------------------------------------------------------------------------------|----------------------------------------------------------------------------------------------------|--------------------------------|--|--|--|--|
| E-ISSN:<br>Scopus Coverage Years:                                                                                                    | 1520-5827<br>from 1985 to Present                                                                                                    | betwee                         |  |  |  |  |
| Journal Metrics<br>Scopus Journal Metrics offe<br>for direct comparison of jour<br>www.journalmetrics.com.                                                                                                    | er the value of context with their citation measuring tools. The metrics below allow rnals, independent of their subject classification. To learn more, visit: | SNIP =<br>contexti<br>the tota |  |  |  |  |
| SJR (SCImago Journal Rank) (2013) : 2.005<br>SNIP (Source Normalized Impact per Paper) (2013) : 1.362<br>Сотрате with other journals Сравнить с другими журналами                                                                                                |                                                                                                    |                                |  |  |  |  |
| Documents available from                                                                                                    | 1                                                                                                    |                                |  |  |  |  |
| Latest issue:                                                                                                    | Volume 30, Issue 34 (September 2014)                                                                                                    |                                |  |  |  |  |
| 2014                                                                                                    | 1265 documents                                                                                                    |                                |  |  |  |  |

#### Follow this source

Receive emails when new documents are available in Scopus

#### SNIP and SJR

SJR = SCImago Journal Rank is weighted by the prestige of a journal. Subject field, quality and reputation of the journal have a direct effect on the value of a citation. SJR also normalizes for differences in citation behavior between subject fields.

SNIP = Source Normalized Impact per Paper measures contextual citation impact by weighting citations based on the total number of citations in a subject field.

### Отбор публикаций для анализа цитируемости (функция View citation overview)

| TITLE-ABS-KEY ( che<br>TO ( PUBYEAR , 201<br>2011 ))                              | emistry) AND SU<br>I4) OR LIMIT-TO<br>≝ Save   🍆 S | BJAREA ( mult OR agri OR bioc OR immu OR neur OR phar OR mult OR ceng OR C<br>( PUBYEAR , 2013 ) OR LIMIT-TO ( PUBYEAR , 2012 ) OR LIMIT-TO ( PUBYEAR , 2011 ) ) .<br>Set alert   🚮 Set feed                            | HEM OR comp OR eart OR ener<br>AND (LIMIT-TO (PUBYEAR , 2013)                           | or engi or envi or mate or math or p<br>or limit-to (pubyear , <b>2012</b> ) or limit-t | hys) AND (LIMI<br>O (PUBYEAR , |
|-----------------------------------------------------------------------------------|----------------------------------------------------|----------------------------------------------------------------------------------------------------|-----------------------------------------------------------------------------------------|-----------------------------------------------------------------------------------------|--------------------------------|
| 287,789 docu                                                                      | ment results                                       | View secondary documents   View 340 patent results   📶 Analyze search results                                                                                                    |                                                                                         | Sort on: Date Cite                                                                      | d by Relevance                 |
| Search within resu                                                                | Ilts                                               | 🔿 🗣 Export   📮 Download 🛄 View citation overview 9 View Cited by   More 🗸                                                                                                    |                                                                                         |                                                                                         | Show all abstrac               |
| Refine                                                                            | Exclude                                            | <ul> <li>✓ DNA-modified electrodes fabricated using copper-free tlick chemistry for enhanced protein</li> <li>1 detection</li> <li>Обзор цитируемости</li> </ul>                                                        | Furst, A.L., Hill, M.G., Barton, J.K.                                                   | 2013 Langmuir                                                                           | 1                              |
| Year                ✓ 2013                 ✓ 2012                 ✓ 2011          | (98,794)<br>(97,977)<br>(91,018)                   | Image: Wew at Publisher         Image: Wew at Publisher         Image: Wew at Publisher                                                                                                    | Marangon, J., Correia, H.D.,<br>Brondino, C.D., (), González, P.J.,<br>Santos-Silva, T. | 2013 PLoS ONE                                                                           | 1                              |
| Author Name Li, W. Wang, W.                                                       | (293)<br>(276)                                     | Combining biochemical network motifs within an ARN-agent control system 3 View at Publisher                                                                                                    | Gerrard, C.E., McCall, J., Macleod,<br>C., Coghill, G.M.                                | 2013 2013 13th UK Workshop on<br>Computational Intelligence, UKCI 2013                  | 0                              |
| <ul> <li>Zhang, W.</li> <li>Wang, Y.</li> <li>Jiang, L.</li> </ul>                | (235)<br>(171)<br>(157)                            | <ul> <li>Role of copper oxides in contact killing of bacteria</li> <li>View at Publisher    Show abstract   Related documents</li> </ul>                                                                                | Hans, M., Erbe, A., Mathews, S., (),<br>Solioz, M., Mücklich, F.                        | 2013 Langmuir<br>29 (52), pp. 16160-16166                                               | 2<br>Cited<br>by               |
| Subject Area Chemistry Biochemistry                                               | (152,533)                                          | <ul> <li>Targeted drug discovery for pediatric leukemia</li> <li>View at Publisher</li> </ul>                                                                                                    | Napper, A.D., Watson, V.G.                                                              | 2013 Frontiers in Oncology                                                              | 2                              |
| Genetics and<br>Molecular Biology<br>Materials Science<br>Chemical<br>Engineering | (69,532)<br>(50,854)                               | <ul> <li>Photodegradation of sulfonamides and their N4-acetylated metabolites in water by simulated</li> <li>6 sunlight irradiation: Kinetics and identification of photoproducts</li> <li>View at Publisher</li> </ul> | Periša, M., Babić, S., Škorić, I.,<br>Frömel, T., Knepper, T.P.                         | 2013 Environmental Science and Pollution<br>Research                                    | 1                              |
| Physics and<br>Astronomy                                                          | (46,023)                                           | <ul> <li>Effects of As levels on radial oxygen loss and As speciation in rice</li> <li>7</li> </ul>                                                                                                    | Wu, C., Li, H., Ye, Z., Wu, F., Wong,<br>M.H.                                           | 2013 Environmental Science and Pollution<br>Research                                    | 0                              |
| Document Type                                                                     |                                                    | View at Publisher                                                                                                    |                                                                                         |                                                                                         |                                |
| Article     Review                                                                | (251,319)                                          | 1,1,1,2-Tetrachloroethane                                                                                                    | [No author name available]                                                              | 2013 IARC Monographs on the Evaluation of                                               | 0                              |

Register 🛛 Login 🕀

Help and Contact | Tutorials

## Scopus

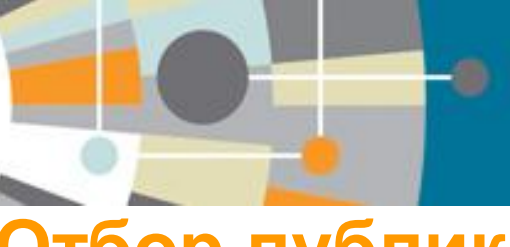

Scopus

Search | Alerts | My list | Settings

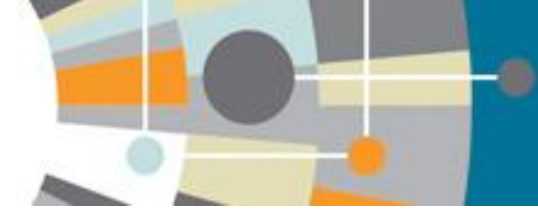

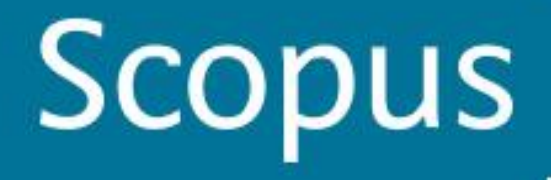

### Просмотр цитируемости по документам и годам

| Scopus                                                                               |               |            |      |         |         |                                                                |                                                             |                                |       | Register   Logir         | U 🕂  |
|--------------------------------------------------------------------------------------|---------------|------------|------|---------|---------|----------------------------------------------------------------|-------------------------------------------------------------|--------------------------------|-------|--------------------------|------|
| Search   Alerts   My list   Settings                                                 |               |            |      |         |         |                                                                |                                                             |                                |       | Help and Contact   Tutor | ials |
| Citation overview This is a overview of citations for the document                   | s you sele    | ected      |      |         |         |                                                                |                                                             |                                |       | 🗈 Export   💻 P           | rint |
| 5 cited documents 🕂 Save these documents to My list                                  |               |            |      |         |         |                                                                |                                                             |                                |       |                          |      |
| Document h Index : 2 Scopus does not have complete citation information for articles | published be  | fore 1996. | View | h-Graph | ?       |                                                                |                                                             |                                |       |                          |      |
| Documents                                                                            | 2013<br>Citat | ions       | 2014 |         | Date ra | ange: (<br>clude sel<br>clude Cita<br>data for i<br>tion table | 2010 The focus of all a transform book the graph and below. | o 2014<br>authors<br>ks<br>Upd | ate   |                          |      |
| Sort on: Date (newest) Citation count (descending)                                   | <2010         | 2010       | 2011 | 2012    | 2013    | 2014                                                           | Subtotal                                                    | >2014                          | Total | 1                        |      |
| Total                                                                                | 0             | 0          | 0    | 0       | 0       | 7                                                              | 7                                                           | 0                              | 7     |                          |      |
| 1 Kinetic and structural studies of aldehyde oxidoreductase fr 2013                  |               |            |      |         |         | 1                                                              | 1                                                           |                                | 1     |                          |      |
| 2 Photodegradation of sulfonamides and their N4-acetylated met 2013                  |               |            |      |         |         | 1                                                              | 1                                                           |                                | 1     |                          |      |
| 3 Targeted drug discovery for pediatric leukemia 2013                                |               |            |      |         |         | 2                                                              | 2                                                           |                                | 2     |                          |      |
| 4 Role of copper oxides in contact killing of bacteria 2013                          |               |            |      |         |         | 2                                                              | 2                                                           |                                | 2     |                          |      |
| 5 DNA-modified electrodes fabricated using copper-free click c 2013                  |               |            |      |         |         | 1                                                              | 1                                                           |                                | 1     |                          |      |
| Display 25 👻 results                                                                 |               |            |      |         |         |                                                                |                                                             | < Page 1                       | /1>   |                          |      |

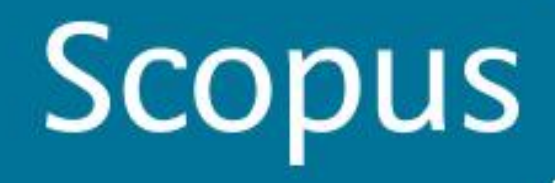

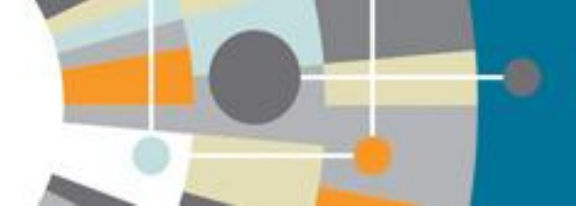

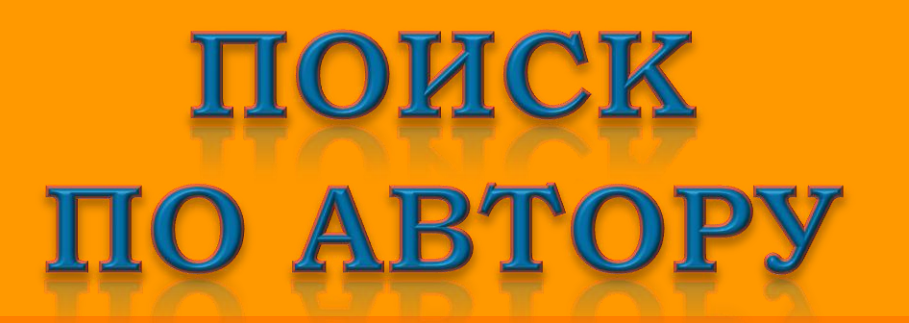

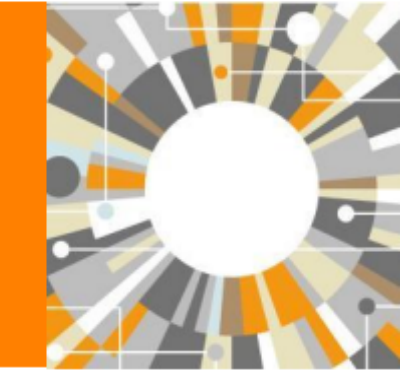

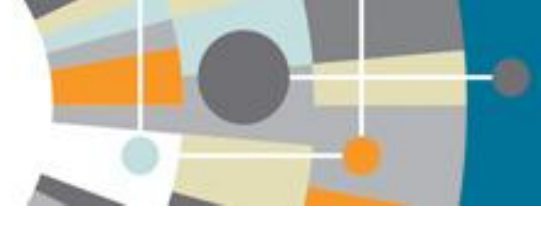

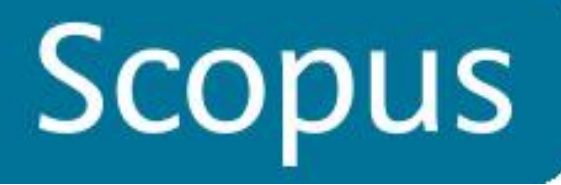

# Ученые могут отслеживать свои публикации с помощью авторских профилей, а так же работу своих коллег и соавторов **Scopus**

Search | Alerts | My list | Settings

Scopus releases updated analytical features, read more on the blog.

|                                                            | Scopus                                                |                                                                                     |                                 |
|------------------------------------------------------------|-------------------------------------------------------|-------------------------------------------------------------------------------------|---------------------------------|
| Document search                                            | Search   Alerts   My list   Settings                  |                                                                                     |                                 |
|                                                            | Scopus releases updated analytical featur             | res, read more on the <b>blog</b> .                                                 |                                 |
| Bokova                                                     |                                                       |                                                                                     |                                 |
|                                                            | Document search Author search Affiliation             | n search   Advanced search                                                          | Browse Sources Compare journals |
|                                                            | Gal'braĭkh                                            | I.s                                                                                 | a 8                             |
| ORCID ID 6                                                 | Moscow Textile university                             | Show exact matches only                                                             |                                 |
| Limit to:                                                  | (DRCID ID e.g. 0000-0002-1108-3360)                   |                                                                                     |                                 |
| Subject Areas                                              | Limit to:                                             |                                                                                     |                                 |
| <ul> <li>Life Sciences</li> <li>Health Sciences</li> </ul> | Subject Areas<br>♂ Life Sciences<br>♂ Health Sciences | <ul> <li>✓ Physical Sciences</li> <li>✓ Social Sciences &amp; Humanities</li> </ul> |                                 |

## <u>Результаты поиска по автору</u>

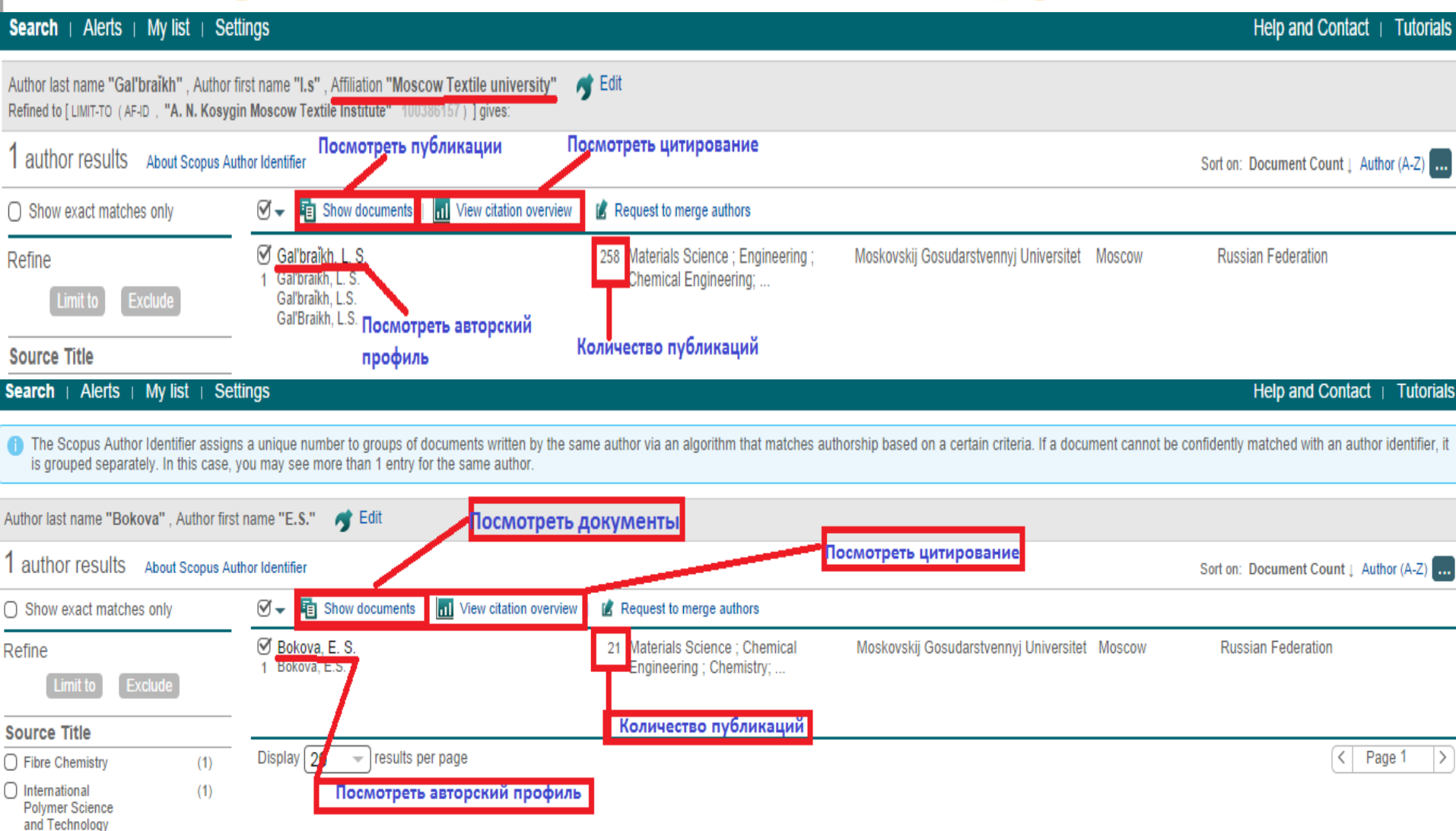

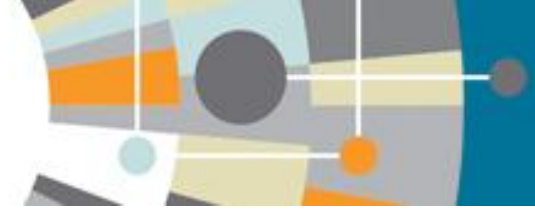

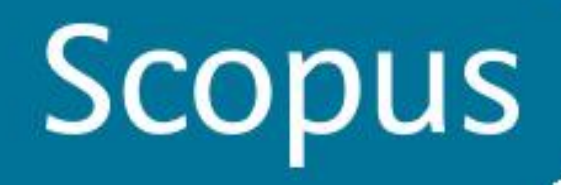

## Авторский профиль

| Scopus                                     |                                                                | Re                                                     | gister   Login ⊞          |
|--------------------------------------------|----------------------------------------------------------------|--------------------------------------------------------|---------------------------|
| Search   Alerts   My list   Settings       |                                                                | Help and Conta                                         | act   Tutorials           |
| Back to results   < Previous 2 of 3 Next > | 🗏 Print   🔽 E-mail                                             | Follow this Author                                     |                           |
| Vikhoreva, G. A.                           | About Scopus Author Identifier   View potential author matches | Receive emails when this author publishes new articles |                           |
|                                            |                                                                | Get citation alerts                                    |                           |
| иожно просмотреть следу                    | ющую информацию                                                | 🛃 Add to ORCID 🛛 🕐                                     |                           |
| <u>об автор</u>                            | <u>e</u> :                                                     | Request author detail corrections                      |                           |
| * принадлежность к органи                  | изации,                                                        | 5                                                      | 12                        |
| зафиксированную в последи                  | ней публикации;                                                | aeut s                                                 | A Cita                    |
| * количество документов в                  | Scopus;                                                        | Docum                                                  | tions                     |
| количество ссылок в Scope                  | us;                                                            | 0                                                      | 0                         |
| *количество документов, в                  | которых цитируется                                             | 2004 Years                                             | 2014                      |
| этот автор;                                |                                                                | Author History                                         |                           |
|                                            |                                                                | Publication range: 1988 - 2008<br>References: 147      |                           |
| количество соавторов;                      |                                                                | Source history:                                        |                           |
| Предметные области, в ко                   | торых публиковался                                             | Fibre Chemistry (English Translation of Khimid         | cheskie<br>View documents |
|                                            |                                                                | Thrombosis Research                                    | View documents            |
| автор                                      |                                                                | Radiochemistry<br>View More                            | View documents            |

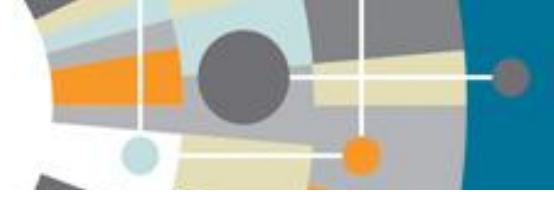

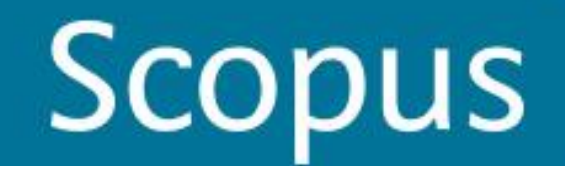

### Авторский профиль

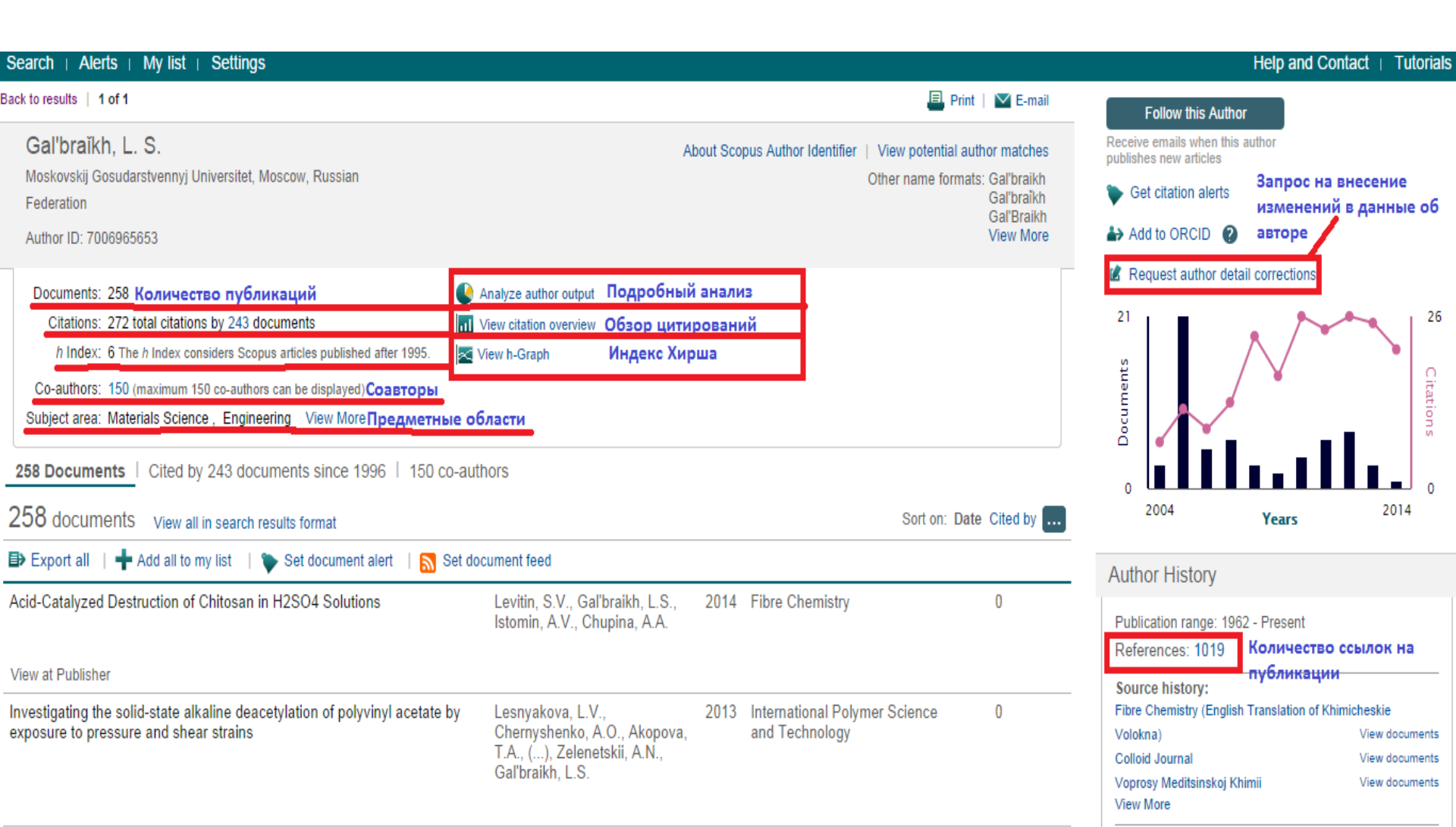

### Анализ научной деятельности

Register Login F

Scopus

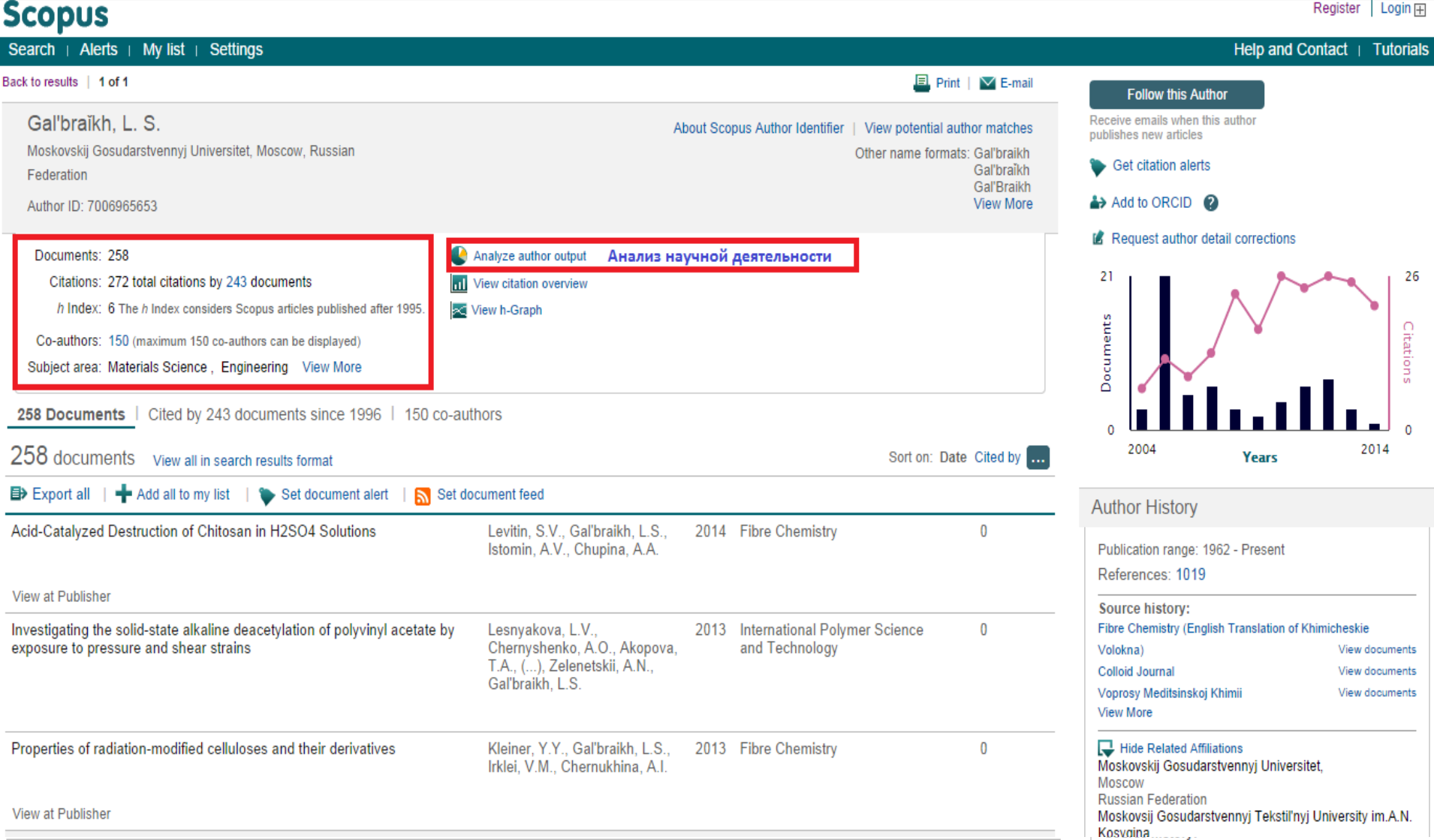

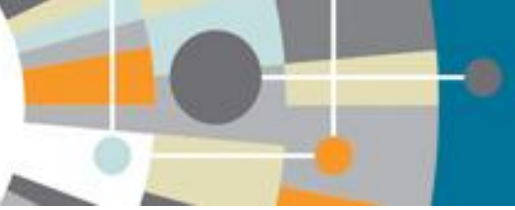

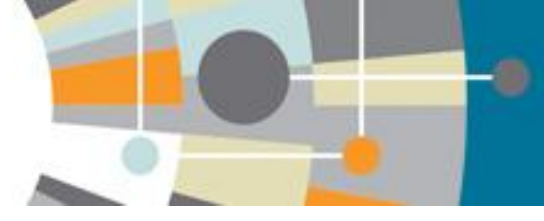

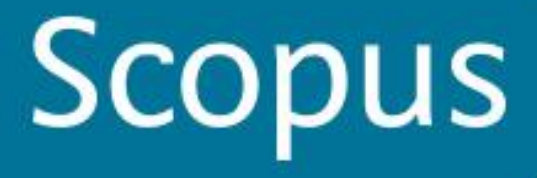

# Подробный анализ публикаций автора по источникам (журналам)

#### Analyze author output

International Polymer Science and ...

Izvestiya Vysshikh Uchebnykh Zav...

1

1

📑 Export | 🖳 Print | 🗹 E-mail

| Gal'braĭkh, L. S. Back to author details page<br>Moskovskij Gosudarstvennyj Universitet, Moscow, Ru<br>Author ID:7006965653 | ssian Federation       |                                                  |
|----------------------------------------------------------------------------------------------------|------------------------|--------------------------------------------------|
| Documents (258) h Index (6)                                                                                                 | Citations (223)        | Co-authors (150)                                 |
| by source by type by                                                                                                    | year by subject ar     | ea                                               |
| Source                                                                                                    | Documents <del>,</del> | Documents by source                              |
| Fibre Chemistry                                                                                                    | 110                    | Other (12.1%)                                    |
| Polymer Science U S S R                                                                                                    | 34                     |                                                  |
| Khimicheskie Volokna                                                                                                    | 11                     | Journal of Appl (1.0%)                           |
| Polymer Science Series A                                                                                                    | 7                      | Eksperimental N (1.0%)                           |
| Vysokomolekularnye Soedineniya                                                                                              | 6                      | Prikladnaia Bio (1.5%)<br>Polymer Science (1.5%) |
| Applied Biochemistry and Microbiol                                                                                          | 3                      | Applied Biochem (1.5%)                           |
| Polymer Science Series B                                                                                                    | 3                      | Vysokomolekular                                  |
| Prikladnaia Biokhimiia I Mikrobiolo                                                                                         | 3                      | Polymer Science (3.4%)                           |
| Eksperimental Naia I Klinicheskaia                                                                                          | 2                      | Khimicheckie Vo. (5.3%) Fibre Chemistry (53.4%)  |
| Journal of Applied Spectroscopy                                                                                             | 2                      | Kinincheskie vo (3.3%)                           |
| Journal of Applied Polymer Science                                                                                          | 2                      |                                                  |
| Pharmaceutical Chemistry Journal                                                                                            | 2                      |                                                  |
| In Metody Issled Tsellyulozy                                                                                                | 1                      |                                                  |

Polymer Science..

(16.5%)

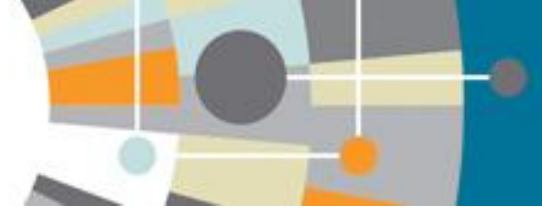

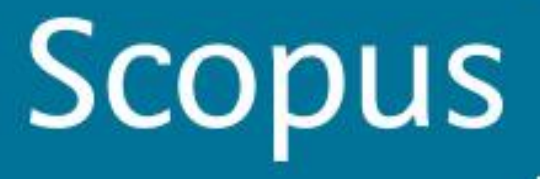

# Подробный анализ публикаций автора по годам

| Analyze autho                                          | or output 🕑                                                  |                                        |         |                                                                                       | Export   💾 Print   💟 E-ma |
|--------------------------------------------------------|--------------------------------------------------------------|----------------------------------------|---------|---------------------------------------------------------------------------------------|---------------------------|
| Gal'braĭkh, L<br>Moskovskij Gosud<br>Author ID:7006965 | S. Back to author deta<br>arstvennyj Universitet, Mo<br>5653 | iils page<br>oscow, Russian Federation |         |                                                                                       |                           |
| Document                                               | s (258) h Index                                              | (6) Citations (223)                    | Co-aut  | thors (150)                                                                           |                           |
| by source                                              | by type                                                      | by year by subject                     | t area  |                                                                                       |                           |
| Year =                                                 | Documents                                                    |                                        | Do      | ocuments by year                                                                      |                           |
| 2014                                                   | 1                                                            |                                        |         | 25                                                                                    |                           |
| 2013                                                   | 3                                                            |                                        |         |                                                                                       |                           |
| 2012                                                   | 7                                                            |                                        |         | 20                                                                                    |                           |
| 2011                                                   | 6                                                            |                                        |         |                                                                                       |                           |
| 2010                                                   | 4                                                            |                                        | nents   | 15                                                                                    |                           |
| 2009                                                   | 2                                                            |                                        | Docur   |                                                                                       |                           |
| 2008                                                   | 3                                                            |                                        | er of [ |                                                                                       |                           |
| 2007                                                   | 6                                                            |                                        | lumb    |                                                                                       |                           |
| 2006                                                   | 5                                                            |                                        | 2       |                                                                                       |                           |
| 2005                                                   | 21                                                           |                                        |         | 5                                                                                     |                           |
| 2004                                                   | 3                                                            |                                        |         |                                                                                       |                           |
| 2003                                                   | 5                                                            | 21                                     |         |                                                                                       |                           |
| 2002                                                   | 5                                                            |                                        |         | 1330 1337 1330 1333 2000 2001 2002 2003 2004 2005 2006 2007 2008 2009 2010 20<br>Year | 11 2012 2013 2014         |
| 2001                                                   | 6                                                            |                                        |         |                                                                                       |                           |
| 2000                                                   | 8                                                            |                                        |         | Gal'braĭkh, L. S.                                                                     |                           |

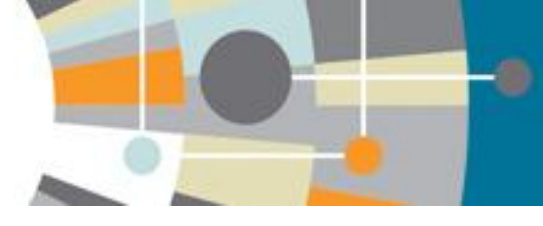

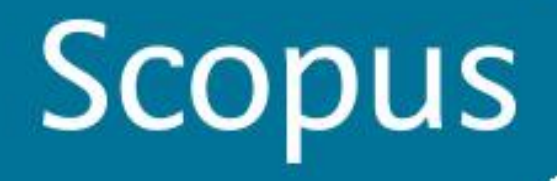

### **B Author Evaluator h-индекс подсчитывается** автоматически

#### Analyze author output 👩

🗈 Export | 💻 Print | 🔽 E-mail

|   | Gal'braĭkh, L. S. Back<br>Moskovskij Gosudarstvennyj U<br>Author ID:7006965653                                             | to author details page<br>iniversitet, Moscow, F | Russian Federation |                  |  |  |   |  |  |  |
|---|----------------------------------------------------------------------------------------------------|--------------------------------------------------|--------------------|------------------|--|--|---|--|--|--|
|   | Documents (120)                                                                                                    | h Index (6)                                      | Citations (223)    | Co-authors (150) |  |  | - |  |  |  |
| A | Analyze documents published between: 1996 🗸 to 2014 🗸 🔿 Exclude self citations 🔿 Exclude citations from books Update Graph |                                                  |                    |                  |  |  |   |  |  |  |

| Documents | Citations <del>-</del> | Title                                  |
|-----------|------------------------|----------------------------------------|
| 1         | 59                     | Preparation and anticoagulant acti     |
| 2         | 14                     | Complex formation in the sodium d      |
| 3         | 12                     | Kinetics of the Initial Stage of Gelat |
| 4         | 12                     | Properties of interpolyelectrolyte co  |
| 5         | 9                      | Preparation of biodegradable poro      |
| 6         | 8                      | Complex formation in the sodium d      |
| 7         | 6                      | Preparation of biodegradable poro      |
| 8         | 6                      | Properties of interpolyelectrolyte co  |
| 9         | 4                      | Modeling of surface modification pr    |
| 10        | 4                      | Kinetics of degradation of cellulose   |
| 11        | 4                      | Stability of dispersions of fluorine-c |
| 12        | 4                      | Hydrolysis of Chitosan Sulfate with    |
| 13        | 4                      | The Phase State and Rheological        |
| 14        | 4                      | Study of the possibility of processin  |
| 15        | 3                      | Production of nanofibre materials fr   |

#### This author's h Index is 6

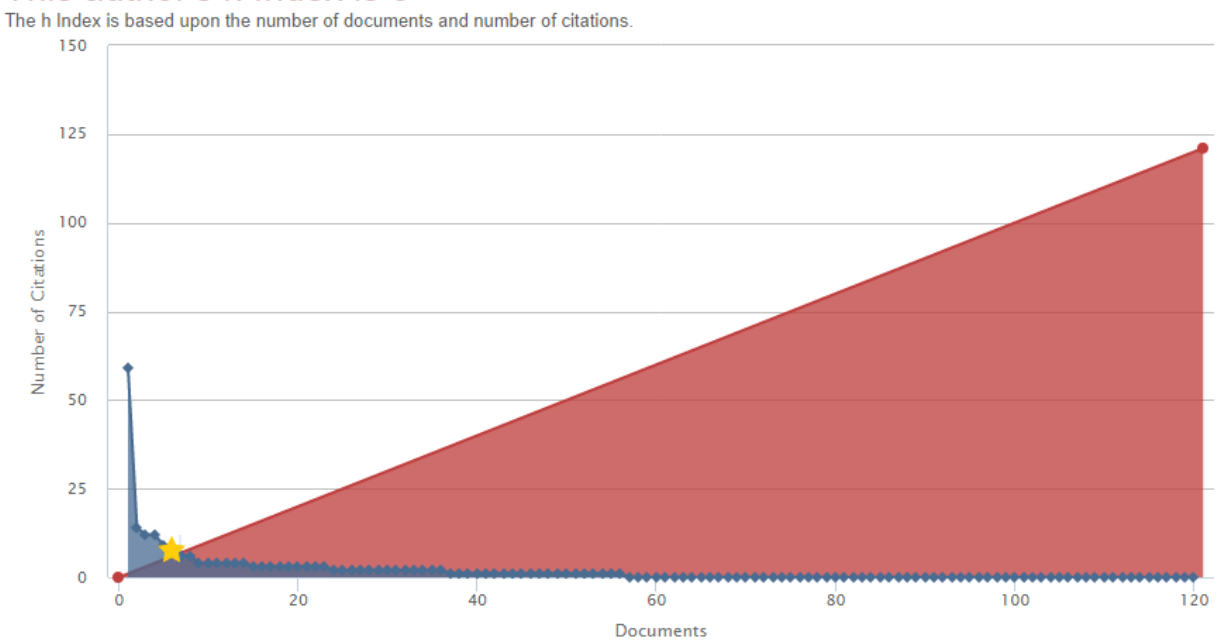

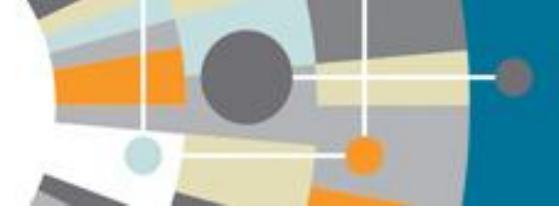

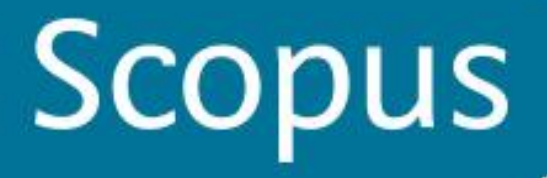

Register Login F

### Обзор всех цитирований (View Citation overview)

| Search   Alerts   My list   Settings                                                                                                    |                                                                                                    |                                              |                                                                                                    | Help and Contact   Tutorials                                                                                                    |
|----------------------------------------------------------------------------------------------------|----------------------------------------------------------------------------------------------------|----------------------------------------------|----------------------------------------------------------------------------------------------------|----------------------------------------------------------------------------------------------------|
| lack to results   1 of 1                                                                                                    |                                                                                                    |                                              | 📕 Print   💟 E-mail                                                                                    | Follow this Author                                                                                                    |
| Gal'braĭkh, L. S.<br>Moskovskij Gosudarstvennyj Universitet, Moscow, Russian<br>Federation<br>Author ID: 7006965653                                                                                                    | A                                                                                                    | bout Scopus Author Identifier   V<br>Oth     | iew potential author matches<br>ler name formats: Gal'braikh<br>Gal'braikh<br>Gal'Braikh<br>View More | Receive emails when this author publishes new articles  Get citation alerts  Add to ORCID                                                                                                    |
| Documents: 258<br>Citations: 272 total citations by 243 documents<br>h Index: 6 The h Index considers Scopus articles published after 1995.<br>Co-authors: 150 (maximum 150 co-authors can be displayed)<br>Subject area: Materials Science, Engineering View More | Analyze author output<br>View citation overview <b>Обзор цит</b><br>View h-Graph                      | ируемости                                    |                                                                                                    | Request author detail corrections                                                                                                    |
| 258 Documents   Cited by 243 documents since 1996   150 co-au                                                                                                    | thors                                                                                                 |                                              |                                                                                                    |                                                                                                    |
| 258 documents View all in search results format                                                                                                    |                                                                                                    |                                              | Sort on: Date Cited by                                                                                | 2004 Years 2014                                                                                                    |
| 🗈 Export all   🕂 Add all to my list   🍗 Set document alert   🔝 Set do                                                                                                    | ocument feed                                                                                          |                                              |                                                                                                    | Author History                                                                                                    |
| Acid-Catalyzed Destruction of Chitosan in H2SO4 Solutions                                                                                                    | Levitin, S.V., Gal'braikh, L.S.,<br>Istomin, A.V., Chupina, A.A.                                      | 2014 Fibre Chemistry                         | 0                                                                                                    | Publication range: 1962 - Present<br>References: 1019                                                                                                    |
| View at Publisher                                                                                                    |                                                                                                    |                                              |                                                                                                    | Source history:                                                                                                    |
| Investigating the solid-state alkaline deacetylation of polyvinyl acetate by exposure to pressure and shear strains                                                                                                    | Lesnyakova, L.V.,<br>Chernyshenko, A.O., Akopova,<br>T.A., (), Zelenetskii, A.N.,<br>Gal'braikh, L.S. | 2013 International Polymer<br>and Technology | Science 0                                                                                             | Fibre Chemistry (English Translation of Khimicheskie         Volokna)       View documents         Colloid Journal       View documents         Voprosy Meditsinskoj Khimii       View documents         View More       View documents |
| Properties of radiation-modified celluloses and their derivatives                                                                                                    | Kleiner, Y.Y., Gal'braikh, L.S.,<br>Irklei, V.M., Chernukhina, A.I.                                   | 2013 Fibre Chemistry                         | 0                                                                                                    | Hide Related Affiliations<br>Moskovskij Gosudarstvennyj Universitet,<br>Moscow                                                                                                    |
| View at Publisher                                                                                                    |                                                                                                    |                                              |                                                                                                    | Moskovsij Gosudarstvennyj Tekstiľnyj University im.A.N.                                                                                                    |
|                                                                                                    |                                                                                                    |                                              |                                                                                                    | Kosygina,                                                                                                    |

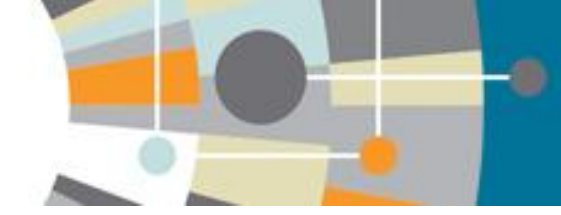

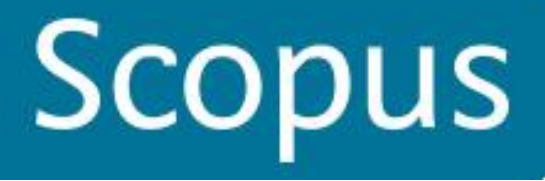

# Цитирование всех работ автора по документам и годам (View Citation overview)

Citation overview This is an overview of citations for this author

🗈 Export | 📮 Print

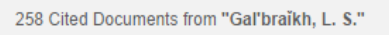

🔺 Author ID:7006965653 🛛 Back to author details 🕴 🖶 Save these documents to My list

Author h Index : 6 Scopus does not have complete citation information for articles published before 1996. 🛛 🛛 View h-Graph 🕐

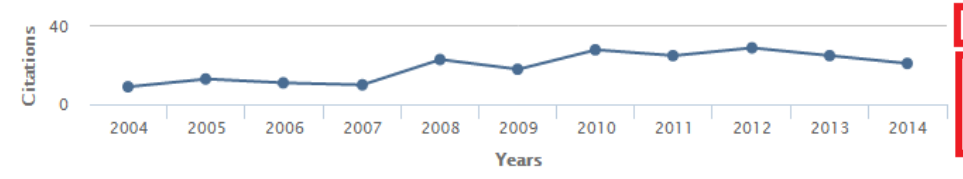

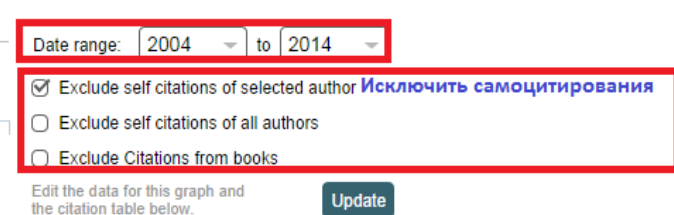

#### Documents

#### Citations

| Sort on: Date (newest) Citation count (descending)                 |       | <2004                                | 2004                      | 2005                   | 2006             | 2007       | 2008        | 2009      | 2010      | 2011 | 2012 | 2013 | 2014 | Subtotal | >2014 | Total |
|--------------------------------------------------------------------|-------|--------------------------------------|---------------------------|------------------------|------------------|------------|-------------|-----------|-----------|------|------|------|------|----------|-------|-------|
|                                                                    | Total | 32                                   | 9                         | 13                     | 11               | 10         | 23          | 18        | 28        | 25   | 29   | 25   | 21   | 212      | 0     | 244   |
| 1 Acid-Catalyzed Destruction of Chitosan in H2SO4 Solutions 201    | 1     |                                      |                           |                        |                  |            |             |           |           |      |      |      |      | 0        |       | 0     |
| 2 Investigating the solid-state alkaline deacetylation of poly 201 | 3     |                                      |                           |                        |                  |            |             |           |           |      |      |      |      | 0        |       | 0     |
| 3 Properties of radiation-modified celluloses and their deriva 201 | 3     |                                      |                           |                        |                  |            |             |           |           |      |      |      |      | 0        |       | 0     |
| 4 Supramolecular structure of cellulose as a factor influencin 201 | 3     |                                      |                           |                        |                  |            |             |           |           |      |      |      |      | 0        |       | 0     |
| 5 Co-precipitation of radionuclides by water-soluble melanin f 201 | 2     |                                      |                           |                        |                  |            |             |           |           |      |      |      | 1    | 1        |       | 1     |
| 6 Properties of dilute solutions of polymer mixtures intended 201  | 2     |                                      |                           |                        |                  |            |             |           |           |      |      |      |      | 0        |       | 0     |
| 7 Chitosan acetic-acid forming solutions and control of the pr 201 | 2 🗙   |                                      |                           |                        |                  |            |             |           |           |      |      | 1    |      | 1        |       | 1     |
| 8 Preparation of nanofibrous materials of increased hydrophopi     | Ch    | itosan acet<br>ir capabilit          | tic-acid fo<br>y for elec | orming so<br>troformi  | olutions a<br>ng | nd contro  | ol of the p | propertie | s determi | ning |      |      |      | 0        |       | 0     |
| 9 Electrospinning of nanofibers from water-soluble products fr 201 | 2 So  | nina, A.N., \<br>12) <i>Fibr</i> e C | /ikhoreva<br>hemistry,    | , G.A., Mo<br>pp. 1-4. | orgunov, G       | 6.K., Gaľb | raikh, L.S  | 3.        |           |      |      |      |      | 0        |       | 0     |
| 10 Production of antimicrobial nanofibers by electroforming 201    | 2     |                                      |                           |                        |                  |            |             |           |           | ł    |      |      |      | 0        |       | 0     |

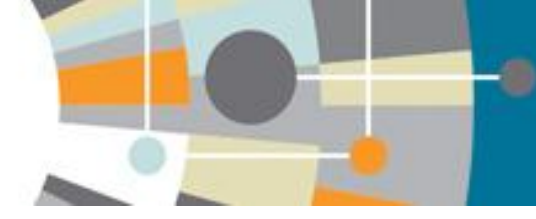

### Анализ публикаций автора (Analyze search results)

**Scopus** 

Register | Login 🕀

| Search   Alerts                                                  | s   My list   Sei                    | tings                                                                                                    |                                                                                     | Help and (                                           | Contact   Tutorial |
|------------------------------------------------------------------|--------------------------------------|----------------------------------------------------------------------------------------------------|-------------------------------------------------------------------------------------|------------------------------------------------------|--------------------|
| AU-ID ("Bokova, I                                                | E. S." 9277812100                    | )) 💣 Edit   🎬 Save   🐌 Set alert   💦 Set feed                                                                                                    |                                                                                     |                                                      |                    |
| 21 document                                                      | results View sec                     | ondary documents Analyze search results Анализ всех или отобранных публикаци                                                                           | ій                                                                                  | Sort on: Date (                                      | Cited by Relevance |
| Search within re                                                 | esults Q                             | 🗋 👻 🖶 Export   🗒 Download   🚮 View citation overview   9 View Cited by   More 🗸                                                                        |                                                                                     |                                                      | Show all abstract  |
| Refine                                                           | Exclude                              | Production of Nonwoven Needlepunched Material With Increased Stretch Resistance View at Publisher                                                      | Dedov, A.V., Bokova, E.S., Ryzhkin, V.A.                                            | 2013 Fibre Chemistry                                 | 0                  |
| Year Отбор по<br>○ 2013<br>☑ 2012<br>☑ 2011                      | о годам<br>(1)<br>(7)<br>(3)         | <ul> <li>Influence of the complexing medium on the structure and properties of interpolymer complexes</li> <li>2 of polyacrylic acid</li> </ul>        | Kovalenko, G.M., Bokova, E.S.,<br>Blinkova, A.N.                                    | 2012 International Polymer Science and<br>Technology | 0                  |
| <ul><li>✓ 2010</li><li>○ 2007</li></ul>                          | (1)<br>(2)                           | Use of water-soluble polymers for electrospinning processing                                                                                           | Rylkova, M.V., Bokova, E.S.,<br>Kovalenko, G.M., Filatov, I.Y.                      | 2012 Fibre Chemistry                                 | 0                  |
| Author Name O<br>Bokova, E.S.<br>Dedov, A.V.<br>Andrianova, G.P. | (21)<br>(16)<br>(7)                  | View at Publisher  View at Publisher  View at Publisher  View at Publisher  View at Publisher  View at Publisher  View at Publisher  View at Publisher | Lavrentev, A.V., Bokova, E.S.,<br>Kovalenko, G.M., Filatov, I.Y.,<br>Shchurov, P.M. | 2012 Fibre Chemistry<br>44 (3), pp. 153-156          | 1<br>Cited<br>by   |
| <ul> <li>Kovalenko, G.M.</li> <li>Aleksandrova, Y.N</li> </ul>   | (7)<br>(4)<br>N. (2)                 | Predicting the strength of high-density needle-punched nonwovens                                                                                       | Bokova, E.S., Dedov, A.V.                                                           | 2012 Fibre Chemistry                                 | 0                  |
| Subject AreaOrt                                                  | бор по предмет<br>ласти (16)<br>(12) | View at Publisher     View at Publisher                                                                                                    | Bokova, E.S., Dedov, A.V.                                                           | 2012 Fibre Chemistry                                 | 0                  |
| <ul> <li>✓ Chemistry</li> <li>✓ Engineering</li> </ul>           | (10)<br>(5)                          | <ul> <li>Predicting the strength of needle-punched materials</li> <li>7</li> </ul>                                                                     | Bokova, E.S., Dedov, A.V.                                                           | 2012 Fibre Chemistry                                 | 0                  |
| Article     Source Title                                         | • Отбор по типу<br>докумен(քа)       | View at Publisher O Mechanical and structural characteristics of needle-punched materials with the use of different needles                            | Bokova, E.S., Dedov, A.V.                                                           | 2012 Fibre Chemistry                                 | 0                  |
| Keyword                                                          |                                      | View at Dublisher                                                                                                    |                                                                                     |                                                      |                    |

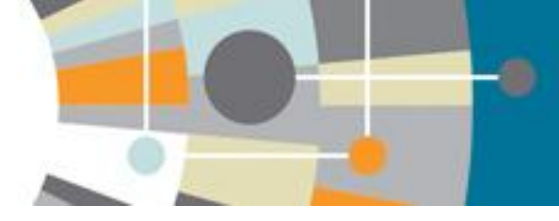

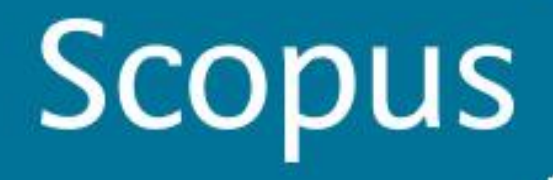

### Анализ публикаций автора по годам

Register Login III Scopus Search | Alerts | My list | Settings Help and Contact Tutorials Analyze search results 🗈 Export | 💻 Print | 🔽 E-mail AU-ID ("Bokova, E. S." 9277812100 ) Back to your search results 21 document results Choose date range to analyze: 2005 -2013 🔻 Analyze to Year Country Document type Subject area Source Author Affiliation Documents by year Documents Year Ŧ 8 2013 1 2012 7 7 2011 3 2010 6 1 2007 2 5 2006 Documents 2005 6 4 3 2 1 0 2005 2012

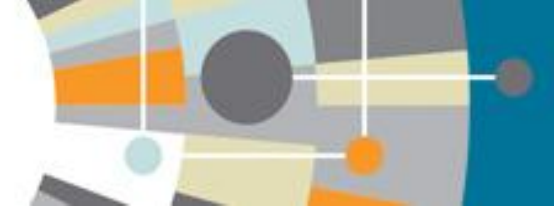

🗈 Export | 💻 Print | 🔽 E-mail

Сравнить журналы и посмотреть

показатели журналов

Compare journals and view SJR and SNIP data

### Анализ публикаций по ресурсам

#### Analyze search results AU-ID ("Bokova, E. S." 9277812100) Back to your search results 21 document results Choose date range to analyze: 2005 2013 🔻 Analyze • to Source Author Affiliation Document type Subject area Year Country Documents per year by source Documents = Source Compare the document counts for up to 10 sources Sibre Chemistry 15 7 Fibre Chemistry ☑ International Polymer Science 6 Kauchuk | Rezina 2 Khimicheskie Volokna 2 5

Посмотреть показатели журналов (рейтинг)

se de la construcción de la construcción de la cons

### Отбор публикаций для анализа цитируемости (View citation overview)

| Search   Alerts   My   | list   Se | ettings                                                                                                    |                                                                | Help and                               | Contact   Tutorials |
|------------------------|-----------|----------------------------------------------------------------------------------------------------|----------------------------------------------------------------|----------------------------------------|---------------------|
| AU-ID ("Bokova, E. S." | 27781210  | 10) 💣 Edit   🎴 Save   🐌 Set alert   💦 Set feed                                                                                                   |                                                                |                                        |                     |
| 21 document results    | View se   | condary documents   📶 Analyze search results                                                                                                    |                                                                | Sort on: Date                          | Cited by Relevance  |
| Search within results  | ٩         | ○ 👻 🖶 Export   📮 Download 🛛 📶 View citation overview 🛛 🎔 View Cited by 🛛 More 🖵                                                                  |                                                                |                                        | Show all abstracts  |
| Refine                 |           | Production of Nonwoven Needlepunched Material With Increased Stretch Resistance                                                                  | Dedov, A.V., Bokova, E.S., Ryzhkin,                            | 2013 Fibre Chemistry                   | 0                   |
| Limit to Exclud        | le        | 1<br>Обзор цитируемости                                                                                                    | V.A.<br>росмотр кем, когда и где про                           | цитировано                             |                     |
| Year                   |           |                                                                                                    | Kendede O.M. Beleve 5.0                                        | 2042 Internetional Delance Opinion and |                     |
| 2013                   | (1)       | <ul> <li>Initiation of the complexing medium on the structure and properties of interpolymer complexes</li> <li>2 of polyacrylic acid</li> </ul> | Blinkova, A.N.                                                 | Technology                             | U                   |
| <b>⊘</b> 2012          | (7)       |                                                                                                    |                                                                | 27                                     |                     |
| <b>⊘</b> 2011          | (3)       |                                                                                                    |                                                                |                                        |                     |
| <b>⊘</b> 2010          | (1)       | Use of water-soluble polymers for electrospinning processing                                                                                     | Rylkova, M.V., Bokova, E.S.,<br>Kovalenko, G.M., Filatov, I.Y. | 2012 Fibre Chemistry                   | 0                   |
|                        | (2)       | 0                                                                                                    | Novalenko, O.M., Filatov, I.T.                                 |                                        |                     |
|                        |           | View at Publisher                                                                                                    |                                                                |                                        |                     |
| Author Name            |           | Electrospinning of fibrous materials from modified polyurethane solutions                                                                        | Lavrentev, A.V., Bokova, E.S.,                                 | 2012 Fibre Chemistry                   | 1                   |
| Bokova, E.S.           | (21)      | 4                                                                                                    | Kovalenko, G.M., Filatov, I.Y.,<br>Shehurov, P.M.              |                                        |                     |
| Dedov, A.V.            | (16)      |                                                                                                    | Shehurov, r. ivi.                                              |                                        |                     |
| Andrianova, G.P.       | (7)       | View at Publisher                                                                                                    |                                                                |                                        |                     |
| Kovalenko, G.M.        | (4)       | Predicting the strength of high-density needle-punched nonwovens                                                                                 | Bokova, E.S., Dedov, A.V.                                      | 2012 Fibre Chemistry                   | 0                   |
| Aleksandrova, Y.N.     | (2)       | J                                                                                                    |                                                                |                                        |                     |
|                        |           | View at Publisher                                                                                                    |                                                                |                                        |                     |
| Subject Area           |           | Mechanical characterisics of needle-punched materials treated with heated air                                                                    | Bokova, E.S., Dedov, A.V.                                      | 2012 Fibre Chemistry                   | 0                   |
| Materials Science      | (16)      | 6                                                                                                    |                                                                |                                        |                     |
| Chemical               | (12)      | View at Publisher                                                                                                    |                                                                |                                        |                     |
| Chemistry              | (10)      |                                                                                                    | Dekeya E.S. Deday A.V.                                         | 2012 Fibro Chomistor                   | 0                   |
|                        | (5)       | 7                                                                                                    | ουκυνα, Ε.Ο., Deuuv, Α.ν.                                      | ZUTZ FIDIE GIEIIISUY                   | U                   |
| Document Type          |           | <br>View at Publisher                                                                                                    |                                                                |                                        |                     |
| Article                | (21)      | Mechanical and structural characteristics of needle-punched materials with the use of different                                                  | Bokova, E.S., Dedov, A.V.                                      | 2012 Fibre Chemistry                   | 0                   |

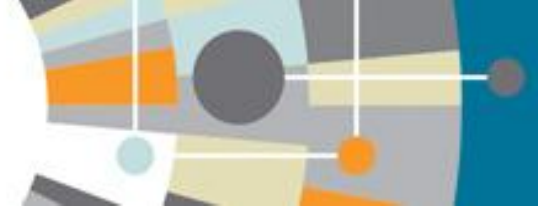

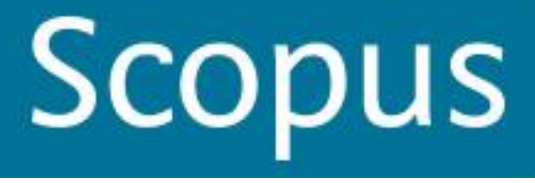

## Цитируемость отобранных публикаций по документам и годам

| Scopus                                                                                                    | Register   Login 🕀                                                                                                    |
|----------------------------------------------------------------------------------------------------|----------------------------------------------------------------------------------------------------|
| Search   Alerts   My list   Settings                                                                        | Help and Contact   Tutorials                                                                                                    |
| Citation overview This is a overview of citations for the documents you selected                            | 🗈 Export   📃 Print                                                                                                    |
| 3 cited documents 🕂 Save these documents to My list                                                         |                                                                                                    |
| Document h Index : 1 Scopus does not have complete citation information for articles published before 1996. | 0                                                                                                    |
| 2.5<br>0 2005 2006 2007 2008 2009 2010 2011 2012 2013 2014<br>Years                                         | Date range: 2005 v to 2014 v<br>Exclude self citations of all authors<br>Exclude Citations from books<br>Edit the data for this graph and<br>the citation table below. |

#### Documents

#### Citations

| Sort on: Date (newest) Citation count (descending)             |      |       | <2005 | 2005 | 2006 | 2007 | 2008 | 2009 | 2010 | 2011 | 2012 | 2013 | 2014 | Subtotal | >2014    | Total |
|----------------------------------------------------------------|------|-------|-------|------|------|------|------|------|------|------|------|------|------|----------|----------|-------|
|                                                                |      | Total | 0     | 0    | 0    | 0    | 1    | 1    | 2    | 0    | 0    | 0    | 1    | 5        | 0        | 5     |
| 1 Electrospinning of fibrous materials from modified polyureth | 2012 |       |       |      |      |      |      |      |      |      |      |      | 1    | 1        |          | 1     |
| 2 Pore structure of heat-treated nonwoven materials            | 2005 |       |       |      |      |      |      | 1    |      |      |      |      |      | 1        |          | 1     |
| 3 Pore structure of heat-treated nonwoven materials 2005       |      |       |       |      |      |      | 1    |      | 2    |      |      |      |      | 3        |          | 3     |
| Display 25 👻 results                                           |      |       |       |      |      |      |      |      |      |      |      |      |      |          | < Page 1 | /1>   |

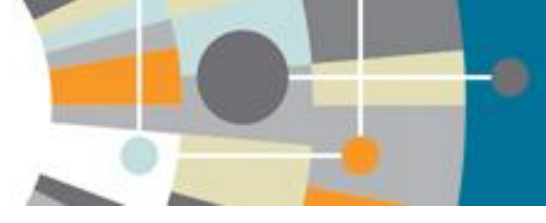

## Возможность просмотра записи для анализа цитируемости (функция View citation overview)

| Search   Alerts                          | My list   Set      | tings                                                                                                    |                                                                | Help a                                               | nd Contact   Tutorials                  |
|------------------------------------------|--------------------|----------------------------------------------------------------------------------------------------|----------------------------------------------------------------|------------------------------------------------------|-----------------------------------------|
| AU-ID ("Bokova, E. S.                    | <b>9277812</b> 100 | )) 💣 Edit   🎬 Save   🔖 Set alert   💦 Set feed                                                                                                 |                                                                |                                                      |                                         |
| 21 document resu                         | ults View seco     | ondary documents   📶 Analyze search results                                                                                                   |                                                                | Sort on: Da                                          | ate Cited by Relevance                  |
| Search within results                    | s Q                | □ - Dependence Download In View citation overview 99 View Cited by More                                                                       |                                                                |                                                      | Show all abstracts                      |
| Refine                                   |                    | Production of Nonwoven Needlepunched Material With Increased Stretch Resistance                                                               | Dedov, A.V., Bokova, E.S., Ryzhkin,                            | 2013 Fibre Chemistry                                 | 0                                       |
| Limit to Exc                             | clude              | 1<br>Обзор цитируемости<br>View at Publisher                                                                                                  | V.A.<br>росмотр кем, когда и где про                           | цитировано                                           |                                         |
| Year<br>○ 2013<br>Ø 2012<br>Ø 2011       | (1)<br>(7)<br>(3)  | <ul> <li>Influence of the complexing medium on the structure and properties of interpolymer complexes</li> <li>of polyacrylic acid</li> </ul> | Kovalenko, G.M., Bokova, E.S.,<br>Blinkova, A.N.               | 2012 International Polymer Science and<br>Technology | D                                       |
| <ul><li>✓ 2010</li><li>✓ 2007</li></ul>  | (1)<br>(2)         | Use of water-soluble polymers for electrospinning processing                                                                                  | Rylkova, M.V., Bokova, E.S.,<br>Kovalenko, G.M., Filatov, I.Y. | 2012 Fibre Chemistry                                 | 0                                       |
|                                          |                    | Перейти к аннотации<br>View at Publisher                                                                                                    |                                                                |                                                      |                                         |
| Author Name                              | _                  | Electrosninning of fibrous materials from modified polyurethane solutions                                                                     | Lavrentev A.V. Bokova E.S.                                     | 2012 Fibre Chemistry                                 | 1                                       |
| Bokova, E.S. Dedov, A.V. Addiagous, C.B. | (21)<br>(16)       | View at Publisher    Show abstract   Related documents                                                                                        | Kovalenko, G.M., Filatov, I.Y.,<br>Shchurov, P.M.              | 44 (3), pp. 153-159                                  | Cited<br>by                             |
| Kovalenko, G.M.                          | (4)                | Predicting the strength of high-density needle punched nonwovens                                                                              | Bokova, E.S., Dedov, A.V.                                      | 2012 Fibre Chemistry                                 | йтинга журнала                          |
| Aleksandrova, Y.N.                       | (2)                | 5<br>View at Publisher Просмотр публикации в журнале                                                                                          | Просмотр авторских проф                                        | улей                                                 | ,,,,,,,,,,,,,,,,,,,,,,,,,,,,,,,,,,,,,,, |
| Subject Area                             |                    | Mechanical characterisics of needle-punched materials treated with heated air                                                                 | Bokova, E.S., Dedov, A.V.                                      | 2012 Fibre Chemistry                                 | 0                                       |
| Materials Science                        | (16)               | 6                                                                                                    |                                                                |                                                      |                                         |
| Chemical<br>Engineering                  | (12)               | View at Publisher                                                                                                    |                                                                |                                                      |                                         |
| Chemistry                                | (10)               | Predicting the strength of needle-punched materials                                                                                           | Bokova, E.S., Dedov, A.V.                                      | 2012 Fibre Chemistry                                 | 0                                       |
|                                          | (5)                | 7                                                                                                    | ,,,                                                            |                                                      | -                                       |
| Document Type                            |                    | View at Publisher                                                                                                    |                                                                |                                                      |                                         |
| Article                                  | (21)               | Mechanical and structural characteristics of needle-punched materials with the use of different                                               | Bokova, E.S., Dedov, A.V.                                      | 2012 Fibre Chemistry                                 | 0                                       |

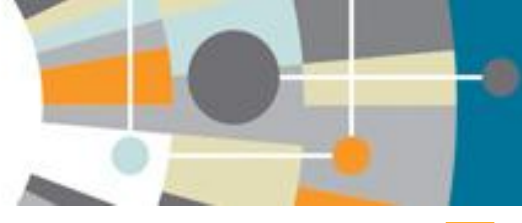

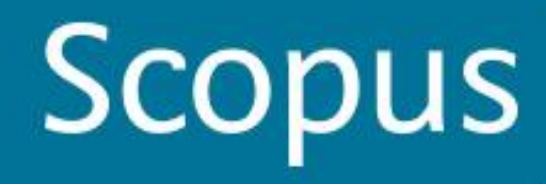

and Contact

Tuta

### Просмотр аннотации

| Search   Alers   Mylist   Search                                                                                                    |                                                                                                    |
|----------------------------------------------------------------------------------------------------|----------------------------------------------------------------------------------------------------|
| Back to results   < Previous 21 of 21                                                                                                    |                                                                                                    |
| View at Publisher   🖶 Export   📮 Download   More 🕶                                                                                                    | Данные о цитировании                                                                                                    |
| Fibre Chemistry Просмотр рейтинга журнала                                                                                                    | Cited by 3 documents since 1996                                                                                                    |
| Volume 37, Issue 3, May 2005, Article number UDC 675.92.035, Pages 202-204                                                                                                    | Improvement of heat resistance of high performance                                                                                     |
| Pore structure of heat-treated nonwoven materials (Article) Название статьи                                                                                                    | tibers using a cold plasma polymerization process<br>Jimenez, M., Bellayer, S., Duquesne, S.<br>(2010) Surface and Coatings Technology |
| Savel'eva, E.K., Dedov, A.V., Bokova, E.S., Andrianova, G.P. 📥                                                                                                    | Structural analysis of pore size distribution of<br>nonwovens                                                                          |
| Moscow State University of Design and Technology, Russian Federation                                                                                                    | Rawal, A.<br>(2010) Journal of the Textile Institute                                                                                   |
| Abstract Аннотация статьи View references (3)                                                                                                    | Nonwoven as heat barrier: Modeling of the efficiency of carbtex fibers                                                                 |
| The pore structure of heat-treated nonwoven materials is determined by the conditions of heating and cooling them. The effect of the shrinkage properties of a bicomponent fibre on the pore structure of the materials is manifested at a treatment temperature above the melting point of polypropylene. © 2005 Springer | Bourbigot, S. , Duquesne, S. , Vannier, A.<br>(2008) Journal of Applied Polymer Science<br>View all 3 citing documents                 |
|                                                                                                    | Inform me when this document is cited in Scopus:                                                                                       |
| ISSN: 00150541 Source Type: Journal Original language: English                                                                                                    | Set citation alert   💦 Set citation feed                                                                                               |
| DOI: 10.1007/s10692-0061-x Document Type: Andre                                                                                                    |                                                                                                    |
| References (3) View in search results format                                                                                                    | Related documents                                                                                                    |
| ○ Page  Export    Print    F-mail    Create bibliography                                                                                                    | Nonwoven material with low density and high<br>mechanical strength<br>Dedov, A.V.                                                      |
| Dedov, A.V., Babushkin, S.V.                                                                                                    | (2004) Fibre Chemistry                                                                                                    |
| (2001) <i>Khim. Volokna</i> , 1, pp. 33-35. Cited 7 times.                                                                                                    | Effect of the composition of nonwoven material on<br>its sorption characteristics<br>Dedov, A.V.<br>(2004) Fibre Chemistry             |

- Dedov, A.V., Babushkin, S.V., Platonov, A.V., Kondratov, A.P., Nazarov, V.G.
- 2 Sorptive properties of nonwoven materials

(2001) Khimicheskie Volokna, (5), pp. 56-58. Cited 7 times.

Formation of the pore structure of needle-punch materials Dedov, A.V. (2005) Fibre Chemistry

View all related documents based on references

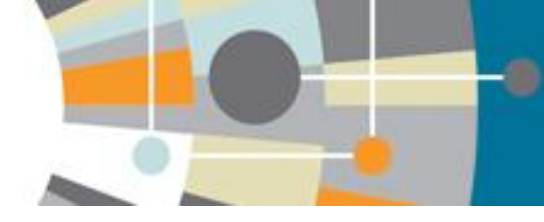

### Просмотр публикации автора в журнале у издателя

|                                                                                                    | Sign up / Log in 🔻                                                                                                    |           |     |   |
|----------------------------------------------------------------------------------------------------|----------------------------------------------------------------------------------------------------|-----------|-----|---|
| Springer Link                                                                                                    |                                                                                                    | Перевести | Нет | - |
| Search Q                                                                                                    |                                                                                                    |           |     |   |
| Home • Contact Us                                                                                                    |                                                                                                    |           |     |   |
| » Download PDF (40 KB)                                                                                                    |                                                                                                    |           |     |   |
| Fibre Chemistry<br>5-2005, Volume 37, Issue 3, pp 202-204                                                                                                    | Valuent (1 Number 1 - January 2009                                                                                                    |           |     |   |
| Pore Structure of Heat-Treated                                                                                                    |                                                                                                    |           |     |   |
| Nonwoven Materials                                                                                                    | Fibre Chemistry                                                                                                    |           |     |   |
| E. K. Savel'eva, A. V. Dedov, E. S. Bokova, G. P. Andrianova                                                                                                    |                                                                                                    |           |     |   |
| Download PDF (40 KB)                                                                                                    | Contraction of the second second seco |           |     |   |
|                                                                                                    | <b>77</b> 3 Citations ⊠                                                                                                    |           |     |   |
| Abstract                                                                                                    | Other actions                                                                                                    |           |     |   |
| The pore structure of heat-treated nonwoven materials is determined by the conditions of heating<br>and cooling them. The effect of the shrinkage properties of a bicomponent fibre on the pore structure<br>of the materials is manifested at a treatment temperature above the melting point of polypropylene. | » Export citation<br>» Register for Journal Updates ⊠<br>» About This Journal t∂                                                                                                    |           |     |   |
| Translated from Khimicheskie Volokna, No. 3, pp. 41–43, May–June, 2005.                                                                                                    | » Reprints and Permissions 교<br>» Add to Papers 교                                                                                                    |           |     |   |
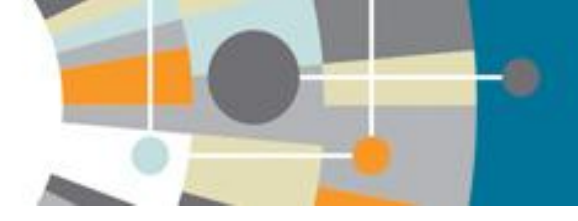

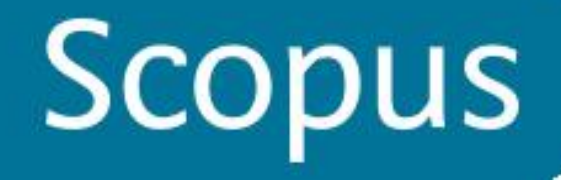

# Просмотр рейтинга журнала

| 🙆 Springer                                             |                                                                                                    | 🏲 Login / Register 🔻 Global We       | bsite 🔻 |
|--------------------------------------------------------|----------------------------------------------------------------------------------------------------|--------------------------------------|---------|
| Search                                                 | Q *                                                                                                    |                                      |         |
| Home My Spring                                         | ger Subjects Services Publishers Springer Shop Abo                                                                                                    | ut us                                |         |
| Polymer Science                                        | Home > Chemistry > Polymer Science                                                                                                    |                                      |         |
|                                                        |                                                                                                    | READ THIS JOURNAL ON SPRINGERLINK    |         |
|                                                        |                                                                                                    | All volumes & issues                 | -       |
| Volume 47 Number 1 - Sensory 2009                      | Fibre Chemistry                                                                                                    | Free: Sample Articles                |         |
| Fibre Chemistry                                        | Editor-in-Chief: N. N. Machalaba<br>ISSN: 0015-0541 (print version)<br>ISSN: 1573-8493 (electronic version)                                                 | FOR AUTHORS AND EDITORS              | 167     |
|                                                        | Импакт фактор                                                                                                    | Aims and Scope                       | 4       |
|                                                        |                                                                                                    | Resources for Journal Authors        |         |
|                                                        | Инструкция для автора                                                                                                    | Author Academy: Training for Authors |         |
|                                                        |                                                                                                    | Copyright information                |         |
| ABOUT THIS JOURNAL                                     |                                                                                                    | SERVICES FOR THE JOURNAL             |         |
| Fibre Chemistry publishe                               | s original research and review articles in the field of man-made fibre production and                                                                       | Contacts                             |         |
| application. The journal o<br>technology, machinery ar | ffers scientific and technical articles on the following aspects: chemistry,<br>nd economics of man-made production; the initial monomers and polymers; the | Download Product Flyer               |         |
| properties of man-made f<br>composites, etc).          | fibres and their processing in various industry branches (textiles, rubber,                                                                                 | Shipping dates                       |         |
| Fibre Obernietevic - trans                             | Nation of the Duncing journal Khimishackie Velakus                                                                                                    | Order back issues                    |         |
| The Russian Volume Yea                                 | station of the Russian journal Animicheskie Volokna.<br>ar is nublished in English from April. All articles are neer-reviewed                               | Article Reprints                     |         |

# Просмотр рейтинга журнала

#### Scopus

Search | Alerts | My list | Settings

#### Help and Contact | Tutorials

Register | Login 🗐

Scopus

### Fibre Chemistry (English Translation of Khimicheskie Volokna)

Subject Area: Chemical Engineering Chemistry Materials Science Publisher: Springer Science + Business Media ISSN: 0015-0541 E-ISSN: 1573-8493 Scopus Coverage Years: from 1969 to 2013

Journal Metrics

Scopus Journal Metrics offer the value of context with their citation measuring tools. The metrics below allow for direct comparison of journals, independent of their subject classification. To learn more, visit: www.journalmetrics.com.

SJR (SCImago Journal Rank) (2013) : 0.105 SNIP (Source Normalized Impact per Paper) (2013) : 0.031 Сотрате with other journals Сравнить с другими журналами

#### (currently added to the journal analyzer)

Documents available from

#### Articles in press ?

| Latest issue: | Volume 46, Issue 1 (2014) |  |
|---------------|---------------------------|--|
| 2014          | 40 documents              |  |
| 2013          | 79 documents              |  |
| 2012          | 69 documents              |  |
| 2011          | 102 documents             |  |
| 2010          | 54 documents              |  |
| 2009          | 66 documents              |  |
| 2008          | 106 documents             |  |

| ollow | this | source |  |
|-------|------|--------|--|
|       |      |        |  |

Receive emails when new documents are available in Scopus

#### SNIP and SJR

SJR = SCImago Journal Rank is weighted by the prestige of a journal. Subject field, quality and reputation of the journal have a direct effect on the value of a citation. SJR also normalizes for differences in citation behavior between subject fields.

SNIP = Source Normalized Impact per Paper measures contextual citation impact by weighting citations based on the total number of citations in a subject field.

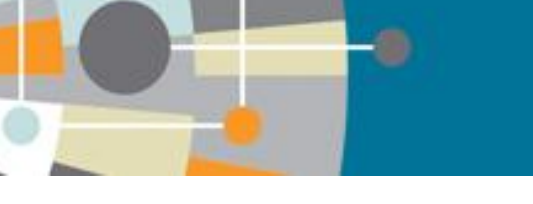

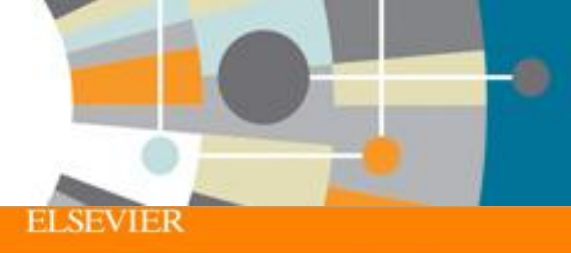

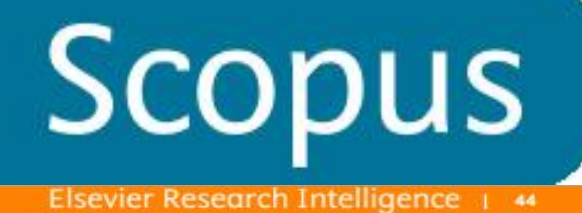

#### **ORCID!** (orcid.org)

ORCID (Original Researcher Contributor ID) - обеспечивает постоянным цифровым идентификатором который позволяет отличить вас как автора от других, аккумулируя данные об исследовательских результатах как статья или гранты, книги т.п.

| ORCID                                  | FOR RESEARCHERS                                                                                                    | FOR ORGANIZATIONS                      | ABOUT          | HELP          | SIGN IN           |  |  |  |  |
|----------------------------------------|----------------------------------------------------------------------------------------------------|----------------------------------------|----------------|---------------|-------------------|--|--|--|--|
| Connecting Research<br>and Researchers | WHAT IS ORCID! THE ORC                                                                                                    | CID TEAM THE ORCID COMMUNIT            | Y MEMBERS      | HIP NEWS      | EVENTS            |  |  |  |  |
| OUR MISSION                            | What is ORC                                                                                                    | ID?                                    |                |               |                   |  |  |  |  |
| OUR PRINCIPLES                         | As researchers and scholars, you face the ongoing challenge of distinguishing your research activities from those of others with similar names. You need to be able to easily and uniquely attach your identity to research objects                                                                                                    |                                        |                |               |                   |  |  |  |  |
| OUR POLICIES                           | such as datasets, equipmen                                                                                                    | t, articles, media stories, citations, | experiments, p | atents, and r | totebooks. As you |  |  |  |  |
| PRIVACY                                | of research information systems. Entering data over and over again can be time-consuming, and often frustrating,                                                                                                    |                                        |                |               |                   |  |  |  |  |
| POLICI                                 | ORCID is an open, non-profit, community-driven effort to create and maintain a registry of unique researcher<br>identifiers and a transparent method of linking research activities and outputs to these identifiers. ORCID is<br>unique in its ability to reach across disciplines, research sectors and national boundaries. It is a hub that connects<br>researchers and research through the embedding of ORCID identifiers in key workflows, such as research profile<br>maintenance, manuscript submissions, grant applications, and patent applications. |                                        |                |               |                   |  |  |  |  |
|                                        | ORCID provides two core functions: (1) a registry to obtain a unique identifier and manage a record of activities,<br>and (2) APIs that support system-to-system communication and authentication. ORCID makes its code available<br>under an open source license, and will post an annual public data file under a CC0 waiver for free download.                                                                                                    |                                        |                |               |                   |  |  |  |  |
|                                        | The ORCID Registry is available free of charge to individuals, who may obtain an ORCID identifier<br>record of activities, and search for others in the Registry. Organizations may become members to<br>records to ORCID identifiers, to update ORCID records, to receive updates from ORCID, and to<br>employees and students for ORCID identifiers.                                                                                                    |                                        |                |               |                   |  |  |  |  |
|                                        | ORCID records hold non-sensitive information such as name, email, organization and research activities. ORCID<br>understands the fundamental need for individuals to control how their data are shared, and provides tools to<br>manage data privacy. We take steps to protect your information, consistent with the principles set forth in our<br>Privacy Policy, which are intended to comply with the Safe Harbor Principles issued by the U.S. Department of<br>Commerce.                                                                                  |                                        |                |               |                   |  |  |  |  |

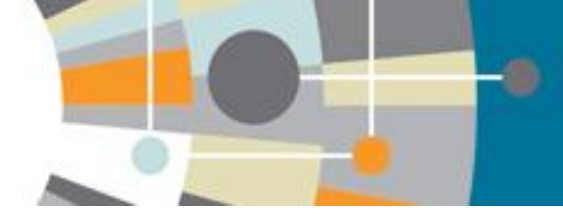

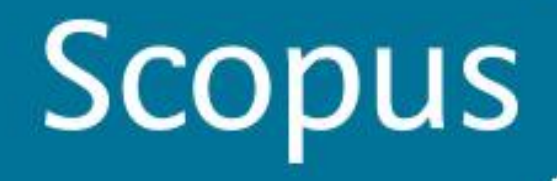

# **SCOPUC - ORCID**

| Scopus                                                                                                    |                                                                                                  |                                |                                                                | Register   Login 🕀                                                                                                    |
|----------------------------------------------------------------------------------------------------|--------------------------------------------------------------------------------------------------|--------------------------------|----------------------------------------------------------------|----------------------------------------------------------------------------------------------------|
| Search   Alerts   My list   Settings                                                                                                    |                                                                                                  |                                |                                                                | Help and Contact   Tutorials                                                                                                    |
| Back to results   < Previous 2 of 9 Next >                                                                                                    |                                                                                                  |                                | 📕 Print   💟 E-mail                                             | Follow this Author                                                                                                    |
| Vikhoreva, G. A.<br>Moskovsij Gosudarstvennyj Tekstil'nyj University im.A.N. Kosygina,<br>Moscow, Russian Federation<br>Author ID: 7003300593                                                                                                    |                                                                                                  | About Scopus Author Identifier | View potential author matches<br>Other name formats: Vikhoreva | Receive emails when this author publishes new articles  Get citation alerts  Add to ORCID                                                                                                    |
| Documents: 20         Citations: 80 total citations by 79 documents         h Index: 4 The h Index considers Scopus articles published after 1995.         Co-authors: 50         Subject area: Materials Science , Engineering View More         20 Documents   Cited by 79 documents since 1996   50 co-au         20 documents View in search results format | Analyze author output  View citation overview  View h-Graph  Ithors                              |                                | Sort on: Date Cited by                                         | 5<br>Sterror of the second second secon |
| Export all                                                                                                    | Set document feed                                                                                |                                |                                                                | Author History                                                                                                    |
| Sorption of U(VI) from sulfate solutions with spherically granulated chitosans                                                                                                    | Veleshko, A.N., Rumyantseva,<br>E.V., Kulyukhin, S.A., (),<br>Vikhoreva, G.A., Lobanov, N.S      | , 2008 Radiochemistry<br>3.    | 0                                                              | Publication range: 1988 - 2008<br>References: 147                                                                                                    |
| X-ray photoelectron study of complexation between uranyl group and chitosan                                                                                                    | Veleshko, A.N., Rumyantseva,<br>E.V., Veleshko, I.E., (),<br>Kulyukhin, S.A., Vikhoreva,<br>G.A. | , 2008 Radiochemistry          | 1                                                              | Fibre Chemistry (English Translation of Khimicheskie<br>Volokna) View documents<br>Thrombosis Research View documents<br>Radiochemistry View documents<br>View More                                                                                                    |
| Study IR spectroscopic study of sorption of Cu2+ ions on granulated chitosan                                                                                                    | Rumyantseva, E.V.,<br>Vladimirov, L.V., Vikhoreva,<br>G.A., Gal'braikh, L.S.                     | 2008 Fibre Chemistry           | 0                                                              | Show Related Affiliations                                                                                                    |

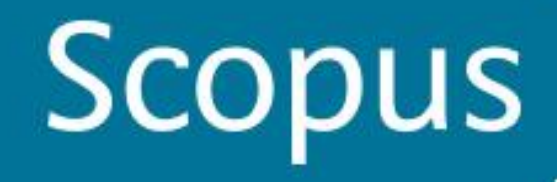

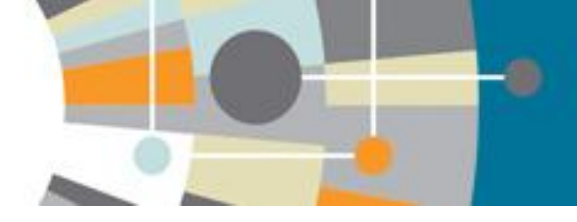

# ПОИСК ПО ОРГАНИЗАЦИИ

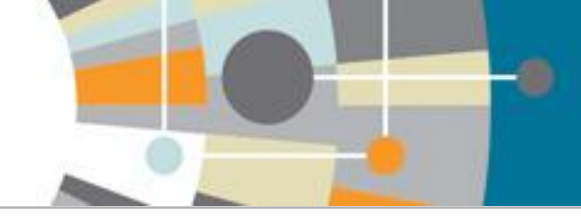

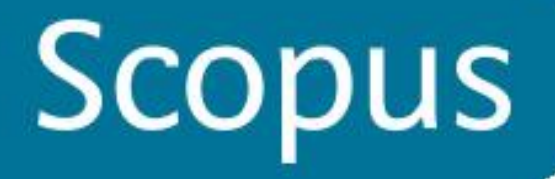

# Профили организаций (Affiliation Identifier)

Сегодня ученый легко может потратить недели на поиск всех публикаций одной организации. Все варианты названия должны быть проверены.

Scopus позволяет найти все публикации одной организации за несколько минут по одному поисковому запросу!

База из 7 млн. профилей организаций

Использование сложных алгоритмов для идентификации названия организации.

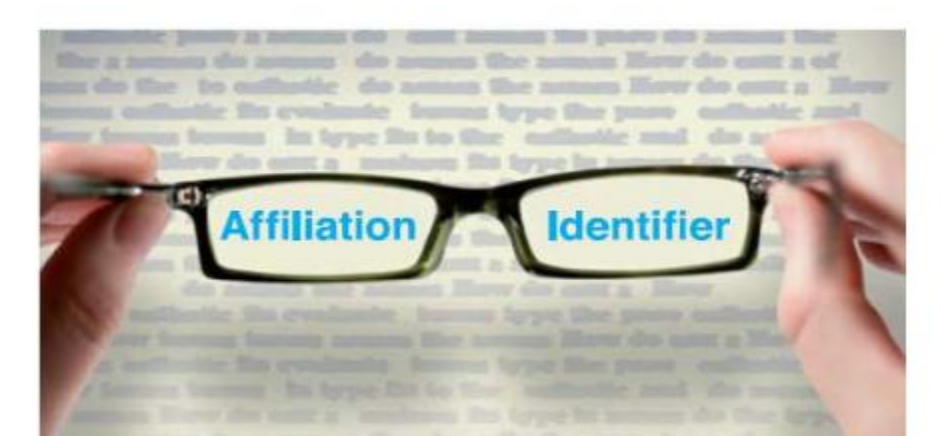

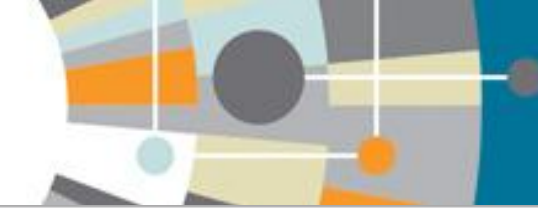

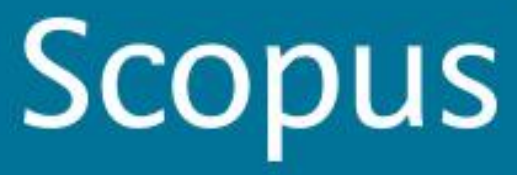

#### Поиск Scopus My list Alerts | Settings Search | Scopus releases updated analytical features, read more on the blog. Affiliation search Document search | Author search Advanced search Browse Sources Compare journals 0 Moscow Textile University a Search for documents by affiliation Результат поиска 📌 Edit Affiliation "Moscow Textile University" 1 affiliation results About Scopus Affiliation Identifier Sort on: Document Count | Affiliation (A-Z) ... 🔾 🚽 📳 Show documents | 🔏 Give feedback Moskovsij Gosudarstvennyj Tekstil'nyj University im.A.N. Kosygina 1101 Moscow Russian Federation Refine Moscow State Textile Academy Moscow Textile Institute Display 20 < Page 1 results per page >City Moscow (1) Country Russian Federation (1) Export refine

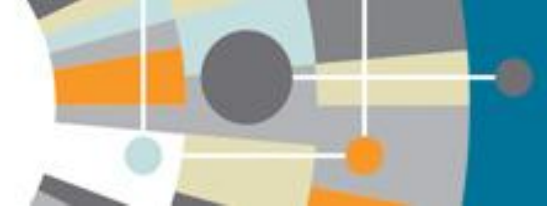

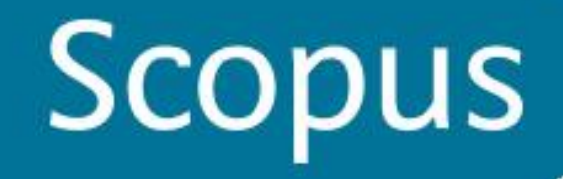

Other

### Профиль организации

Scopus Register Login 🕀 Search | Alerts | My list | Settings Help and Contact | Tutorials Back to results | 1 of 1 💻 Print | 💟 E-mail | 📝 Give feedback Follow this affiliation Receive emails when new Moskovsij Gosudarstvennyj Tekstil'nyj About Scopus Affiliation Identifier View potential affiliation matches documents are available in Scopus. University im.A.N. Kosygina Set document feed Поиск других вариантов профилей Other name formats: Moscow State Textile Academy Malaja Kaluzskaja st. 1,, Moscow организации Moscow Textile Institute Subject areas Pie chart view | Table view Russian Federation Moscow State Textile University Affiliation ID: 60070998 View more... Предметные области 5.7% Documents: 1,095 Количество публикаций Add to my list 10.7% Authors: 817 Количество авторов 30.4% Patent results: 0 11.0% Collaborating affiliations Sources Источники размещения публикаций Documents Documents Russian Academy of Sciences 93 Fibre Chemistry 445 Moskovskij Gosudarstvennyj Universitet 33 Izvestiya Vysshikh Uchebnykh Zavedenii Seriya 196 Teknologiya Tekstil Noi Promyshlennosti 29 N.N.Semenov Institute of Chemical Physics. 26.4% Russian Academy of Sciences Polymer Science U S S R 87 Nesmeyanov Institute of Organoelement Tekhnologiya Tekstil Noi Promyshlennosti 37 20 Compounds, Russian Academy of Sciences Khimicheskie Volokna 34 Engineering Kurnakov Institute of General and Inorganic 10 View more. Chemistry, Russian Academy of Sciences Materials Science View more Chemistry Business, Management and Ac... The data displayed above is compiled exclusively from articles published in the Scopus database. To request Chemical Engineering corrections to any inaccuracies or provide any further feedback, please contact us (registration required). The data displayed above is subject to the privacy conditions contained in the privacy policy. Biochemistry, Genetics and ...

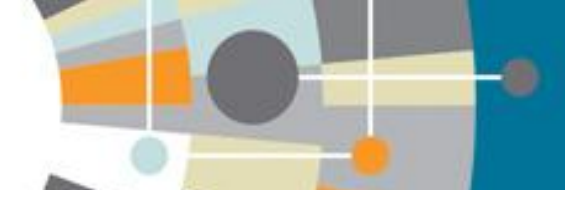

# Просмотр других вариантов профилей организации

| Back to results   1 of 1                                                                                                    |                |
|----------------------------------------------------------------------------------------------------|----------------|
| Image: Print       Image: Print       Image: Print <t< th=""><th></th></t<> |                |
| O OT O alfinitation results       View all in Search results tollitet       out Scopus Affiliation Identifier       View potential affiliation matches         Image: Coup with affiliation       Group with affiliation       Moscow Textile Institute       A6 Moscow       Russia       Other name formats: Moscow State Textile Academy       Moscow Textile Institute       Set document feed         Image: Moscow Textile Institute       Moscow Textile Institute       Moscow State Textile University       Subject areas       Pie chart view                                                                                                    |                |
| O Moscow Textile Institute<br>Moscow Textile Institute<br>Moscow Textile Institute<br>Moscow Textile Institute       46 Moscow<br>documents       Nuscow<br>Russia       Other name formats: Moscow State Textile Academy<br>Moscow Textile Institute<br>Moscow State Textile University<br>View more       Subject areas       Pie chart view                                                                                                    |                |
|                                                                                                    | /   Table view |
| A. N. Kosygin Moscow Textile Institute       16 Moscow       Russian Federation         A. N. Kosygin Moscow Textile Inst       16 Moscow       Russian Federation         A.N. Kosygin Moscow Textile Institute       16 Moscow       Russian Federation         10.7%       10.7%                                                                                                    |                |
| O Kosygin Textile Inst<br>Kosygin Textile Inst<br>A. N. Kosygin Textile Inst     10 Moscow     Russia                                                                                                    |                |
| N. K. Krupskaya Regional Pedagogic Institute       8 Moscow       Russian Federation       445         N. K. Krupskaya Regional Pedagogic Institute       8 Moscow       Russian Federation       445         Moscow Regional Pedagogical Institute after N.       6 Moscow       13.7%         Krupskaya       196       13.7%                                                                                                    |                |
| O Moscow Institute of Textile Industry<br>Moscow Institute of Textile Industry<br>Moscow State Textile Institute     5 Moscow     Russian Federation     87       O Moscow Institute of Textile Industry<br>Moscow State Textile Institute     5 Moscow     Russian Federation     37                                                                                                    |                |
| Moscow State Textiles University       4 Moscow       Russian Federation       View more       Engineering         Moscow State Textiles University       Moscow State Textiles University       Moscow State Textiles University       Moscow State Textiles University       Moscow State Textiles University                                                                                                    |                |
| Chemistry                                                                                                    |                |
| The data displayed above is compiled exclusively from articles published in the Scopus database. To request                                                                                                    |                |
| The data displayed above is subject to the privacy conditions contained in the privacy policy.                                                                                                    |                |
| Other                                                                                                    |                |

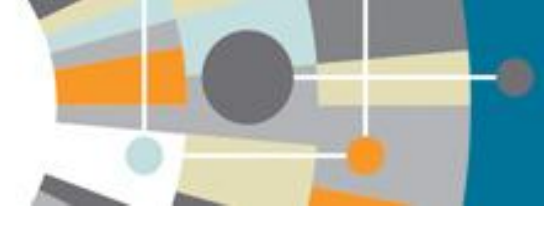

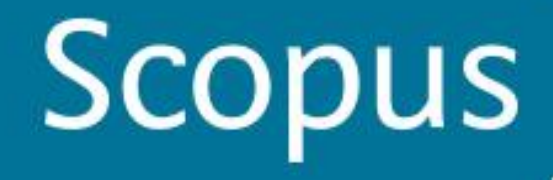

Register | Login 🖽

### Анализ публикационной активности организации (Analyze search results)

| Scopus                                                                                  |                       |                                                                                                    |                                                                                                    |
|-----------------------------------------------------------------------------------------|-----------------------|----------------------------------------------------------------------------------------------------|----------------------------------------------------------------------------------------------------|
| Search   Alerts   My                                                                    | list   Se             | tings                                                                                                    | Help and Contact   Tutorial                                                                                                    |
| AF Search for documents, au                                                             | uthors and a          | ffiliations.<br>j University im.A.N. Kosygina'' 60070998 ) 🛛 🤿 Edit   🎴 Save   🔖                                     | Set alert   💦 Set feed                                                                                                    |
| 1,095 document res                                                                      | sults Vie             | w secondary documents 📶 Analyze search results Анализ всех или отобранных                                            | публикаций Sort on: Date Cited by Relevance                                                                                                    |
| Search within results                                                                   | ٩                     | □ - B Export   🖶 Download   📶 View citation overview   🖓 View Cited by   M                                           | Show all abstrac                                                                                                    |
| Refine                                                                                  |                       | Analysis of the Transmission-Ratio Distribution I mong the Stages of a Heddle Drive ARTINEH View at Publisher        | Alercy<br>Makarov, V.A., Gavrilov, I.N., 2013 Fibre Chemistry 0<br>ОСТЬПО                                                                                                    |
| Year Отбор по годам<br>2013<br>2012                                                     | (49)<br>(117)         | Difference of vinyl triethoxisilane on the propertie of secondary powered mers and on 2 nonwoven materials           | A.B., Izmaylov, B.A. 2013 Izvestiya Vysshikh Uchebnykh 0<br>Tekstii'noi Promyshlennosti                                                                                                    |
| <ul> <li>2011</li> <li>2010</li> <li>2009</li> </ul>                                    | (122)<br>(26)<br>(44) | Theoretical basis and experimental determination of twisted and bent thread rigidity<br>3                            | Кто наиболее         2013         Izvestiya Vysshikh         0           Тъблику И.В., Dimtiney, O.Yu.,         2013         Izvestiya Vysshikh         0           Тъблику И.В., Dimtiney, O.Yu.,         2013         Izvestiya Vysshikh         0           Тъблику И.В., Dimtiney, O.Yu.,         2013         Izvestiya Vysshikh         0           Тъблику И.В., Dimtiney, O.Yu.,         2013         Izvestiya Vysshikh         0           Такоблику И.В., Dimtiney, O.Yu.,         2013         Izvestiya Vysshikh         0           Такоблику И.В., Dimtiney, O.Yu.,         2013         Izvestiya Vysshikh         0           Такоблику И.В., Dimtiney, O.Yu.,         2013         Izvestiya Vysshikh         0           Takofinanya N.B., Dimtiney, O.Yu.,         2013         Izvestiya Vysshikh         0 |
| Author Name Отбор по                                                                    | o astopa              | м                                                                                                    |                                                                                                    |
| <ul> <li>Vikhoreva, G.A.</li> <li>Gal'braikh, L.S.</li> <li>Druzhinina, T.V.</li> </ul> | (77)<br>(67)<br>(61)  | Calculation of the coefficient of filling the structures of composite materials with a text<br>reinforcing component | Ile Panin, I.N., Panin, M.I., Nikolaev, 2013 Izvestiya Vysshikh Uchebnykh 0<br>S.D., Nikolayev, A.S., Gavrilova, I.M. Zavedenii, Seriya Teknologiya<br>Tekstii'noi Promyshlennosti                                                                                                    |
| Rogovin, Z.A.     Kobrakov, K.I.                                                        | (58)<br>(44)          | <u> </u>                                                                                                    | Какие предметные области                                                                                                    |
| Subject Area Отбор по                                                                   | о предме              | 🖯 Statistic aspects of designing breaking-cleaning process for cotton                                                | Samoulova, T.A. Sevostvanov, P.A. 2013. ISX: Vysshikh Uchebnykh 0<br>ZИССЛЕДОВАНИЙ?nii, Seriya Teknologiya<br>Tekstilinoi Promyshlennosti                                                                                                    |
| Engineering области     Materials Science                                               | (552)                 |                                                                                                    |                                                                                                    |
| Chemistry                                                                               | (4/8)                 |                                                                                                    |                                                                                                    |

Theoretical and experimental study of effectiveness of filtration of heat-resistant filtering

Erofeev O.O. Voloshchuk T.E. 2013 Izvesti

2013 Tzypetiya Wysehikh Hichohnykh

Pagister Legis

# Анализ публикационной активности организации по публикациям (Analyze search results)

| Scopus                                                                                                    |                                |                                                                                                    |                                                                                          |                                                                                                 |                     |
|----------------------------------------------------------------------------------------------------|--------------------------------|----------------------------------------------------------------------------------------------------|------------------------------------------------------------------------------------------|-------------------------------------------------------------------------------------------------|---------------------|
| Search   Alerts   My                                                                                                 | list   Sett                    | lings                                                                                                    |                                                                                          | Help and                                                                                        | Contact   Tutorials |
| AF-ID ("Moskovsij Gosud                                                                                              | arstvennyj                     | Tekstil'nyj University im.A.N. Kosygina'' 60070998 ) 🛛 🥑 Edit   🎴 Save   🔖 Set alert                                                                        | Set feed                                                                                 |                                                                                                 |                     |
| 1,095 document res                                                                                                   | Sults View                     | w secondary documents Analyze search results Анализ всех или отобранных публи                                                                               | каций                                                                                    | Sort on: Date                                                                                   | Cited by Relevance  |
| Search within results                                                                                                | ٩                              | 🔿 🗸 🖶 Export   🗐 Download   📶 View citation overview   🌖 View Cited by   More 🗸                                                                             |                                                                                          |                                                                                                 | Show all abstracts  |
| Refine                                                                                                    |                                | Analysis of the Transmission-Ratio Distribution Among the Stages of a Heddle Drive     View at Publisher    Show abstract   Related documents               | Makarov, V.A., Gavrilov, A.N.,<br>Khozina, E.N.                                          | 2013 Fibre Chemistry<br>45 (4), pp. 236-243                                                     | 0<br>Cited<br>by    |
| Year Отбор по годам<br>○ 2013<br>○ 2012<br>☞ 2011<br>☞ 2010                                                          | (49)<br>(117)<br>(122)<br>(26) | <ul> <li>Influence of vinyl triethoxisilane on the properties of secondary polyester fibers and geotextile</li> <li>nonwoven materials</li> </ul>           | Gorchakova, V.M., Kuchkovskaya,<br>A.B., Izmaylov, B.A.                                  | 2013 Izvestiya Vysshikh Uchebnykh<br>Zavedenii, Seriya Teknologiya Tekstil'n<br>Promyshlennosti | 0<br>Di             |
| Author Name Orfoop no                                                                                                | (44)<br>о автору<br>(77)       | C Theoretical basis and experimental determination of twisted and bent thread rigidity<br>3                                                                 | Shcherbakov, V.P., Dmitriev, O.Yu.,<br>Tsyganova, I.B., Skulanova, N.S.,<br>Popova, E.R. | 2013 Izvestiya Vysshikh Uchebnykh<br>Zavedenii, Seriya Teknologiya Tekstil'n<br>Promyshlennosti | 0<br>Di             |
| Gal'braikh, L.S.<br>Druzhinina, T.V.<br>Rogovin, Z.A.<br>Kobrakov, K.I.                                              | (68)<br>(61)<br>(58)<br>(44)   | <ul> <li>Calculation of the coefficient of filling the structures of composite materials with a textile</li> <li>reinforcing component</li> </ul>           | Panin, I.N., Panin, M.I., Nikolaev, S.D.,<br>Nikolayev, A.S., Gavrilova, I.M.            | 2013 Izvestiya Vysshikh Uchebnykh<br>Zavedenii, Seriya Teknologiya Tekstil'n<br>Promyshlennosti | 0<br>Di             |
| Subject Area Отбор по<br>Engineering области<br>Materials Science                                                    | о предмет<br>(552)<br>(478)    | ◯ Statistic aspects of designing breaking-cleaning process for cotton<br>ной                                                                                | Samoylova, T.A., Sevostyanov, P.A.,<br>Zabrodin, D.A., Savelyev, S.G.                    | 2013 Izvestiya Vysshikh Uchebnykh<br>Zavedenii, Seriya Teknologiya Tekstil'n<br>Promyshlennosti | 0<br>Di             |
| <ul> <li>Chemistry</li> <li>Business,<br/>Management and<br/>Accounting</li> <li>Chemical<br/>Engineering</li> </ul> | (248)<br>(199)<br>(195)        | <ul> <li>Theoretical and experimental study of effectiveness of filtration of heat-resistant filtering</li> <li>nonwovens of different structure</li> </ul> | Erofeev, O.O., Voloshchuk, T.E.,<br>Kozinda, Z.Yu., Kuzmin, S.V.                         | 2013 Izvestiya Vysshikh Uchebnykh<br>Zavedenii, Seriya Teknologiya Tekstil'n<br>Promyshlennosti | 0<br>Di             |
| Document Type <sub>OT6op</sub>                                                                                       | по типу д                      | Defenition of the place of reserves of production quality improvement in the system of reserves     7 of textile enterprise development     окумента        | Radovskaya, M.V.                                                                         | 2013 Izvestiya Vysshikh Uchebnykh<br>Zavedenii, Seriya Teknologiya Tekstil'n<br>Promyshlennosti | 0<br>oi             |

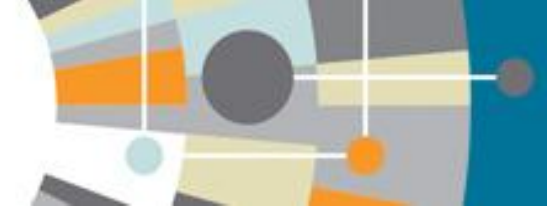

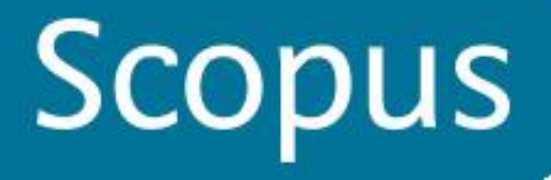

### Анализ публикационной активности

# организации по годам, источникам, авторам, предметной области, типам документов (Analyze search results)

Analyze search results

🗈 Export | 昌 Print | 🗹 E-mail

| AF-ID ( "Moskovsij ( | Gosudarstvennyj Teks | til'nyj University im. | A.N. Kosygina" 60 | 0070998) Back t | o your search results |              |           |                                       |   |
|----------------------|----------------------|------------------------|-------------------|-----------------|-----------------------|--------------|-----------|---------------------------------------|---|
| 1095 document        | t results Choose da  | ate range to analyze   | e: 1962 🔻 to      | 2013 🔻 🚺        | Analyze               |              |           |                                       |   |
| Year                 | Source               | Author                 | Affiliation       | Country         | Document type         | Subject area |           |                                       |   |
| Year <del>-</del>    | Documents            |                        |                   | Docume          | nts by year           |              |           |                                       |   |
| 2013                 | 49                   |                        | <b>^</b>          | 150             |                       |              |           |                                       | - |
| 2012                 | 117                  |                        |                   |                 |                       |              |           |                                       |   |
| 2011                 | 122                  |                        |                   | 125             |                       |              |           |                                       | - |
| 2010                 | 26                   |                        |                   |                 |                       |              |           |                                       |   |
| 2009                 | 44                   |                        |                   | 100             |                       |              |           |                                       | _ |
| 2008                 | 36                   |                        |                   | S               |                       |              |           |                                       |   |
| 2007                 | 53                   |                        |                   | E 75            |                       |              |           |                                       | _ |
| 2006                 | 38                   |                        |                   | Doct            |                       |              |           |                                       |   |
| 2005                 | 85                   |                        |                   | 50              |                       |              |           |                                       |   |
| 2004                 | 43                   |                        |                   | 50              |                       |              |           |                                       |   |
| 2003                 | 46                   |                        |                   |                 |                       |              |           |                                       |   |
| 2002                 | 35                   |                        |                   | 25              |                       |              |           | · · · · · · · · · · · · · · · · · · · | - |
| 2001                 | 51                   |                        |                   |                 |                       |              |           |                                       |   |
| 2000                 | 40                   |                        |                   | 0               | 1967 19               | 72 1977      | 1982 1994 | 1999 2004 2009 4                      | 5 |
| 1999                 | 51                   |                        |                   | 1502            | 1507 15               | 13/7         | 1552 1554 | 1555 2004 2005 4                      | 1 |

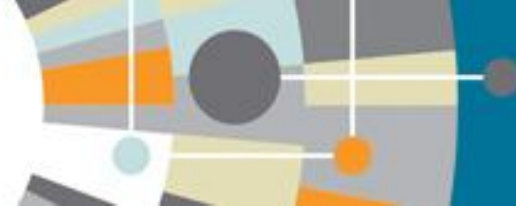

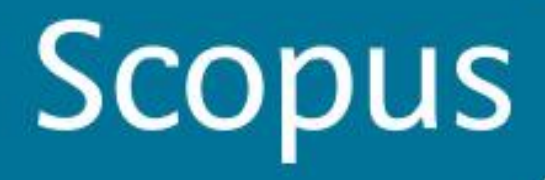

### Анализ публикационной активности организации

|                         |                        |                       |                     | _                   |                           |              | - |         |             |          |
|-------------------------|------------------------|-----------------------|---------------------|---------------------|---------------------------|--------------|---|---------|-------------|----------|
| Search   Alerts   My    | y list   Settings      |                       |                     |                     | о авто                    | рам          |   | Help an | id Contact  | Tutorial |
| A You may only compar   | re 15 authors at a tir | ne. Please remove a   | n author before add | ing another.        |                           |              |   |         |             |          |
| Analyze search          | results                |                       |                     |                     |                           |              |   | Export  | t   📕 Print | 🗹 E-mail |
| AF-ID ( "Moskovsij Gost | udarstvennyj Tekst     | il'nyj University im. | A.N. Kosygina" 6    | 0070998) Back to yo | ur search results         |              |   |         |             |          |
| 1095 document re        | Sults Choose da        | ite range to analyze  | e: 1962 🔻 to        | 2013 🔻 Analy        | yze                       |              |   |         |             |          |
| Year                    | Source                 | Author                | Affiliation         | Country             | Document type             | Subject area |   |         |             |          |
| Author                  |                        | Docume                | ents <del>-</del>   | Document            | s by author               |              |   |         |             |          |
| ✓ Vikhoreva, G.A.       |                        | 77                    |                     | Compare the docume  | ent counts for up to 15 a | authors      |   |         |             |          |
| Callbraikh L S          |                        | 67                    |                     | Vikhoreva, G.A      | A.                        |              |   |         |             |          |
| Garbraikii, L.S.        |                        | 07                    |                     | Gal'braikh, L.S     | 5.                        |              |   |         |             |          |
|                         |                        | 61                    |                     | Druzhinina, T.V     | l.                        |              |   | L       |             |          |
| 𝗭 Rogovin, Z.A.         |                        | 58                    |                     | Rogovin, Z.A        | A                         |              |   |         |             |          |
| 🕑 Kobrakov, K.I.        |                        | 44                    |                     | Kobrakov, K.        | I.                        |              |   |         |             |          |
| 🎯 Gal'braikh, L.S.      |                        | 41                    |                     | Gal'braikh, L.S     | 5.                        |              |   |         |             |          |
|                         |                        | 26                    |                     | Yudanova, T.N       | l                         |              |   |         |             |          |
|                         |                        | 50                    |                     | Virnik, A.D         | ).                        |              |   |         |             |          |
| Virnik, A.D.            |                        | 31                    |                     | Shvekhgeimer, M.G.A |                           |              |   |         |             |          |
| Shvekhgeimer, M.G.      | Α.                     | 30                    |                     | Rodionov, V.A       |                           |              |   |         |             |          |
| Ø Rodionov, V.A.        |                        | 28                    |                     | Shablygin, M.V      | /                         |              |   |         |             |          |
| 𝗭 Shablygin, M.V.       |                        | 28                    |                     | Safonov, V.V        | l.                        |              |   |         |             |          |
|                         |                        |                       |                     | Corchakova V M      |                           |              |   |         |             |          |

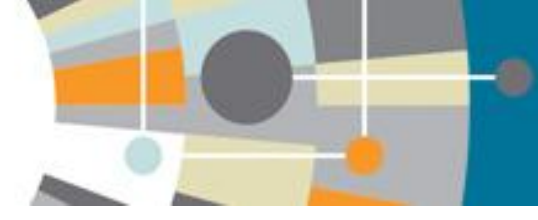

3

2

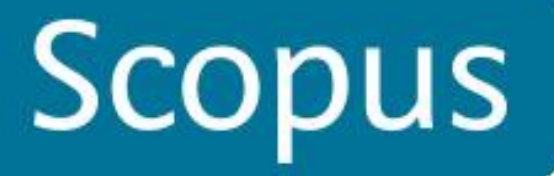

#### Анализ публикационной активности организации 🖳 Print | 🔽 E-mail Export

Analyze search results

Energy

Computer Science

Environmental Science

по предметной области AF-ID ("Moskovsij Gosudarstvennyj Tekstil'nyj University im.A.N. Kosygina" 60070998) Back to your search results 1095 document results Choose date range to analyze: 1962 -2013 🔻 Analyze to Affiliation Subject area Year Source Author Country Document type Documents by subject area Subject Area Documents = Engineering 552 Other (3.4%) Undefined (6.3%) Materials Science 478 Mathematics (1.3%) Chemistry 248 Immunology and . Engineering (50.4%) Business, Management and Accou... 199 Physics and Ast... (2.5%) Chemical Engineering 195 Biochemistry, G... (3.6%) Chemical Engine... Undefined 69 (17.8%)Biochemistry, Genetics and Molec... 39 27 Physics and Astronomy Immunology and Microbiology 25 Business, Manag... (18.2%)Mathematics 14 Medicine 13 Pharmacology, Toxicology and Ph... 10 Earth and Planetary Sciences 3

Chemistry (22.6%)

Materials Scien... (43.7%)

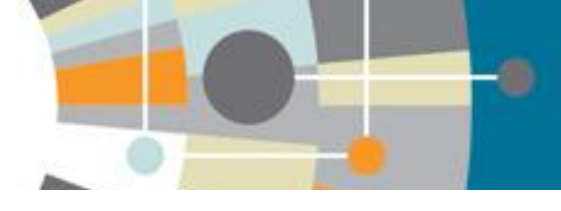

# Отбор статей для анализа цитируемости (функция View citation overview)

| Search   Alerts   My                                                                                | list   Sett                                                                                                    | ings                                                                                                    |                                                                                                    | Help and Co                                          | ntact   Tutorials  |  |  |  |  |  |
|----------------------------------------------------------------------------------------------------|----------------------------------------------------------------------------------------------------|----------------------------------------------------------------------------------------------------|----------------------------------------------------------------------------------------------------|------------------------------------------------------|--------------------|--|--|--|--|--|
| AF-ID ( <b>"Moskovsij Gosuc</b><br>TO (AU-ID , <b>"Druzhinina,</b><br>TO (PUBYEAR , <b>2012</b> ) O | AF-ID ("Moskovsij Gosudarstvennyj Tekstil'nyj University im.A.N. Kosygina" 60070998) AND (LIMIT-TO (AU-ID, "Vikhoreva, Galina A." 56230670100) OR LIMIT-TO (AU-ID, "Gal'braikh, L. S." 7006965653) OR LIMIT-<br>TO (AU-ID, "Druzhinina, Tatiana V." 7007044852) OR LIMIT-TO (AU-ID, "Rogovin, Zakhar A." 7006780071) OR LIMIT-TO (AU-ID, "Kobrakov., Konstantin I." 6701788856)) AND (LIMIT-TO (PUBYEAR, 2013) OR LIMIT-<br>TO (PUBYEAR, 2012) OR LIMIT-TO (PUBYEAR, 2011)) 💣 Edit   🎬 Save   🏷 Set alert   💦 Set feed |                                                                                                    |                                                                                                    |                                                      |                    |  |  |  |  |  |
| 31 document results                                                                                 | View seco                                                                                                    | ndary documents   nl Analyze search results                                                                                                    |                                                                                                    | Sort on: Date Cite                                   | ed by Relevance 🛄  |  |  |  |  |  |
| Search within results                                                                               | Q )                                                                                                    | 🗹 🗸 🖶 Export   📮 Download 🛛 📶 View citation overview 🖤 View Cited by   More 🗸                                                                   |                                                                                                    |                                                      | Show all abstracts |  |  |  |  |  |
| Refine<br>Limit to Exclud                                                                           | •                                                                                                    | <ul> <li>✓ Investigating the solid-state alkaline deacetylation of polyvinyl acetate by exposure to<br/>1 pressure and shear strains</li> </ul> | Lesnyakova, L.V., Chernyshenko,<br>A.O., Akopova, T.A., (), Zelenetskii,<br>A.N., Gal'braikh, L.S. | 2013 International Polymer Science and<br>Technology | 0                  |  |  |  |  |  |
| Year                                                                                                |                                                                                                    | <u> </u>                                                                                                    |                                                                                                    |                                                      |                    |  |  |  |  |  |
| <b>⊘</b> 2013                                                                                       | (5)                                                                                                    | Properties of radiation-modified celluloses and their derivatives<br>2                                                                          | Kleiner, Y.Y., Gal'braikh, L.S., Irklei,<br>V.M., Chernukhina, A.I.                                | 2013 Fibre Chemistry                                 | 0                  |  |  |  |  |  |
| ✓ 2012                                                                                              | (15)                                                                                                    |                                                                                                    | , ,                                                                                                |                                                      |                    |  |  |  |  |  |
|                                                                                                    | (11)                                                                                                    | View at Publisher                                                                                                    |                                                                                                    |                                                      |                    |  |  |  |  |  |
| Author Name                                                                                         |                                                                                                    | ☑ Carbon-carbon composites based on precursors obtained by electrostatic spinning                                                               | Lysenko, V.A., Druzhinina, T.V.,                                                                   | 2013 Fibre Chemistry                                 | 0                  |  |  |  |  |  |
| Gal'braikh, L.S.                                                                                    | (11)                                                                                                    | 3                                                                                                    | Lysenko, A.A., Sarnikova, P.Y.,<br>Sidorina, A.I.                                                  |                                                      |                    |  |  |  |  |  |
| 🕑 Druzhinina, T.V.                                                                                  | (10)                                                                                                    | View at Publisher                                                                                                    |                                                                                                    |                                                      |                    |  |  |  |  |  |
| I Vikhoreva, G.A.                                                                                   | (8)                                                                                                    | Coordination compounds of some dimetals with hitrophenylhydrozone evenyddiae                                                                    | Kavalabukaya O.V. Churakay A.V.                                                                    | 2012 Russian Journal of Inorgania Chemistry          | 0                  |  |  |  |  |  |
| 🗹 Kobrakov, K.I.                                                                                    | (5)                                                                                                    | <ul> <li>4 (pyrimidine) derivatives: Crystal and molecular structure of C 10H9N5O6</li> </ul>                                                   | Strashnova, S.B., (), Kuznetsov,                                                                   | 2013 Russian Journal of morganic Chemistry           | U                  |  |  |  |  |  |
| 🕑 Gal'braikh, L.S.                                                                                  | (5)                                                                                                    |                                                                                                    | D.N., Kobrakov, K.I.                                                                               |                                                      |                    |  |  |  |  |  |
|                                                                                                    |                                                                                                    | View at Publisher                                                                                                    |                                                                                                    |                                                      |                    |  |  |  |  |  |
| Subject Area                                                                                        |                                                                                                    | ${rac{ }{ { { orall } } } }$ Supramolecular structure of cellulose as a factor influencing the preparation of its ethers and                  | Kleiner, Y.Y., Gal'braikh, L.S., Irklei,                                                           | 2013 Fibre Chemistry                                 | 0                  |  |  |  |  |  |
| Chemistry                                                                                           | (27)                                                                                                    | 5 esters                                                                                                    | V.M., Chernukhina, A.I.                                                                            |                                                      |                    |  |  |  |  |  |
| Materials Science                                                                                   | (27)                                                                                                    | View at Publisher                                                                                                    |                                                                                                    |                                                      |                    |  |  |  |  |  |
| Chemical                                                                                            | (25)                                                                                                    | I A new intermediate product for perspective azo-dyes on the basis of 2,4,6-Trinitrotoluene                                                     | Kobrakov, K.I., Aufinov, A.I.,                                                                     | 2012 Izvestiya Vysshikh Uchebnykh                    | 0                  |  |  |  |  |  |
| Business.                                                                                           | (2)                                                                                                    | 6                                                                                                    | Stankevich, G.S., (), Volyansky,                                                                   | Zavedenii, Seriya Teknologiya                        |                    |  |  |  |  |  |
| Management and                                                                                      | 1-7                                                                                                    |                                                                                                    | U.V., KOVAICHUKOVA, U.V.                                                                           | i ekstii noi Promysniennosti                         |                    |  |  |  |  |  |
|                                                                                                    | (2)                                                                                                    |                                                                                                    |                                                                                                    |                                                      |                    |  |  |  |  |  |

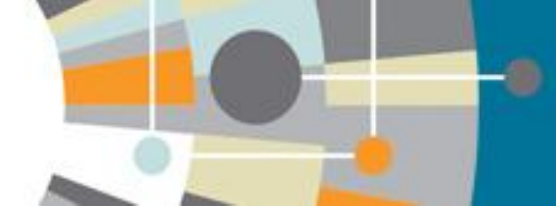

# Обзор цитируемости работ по документам и годам

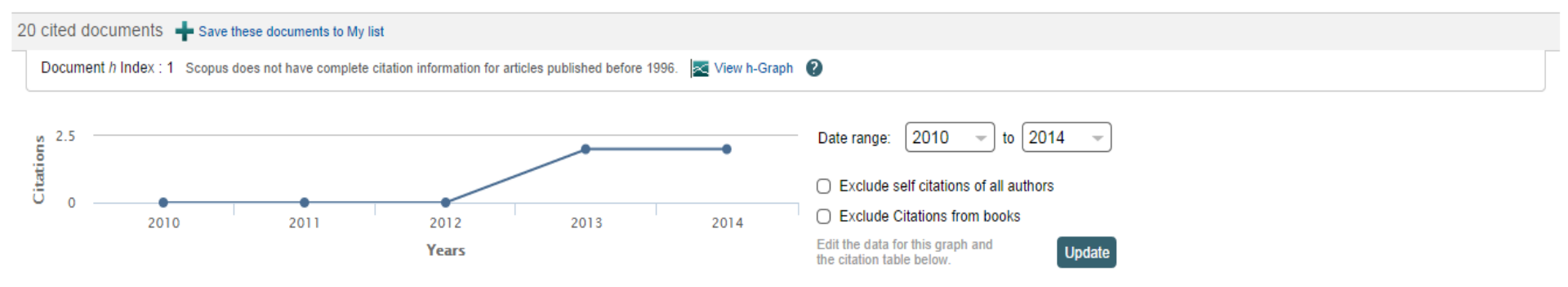

#### Documents

#### Citations

| Sort on: Date (newest) Citation count (descending)              |        | <2010 | 2010 | 2011 | 2012 | 2013 | 2014 | Subtotal | >2014 | Total |
|-----------------------------------------------------------------|--------|-------|------|------|------|------|------|----------|-------|-------|
|                                                                 | Total  | 0     | 0    | 0    | 0    | 2    | 2    | 4        | 0     | 4     |
| 1 Investigating the solid-state alkaline deacetylation of poly  | 2013   |       |      |      |      |      |      | 0        |       | 0     |
| 2 Properties of radiation-modified celluloses and their deriva  | 2013 🗙 |       |      |      |      |      |      | 0        |       | 0     |
| 3 Carbon-carbon composites based on precursors obtained by ele  | 2013   |       |      |      |      |      |      | 0        |       | 0     |
| 4 Coordination compounds of some d metals with nitrophenylhydr  | 2013   |       |      |      |      |      |      | 0        |       | 0     |
| 5 Supramolecular structure of cellulose as a factor influencin  | 2013   |       |      |      |      |      |      | 0        |       | 0     |
| 6 A new intermediate product for perspective azo-dyes on the b  | 2012   |       |      |      |      |      |      | 0        |       | 0     |
| 7 Sorptive polymers based on modified fibers                    | 2012   |       |      |      |      |      |      | 0        |       | 0     |
| 8 Sorption properties and functional profile of a thermally ox  | 2012   |       |      |      |      |      |      | 0        |       | 0     |
| 9 Processing of chitosan biopolymer into granules, films, and   | 2012   |       |      |      |      |      |      | 0        |       | 0     |
| 10 Composition and properties of polyacrylonitrile solutions fo | 2012   |       |      |      |      |      |      | 0        |       | 0     |
| 11 Co-precipitation of radionuclides by water-soluble melanin f | 2012   |       |      |      |      |      | 1    | 1        |       | 1     |

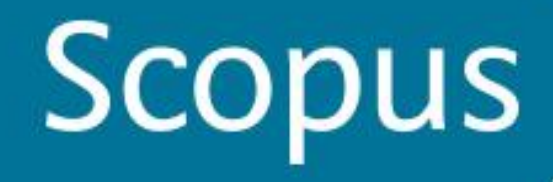

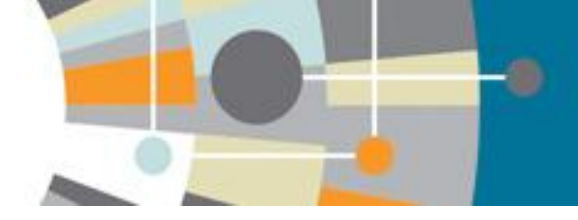

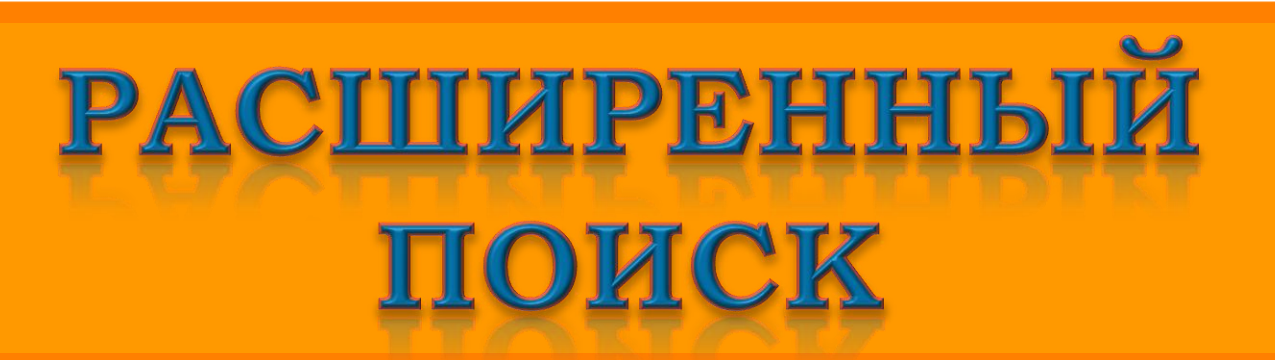

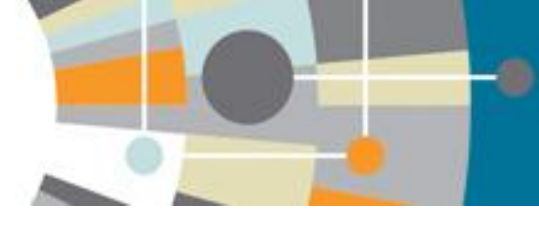

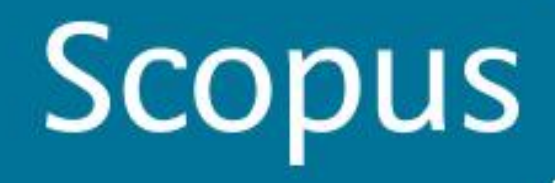

### Расширенный поиск

Расширенный поиск позволяет искать по нескольким полям одновременно. Заполняется несколько поисковых строчек, соединенных логическими операторами: "AND", "OR", "NOT", которые выбираются по выпадающему меню. Расширенный поиск позволяет вести поиск информации в нескольких режимах: по ключевому слову, фамилии автора статьи, названию публикации, заглавию статьи и др.

|                                                                                                    | б | олее 40 полей поиска                                                                                                    |
|----------------------------------------------------------------------------------------------------|---|----------------------------------------------------------------------------------------------------|
|                                                                                                    | L | Clear form   Q <sup>+</sup> Add Author name or Affiliation   Search                                                                                                    |
| REF<br>REFARTNUM<br>REFAUTH<br>REFPAGE<br>REFPAGEFIRST<br>REFPUBYEAR<br>REFSRCTITLE<br>REFSRCTITLE |   | As you type Scopus offers code suggestions.<br>Double click or press "enter" to add to advanced search.<br>Code: SUBJAREA<br>Name: Subject Area<br>For Example:<br>Entering SUBJAREA(CHEM) will return documents that classified under the subject area<br>Chemistry.                                                                                                    |
| SEQBANK<br>SEQNUMBER<br>SRCTITLE<br>SRCTYPE<br>SUBJAREA                                            |   | Possible values for XX are:<br>Agricultural and Biological Sciences-AGRI / Arts and Humanities-ARTS / Biochemistry, Genetics<br>and Molecular Biology-BIOC / Business, Management and Accounting-BUSI / Chemical<br>Engineering-CENG / Chemistry-CHEM / Computer Science-COMP / Decision Sciences-DECI /<br>Earth and Planetary Sciences-EART / Economics, Econometrics and Finance-ECON / Energy-<br>ENER / Engineering-ENGI / Environmental Science-EVI / Immunology and Microbiology- |

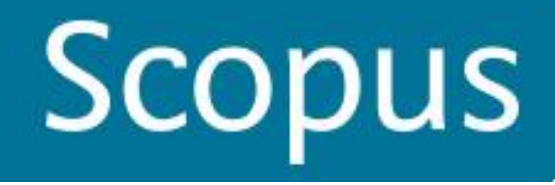

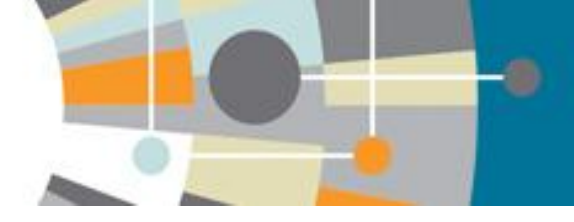

# СРАВНИТЕЛЬНАЯ ОЦЕНКА ЖУРНАЛОВ

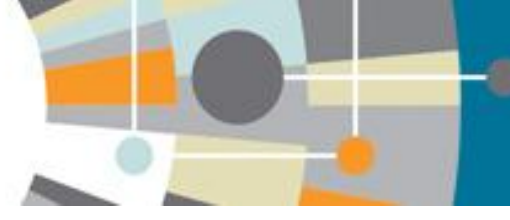

# Сравнительная оценка журналов в Scopus

Определение ядра профильных, <u>рейтинговых журналов</u> для чтения и дальнейшей <u>публикации</u>

#### About SJR

SCImago Journal Rank (SJR) is a prestige metric based on the idea that 'all citations are not created equal'.

#### About SNIP

Source Normalized Impact per Paper (SNIP) measures contextual citation impact by weighting citations based on the total number of citations in a subject field.

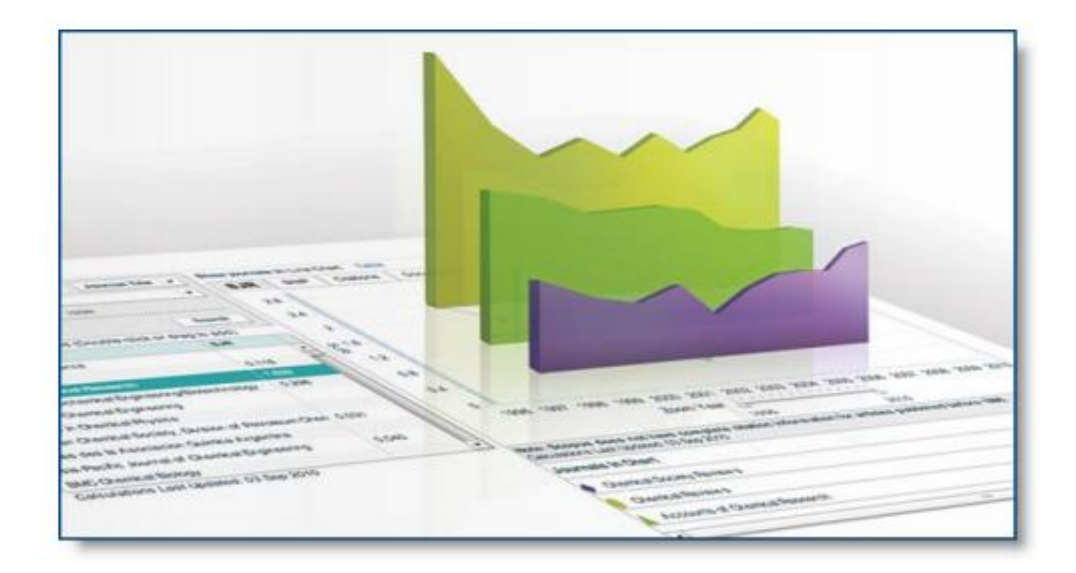

#### www.journalmetrics.com

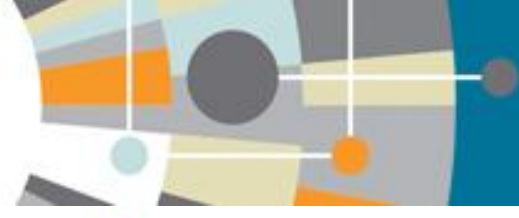

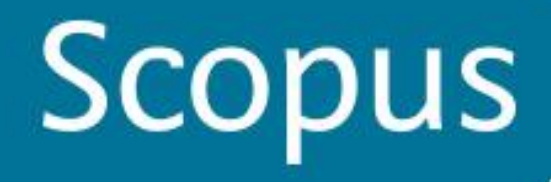

# Метрики журналов SJR и SNIP

## Source-Normalized Impact per Paper – SNIP

- Разработчик: Henk Moed, CWTS
- Контекстуальный импакт цитирования (Contextual citation impact):
  - выравнивает различия в вероятности цитирования
  - выравнивает различия в предметных областях

### SCImago Journal Rank – SJR

• Разработчик: SCImago – Felix de Moya

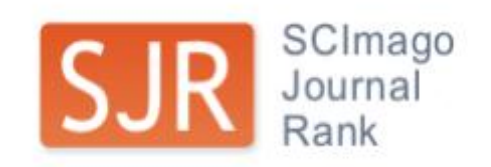

• Метрика престижа (Prestige metrics)

Цитирование имеет вес в зависимости от престижа научного источника

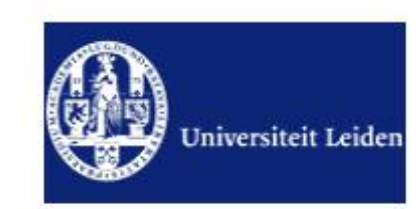

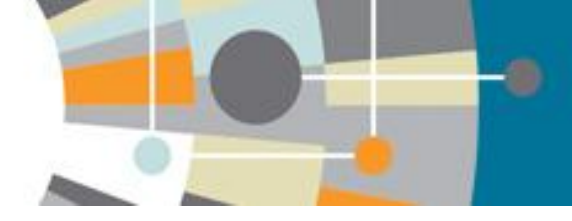

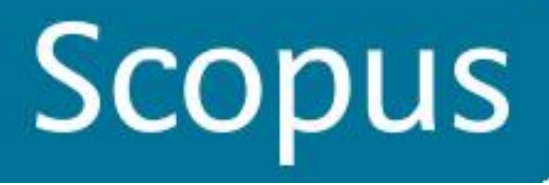

### Сравнение журналов в Scopus

#### Scopus

Search | Alerts | My list | Settings

Scopus releases updated analytical features, read more on the blog.

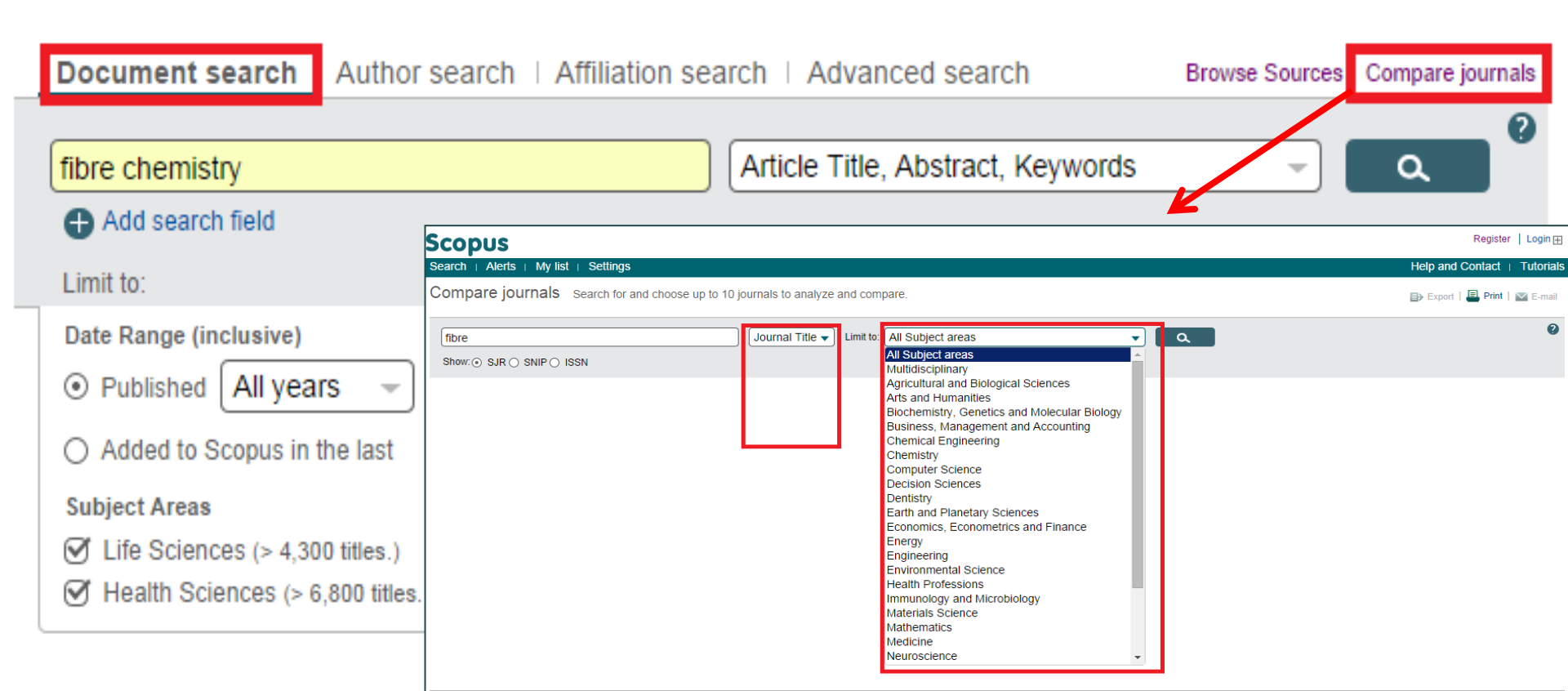

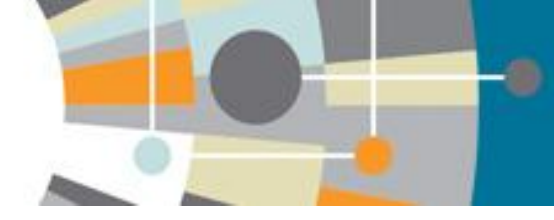

 $\sim$ 0.507

0.673

0.575

0.271

2.703

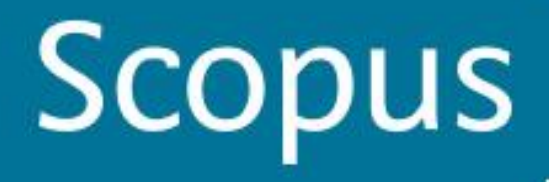

### Одновременное сравнение до 10 журналов

Register Login F Scopus Search | Alerts | My list | Settings Help and Contact | Tutorials Compare journals Search for and choose up to 10 journals to analyze and compare. 🗈 Export | 💻 Print | 🔽 E-mail 0 Limit to: All Subject areas ۹ Journal Title 🗸 fibre • Show: O SJR O SNIP O ISSN 7 sources found About Compare journals calculations Journal 🛓 SJR Table Arr Chart Sioactive Carbohydrates... SJR SNIP Citations Documents % Not cited % Reviews Fibre Chemistry (English...  $\sim$ 0.105

#### SCImago journal rank by year o

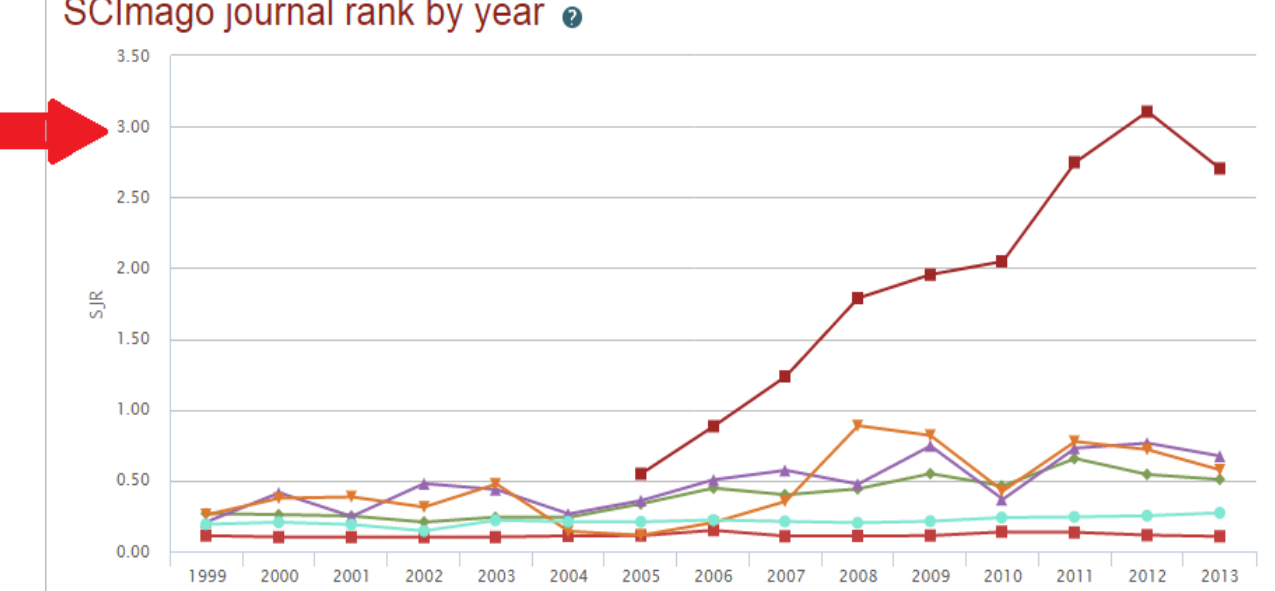

Calculations last updated: 13 Jun 2014

Fibres and Textiles in E...

Indian Journal of Fibre a...

Journal of the Textile Ins...

Mater Plast Elastomeri F...

Particle and Fibre Toxic...

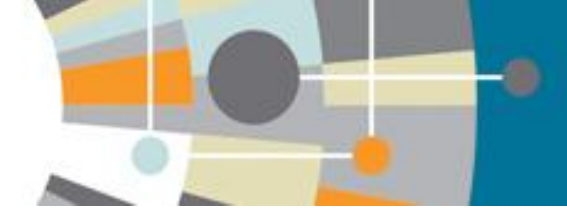

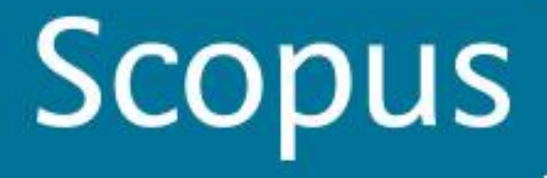

## Индексируемые источники

|                                             |                                                                                                    |                 | 7                      |          |             |                                                                                                    |
|---------------------------------------------|----------------------------------------------------------------------------------------------------|-----------------|------------------------|----------|-------------|----------------------------------------------------------------------------------------------------|
| opus:                                       |                                                                                                    |                 |                        |          |             |                                                                                                    |
| arch   Alerts   My list   Settings          |                                                                                                    |                 |                        |          |             |                                                                                                    |
| opus releases updated analytica             | l features, read more on the blog.                                                                                                    |                 |                        |          |             |                                                                                                    |
|                                             |                                                                                                    |                 |                        |          |             |                                                                                                    |
|                                             |                                                                                                    |                 |                        |          |             |                                                                                                    |
| Document search Author search               | Affiliation search   Advanced search Browse Sources C                                                                                                    | ompare journals |                        |          |             |                                                                                                    |
| fibro chomista/                             | Article Title Abstract Keywords                                                                                                    | 9               |                        |          |             |                                                                                                    |
| Add search field                            | All Fields                                                                                                    |                 |                        |          |             |                                                                                                    |
|                                             | Article Title, Abstract, Keywords                                                                                                    |                 |                        |          |             |                                                                                                    |
| Limit to:                                   | Authors                                                                                                    |                 |                        |          |             |                                                                                                    |
| Bublished All verse to Dress                | nt Source Title                                                                                                    |                 |                        |          |             |                                                                                                    |
| Published All years I to Prese              | Article Title                                                                                                    |                 |                        |          |             |                                                                                                    |
| ) Added to Scopus in the last 7             | Sconuc                                                                                                    | 1               |                        |          |             |                                                                                                    |
| ubject Areas                                | Search   Alerts   My list   Settings                                                                                                    |                 |                        |          |             |                                                                                                    |
| Life Sciences (> 4,300 titles.)             | Only serial source titles are included in this list. For non-serial content such as                                                                       | books and monor | raphs, please use Docu | ment Sea | rch         |                                                                                                    |
| Health Sciences (> 6,800 titles. 100% Media | Search                                                                                                    | Browse          |                        |          |             |                                                                                                    |
|                                             |                                                                                                    | Subject Area    | All Subject Areas      |          |             | -                                                                                                    |
|                                             |                                                                                                    | Source Type     | All Sources            | Trade P  | ublications | J Journals                                                                                                    |
| arch history                                | ISSN<br>Publisher                                                                                                    | Cubecristics    | Conference Pro         | ceedings | O B Book    |                                                                                                    |
| U-ID ( "Bokova, E. S." 9277812100 ) AND (   |                                                                                                    | Subscription    | All subscriptions      | Sur Sur  | iscribed () |                                                                                                    |
| 005))                                       |                                                                                                    | ABCDE           | FGHIJKLMNO             | PQRS     | тиумх       | Y Z                                                                                                    |
| AU-ID ( "Bokova, E. S." 9277812100 ) AND (  |                                                                                                    |                 |                        |          |             |                                                                                                    |
| 2011) OR LIMIT-TO (PUBYEAR, 2007) OR        | 9 sources found matching "fibre".                                                                                                    |                 | Sort on: Source title  | SJR      | SNIP        | Journal Metrics                                                                                                    |
|                                             | Bioactive Carbohydrates and Dietary Fibre                                                                                                    |                 |                        |          |             | Scopus Journal Metrics offer<br>the value of context with their                                                                                                    |
|                                             |                                                                                                    |                 |                        | 0.405    |             | citation measuring tools. The<br>metrics allow for direct                                                                                                    |
|                                             | Fibre Chemistry (English Translation of Khimicheskie Volokna)                                                                                             |                 |                        | 0.105    | 0.031       | comparison of journals,<br>independent of their subject                                                                                                    |
|                                             | Fibre Science and Technology (coverage discontinued in Scopus)                                                                                            |                 |                        |          |             | visit: www.journalmetrics.com.                                                                                                    |
|                                             |                                                                                                    |                 |                        |          |             | SJR = SCImago Journal Rank                                                                                                    |
|                                             |                                                                                                    |                 |                        |          |             | is weighted by the prestige of a                                                                                                    |
|                                             | Fibres and Textiles in Eastern Europe                                                                                                    |                 |                        | 0.507    | 0.812       | and reputation of the journal                                                                                                    |
|                                             | Fibres and Textiles in Eastern Europe                                                                                                    |                 |                        | 0.507    | 0.812       | and reputation of the journal<br>have a direct effect on the<br>value of a citation, SJR also                                                                                                    |
|                                             | <ul> <li>Fibres and Textiles in Eastern Europe</li> <li>Indian Journal of Fibre and Textile Research</li> </ul>                                           |                 |                        | 0.507    | 0.812       | and reputation of the journal<br>have a direct effect on the<br>value of a citation. SJR also<br>normalizes for differences in<br>citation behavior between                                                                                                    |
|                                             | <ul> <li>Fibres and Textiles in Eastern Europe</li> <li>Indian Journal of Fibre and Textile Research</li> </ul>                                           |                 |                        | 0.507    | 0.812       | and reputation of the journal<br>have a direct effect on the<br>value of a citation. SJR also<br>normalizes for differences in<br>citation behavior between<br>subject fields.                                                                                                    |
|                                             | <ul> <li>Fibres and Textiles in Eastern Europe</li> <li>Indian Journal of Fibre and Textile Research</li> <li>Journal of the Textile Institute</li> </ul> |                 |                        | 0.507    | 0.812       | and reputation of the journal<br>have a direct effect on the<br>value of a citation. SJR also<br>normalizes for differences in<br>citation behavior between<br>subject fields.<br>SNIP = Source Normalized<br>Impact per Paper measures                                                                  |
|                                             | <ul> <li>Fibres and Textiles in Eastern Europe</li> <li>Indian Journal of Fibre and Textile Research</li> <li>Journal of the Textile Institute</li> </ul> |                 |                        | 0.507    | 0.812       | and reputation of the journal<br>have a direct effect on the<br>value of a citation. SJR also<br>normalizes for differences in<br>citation behavior between<br>subject fields.<br>SNIP = Source Normalized<br>Impact per Paper measures<br>contextual citation impact by<br>weighting citations based on |

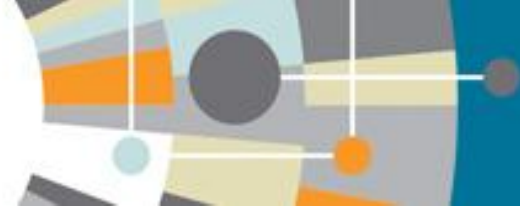

#### Список журналов, индексируемых Scopus http://www.elsevier.com/online-tools/scopus/content-overview

| Online tools                      | - | Content Overview                                                                                    |                                                                                                    |                                              |                                  |  |  |  |  |  |
|-----------------------------------|---|----------------------------------------------------------------------------------------------------|----------------------------------------------------------------------------------------------------|----------------------------------------------|----------------------------------|--|--|--|--|--|
| R&D Solutions for<br>Industry     | • |                                                                                                    |                                                                                                    | C                                            | CODUC                            |  |  |  |  |  |
| Elsevier BioSource                | • |                                                                                                    |                                                                                                    | 3                                            | COPUS                            |  |  |  |  |  |
| Elsevier Research<br>Intelligence | • |                                                                                                    |                                                                                                    |                                              |                                  |  |  |  |  |  |
| Embase                            | • |                                                                                                    |                                                                                                    | Contact and support Get que                  | ote Visit Scopus Blog            |  |  |  |  |  |
| EnCompass                         | • |                                                                                                    |                                                                                                    |                                              |                                  |  |  |  |  |  |
| Engineering Village               | • |                                                                                                    | Content Policy and                                                                                                    | Scopus Content                               |                                  |  |  |  |  |  |
| Geofacets                         | • | Content Overview                                                                                    | Selection                                                                                                    | Selection and Advisory<br>Board              | Local Content Boards             |  |  |  |  |  |
| illumin8                          | • |                                                                                                    |                                                                                                    |                                              |                                  |  |  |  |  |  |
| Knovel                            | • | What content is included in S                                                                       | Sconus?                                                                                                    |                                              |                                  |  |  |  |  |  |
| Life Science Solutions            | • |                                                                                                    |                                                                                                    |                                              |                                  |  |  |  |  |  |
| Mendeley                          | • | <ul> <li>Journals: Over 21,000 titles</li> <li>More than 20,000 peer-residual</li> </ul>            | from more than 5,000 internationa<br>eviewed journals, including 2,800 g                                                                                                    | old open access journals                     |                                  |  |  |  |  |  |
| Pathway Studio                    | • | <ul> <li>Over 365 trade publication</li> <li>Articles-in-press (i.e., articles-in-press)</li> </ul> | <ul> <li>Over 365 trade publications</li> <li>Articles-in-press (i.e., articles that have been accepted for publication) from more than 3,750 journals and publishers, including</li> </ul> |                                              |                                  |  |  |  |  |  |
| PharmaPendium                     | • | Cambridge University Pre<br>Wiley-Blackwell and, of c                                               | ess, the Institute of Electrical and E<br>ourse, Elsevier                                                                                                    | Electronics Engineers (IEEE), Nature         | Publishing Group, Springer,      |  |  |  |  |  |
| QUOSA                             | • | Books: Almost 50,000 books                                                                          | • Books: Almost 50,000 books (see the book title list), with more than 75,000 expected by 2015 through our Book Expansion Project 🖓                                                         |                                              |                                  |  |  |  |  |  |
| Reaxys                            | • | Plus, more than 420 bool     Conference papers: 6.5 mill                                            | k series                                                                                                    | 17.000 worldwide events                      |                                  |  |  |  |  |  |
| ScienceDirect                     | • | High energy physics from                                                                            | the inSPIRE & database                                                                                                    |                                              |                                  |  |  |  |  |  |
| Scopus                            | • | Society meetings includin                                                                           | ing the IEEE, American Chemical S                                                                                                    | ociety (ACS), Association for Compu          | ting Machinery (ACM), Society of |  |  |  |  |  |
| Who Uses Scopus                   |   | Society of Mechan                                                                                   | C), The Minerals, Metals & Materia<br>SC), International Society for Chem<br>bical Engineers (JSME), and many                                                                               | notherapy (ISC), American Society fo<br>more | r Information Security (ASIS),   |  |  |  |  |  |
| Using Scopus                      |   | Patents: 24 million patents fr                                                                      | rom five patent offices                                                                                                    |                                              |                                  |  |  |  |  |  |
| Content Overview                  |   | US Patent & Trademark     European Patent Office                                                    | Office                                                                                                    |                                              |                                  |  |  |  |  |  |
| Features                          |   | Japan Patent Office                                                                                 |                                                                                                    |                                              |                                  |  |  |  |  |  |
| Access                            |   | UK Intellectual Property (                                                                          | Office                                                                                                    |                                              |                                  |  |  |  |  |  |
| Librarian Resources               |   | Scopus journal title list - Septer<br>Scopus Content Coverage Gui                                   | mber 2014<br>de                                                                                                    |                                              |                                  |  |  |  |  |  |
| Support & Contact                 |   | Scopul Scopus journal title list<br>Scopus Book Title List - Augus                                  | t 2014                                                                                                    |                                              |                                  |  |  |  |  |  |

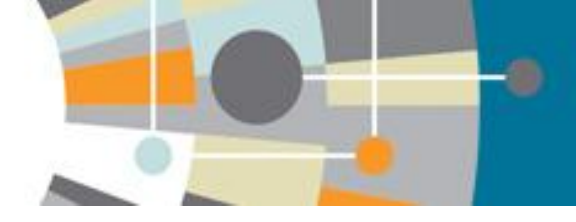

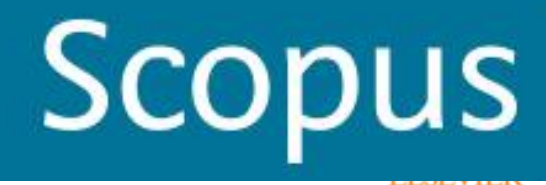

# КОРРЕКТИРОВКА ДАННЫХ В SCOPUS

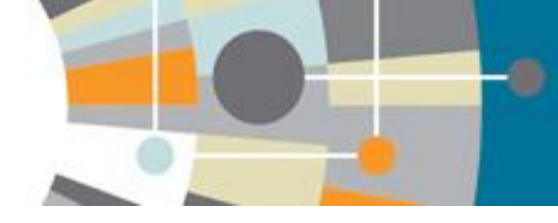

# Отсутствие информации от издателя – отсутствие информации в Scopus

#### Scopus

| Search   Alerts   My list   Settings                                   | Live Chat   Help and Contact | t |
|------------------------------------------------------------------------|------------------------------|---|
| Back to results   < Previous 5 of 186 Next >                           |                              |   |
| -p <sup>c</sup> : Webcat Plus   @ Copac   Download   More ▼            | Невнимательность при         |   |
| Sotsiologicheskie Issledovaniya Issue 8, 2013, Pages 87-95             | подготовке и подаче          |   |
|                                                                        | статьи                       |   |
| Student youth of industrial city on the occupations prestige (Article) | к публикации приводит        |   |
| Kayumov, A.T. 🖾 , Kanikov, F.K. 🖾 , Iskhakova, N.R. 🖾                  | к отсутствию                 |   |
|                                                                        | информации в                 | _ |
| Abstract                                                               | оригинале, а значит и в      |   |
| [No abstract available]                                                | Scopus что                   |   |
| ISSN: 01321625 Source Type: Journal Original language: Russian         | уменьшает                    |   |
| Document Type: Article                                                 | показатели                   |   |
|                                                                        | ученого/организации          |   |

© Copyright 2013 Elsevier B.V., All rights reserved.

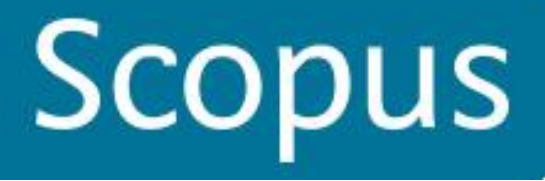

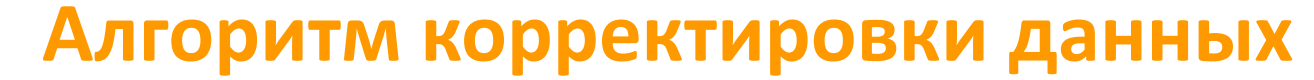

- отсутствует/некорректная информация о месте работы

- отсутствует/некорректная информация о ссылке
  - прикрепление статьи к профилю автора
- прикрепление статьи к профилю организации и т.д.

необходимо проверить наличие этой информации на английском в оригинале статьи (печатн. или онлайн)

в оригинале отсутствует корректная информация

необходимо обратиться в издательство/редакцию с запросом на корректировку

корректная информация есть в оригинале

выслать соотв. запрос на корректировку на адрес scopusauthorfeedback@elsevier.com с прикрепленным сканом оригинала или ссылкой на оригинал

# Запрос на объединение профилей

Scopus

Register 🛛 Login 🕀

| Search   Alerts   My                                                                   | / list ∣ Set                     | tings                                                                                       |                                           |                                                       |              |                                                                      |                | Help and Conta                     | ct   Tutorials       |
|----------------------------------------------------------------------------------------|----------------------------------|---------------------------------------------------------------------------------------------|-------------------------------------------|-------------------------------------------------------|--------------|----------------------------------------------------------------------|----------------|------------------------------------|----------------------|
| The Scopus Author Ide<br>grouped separately. In                                        | entifier assign<br>this case, yo | s a unique number to groups of doc<br>u may see more than 1 entry for the                   | uments written by the san<br>same author. | ne author via an algorithm that m                     | natches auth | orship based on a certain criteria. If a docur                       | nent cannot be | e confidently matched with an auth | or identifier, it is |
| Author last name "Vikhore                                                              | va" 🥑 Eo                         | dit                                                                                         |                                           |                                                       |              |                                                                      |                |                                    |                      |
| 5 of 9 author results                                                                  | Show Prot                        | ile Matches with One Document   Ab                                                          | out Scopus Author Identifier              |                                                       |              |                                                                      |                | Sort on: Document Count ↓          | Author (A-Z) 🛄       |
| O Show exact matches on                                                                | ly                               | 🔾 👻 📳 Show documents                                                                        | II View citation overview                 | 🕼 Request to merge authors                            | Запрос       | на объединение профилей автор                                        | pa             |                                    |                      |
| Refine<br>Limit to Exclud                                                              | le                               | <ul> <li>Vikhoreva, Galina A.</li> <li>Vikhoreva, G. A.</li> <li>Vikhoreva, G.A.</li> </ul> | $\overline{}$                             | 118 Materials Science ; Engi<br>Chemical Engineering; | neering ;    | Moskovskij Gosudarstvennyj Universitet                               | Moscow         | Russian Federation                 |                      |
| Source Title                                                                           |                                  |                                                                                             |                                           |                                                       |              |                                                                      |                |                                    |                      |
| Eksperimental Naya<br>I Klinicheskaya<br>Farmakologiya                                 | (2)                              | Vikhoreva, G. A.<br>2 Vikhoreva, G.A.                                                       | Doc                                       | 20 Materials Science ; Engin<br>uments Medicine;      | neering ;    | Moskovsij Gosudarstvennyj Tekstil'nyj<br>University im.A.N. Kosygina | Moscow         | Russian Federation                 |                      |
| <ul> <li>Applied Biochemistry<br/>and Microbiology</li> </ul>                          | (2)                              | View last title                                                                             |                                           |                                                       |              |                                                                      |                |                                    |                      |
| <ul> <li>Journal of Applied</li> <li>Polymer Science</li> </ul>                        | (2)                              | O Vikhoreva Natalia N                                                                       |                                           |                                                       |              |                                                                      |                |                                    |                      |
| Colloid Journal                                                                        | (2)                              | 3 Vikhoreva, Natalia N                                                                      | Отм                                       | ечаете все                                            | вар          | ианты профил                                                         | ей. о          | тносяшиес                          | як                   |
| Fibre Chemistry                                                                        | (2)                              | Vikhoreva, Natalia<br>Vikhoreva, N.                                                         |                                           |                                                       | bap          | -                                                                    | 0, 0           |                                    |                      |
|                                                                                        |                                  |                                                                                             |                                           | автору и н                                            | ажа          | ть Request to r                                                      | nerge          | e authors.                         |                      |
| Affiliation                                                                            |                                  |                                                                                             |                                           |                                                       |              | -                                                                    |                |                                    |                      |
| <ul> <li>Moskovsij</li> <li>Gosudarstvennyj</li> <li>Tekstil'nyj University</li> </ul> | (4)                              | Vikhoreva, K. N.<br>4                                                                       | все за                                    | просы на к                                            | сорр         | ектировку из а                                                       | автор          | оского прос<br>ю форму             | риля                 |
| Kosygin Textile                                                                        | (2)                              |                                                                                             |                                           | перенапр                                              |              | нотся на поша                                                        | IOBYI          |                                    |                      |
| Institute                                                                              | (2)                              | O Vikhoreva, T. V.                                                                          | -                                         | W                                                     | ww.          | scopusfeedbac                                                        | k.con          | n                                  |                      |
| Gosudarstvennyj                                                                        | (2)                              | 5                                                                                           | _                                         |                                                       |              |                                                                      |                |                                    |                      |
| A. N. Kosygin                                                                          | (1)                              |                                                                                             | При                                       | і прямом в                                            | ЫХО          | оде на <u>www.sco</u>                                                | opusi          | <u>reedback.co</u>                 | <u>m</u>             |
| Moscow Textile<br>Institute                                                            |                                  | Display 00 - results per                                                                    | 22                                        |                                                       | 1000         |                                                                      | nof            | IDTCOL                             |                      |
| A. N. Kosygin Textile                                                                  | (1)                              | Dispidy 20 + results per                                                                    | hai                                       | подпи                                                 | ILNA         |                                                                      | hend           |                                    |                      |

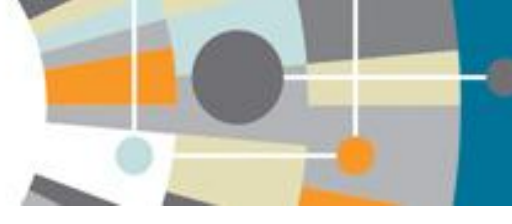

<mark>Vikhoreva, G. A.</mark> Vikhoreva, Galina A

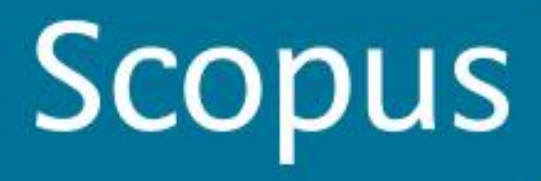

back

Nex

# Объединение в единый профиль автора: шаг 2

Выбираете вариант названия нового, объединенного профиля. Если ни один из вариантов Вас не устраивает, надо выбрать более близкий к желаемому. В ходе дальнейшего общения со Scopus Author Feedback Team (после заполнения этой формы Вы получите автоматическое уведомление от них) Вы сможете указать, какой именно приемлемый вариант названия профиля Вы хотите видеть (напр.: I'd like to have the following preferred profile name ...)

#### Scopus Feedback

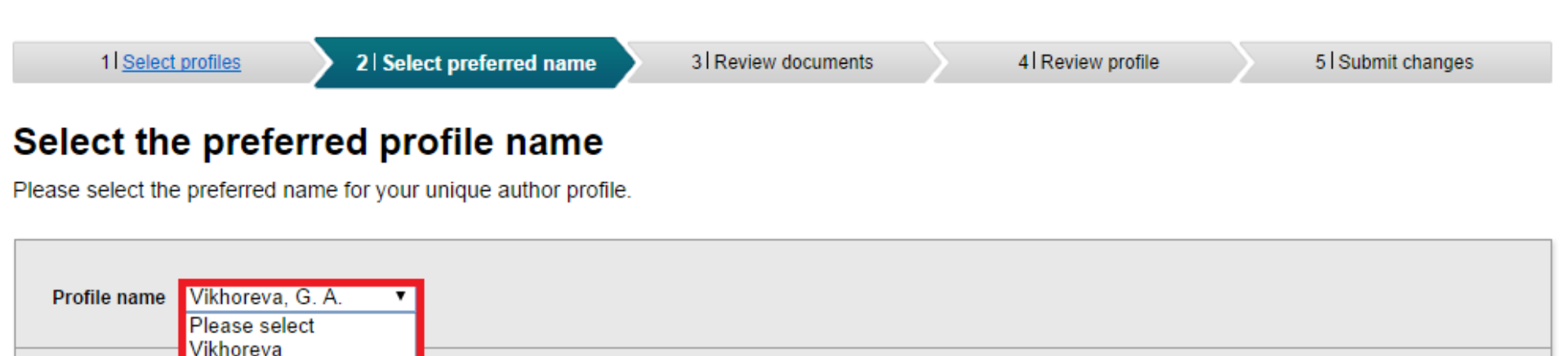

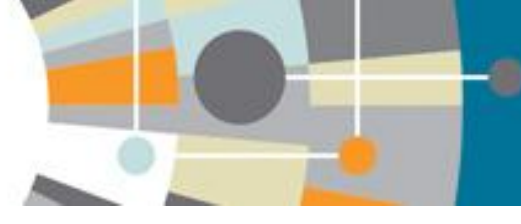

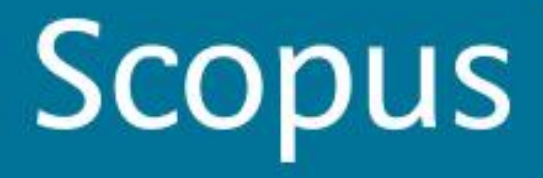

# Объединение в единый профиль автора: шаг 3

На шаге 3 надо просмотреть все документы, попавшие в профили для объединения и удалить лишние (кнопка с крестиком) или добавить статьи, не попавшие в профили через функцию Search for missing documents

#### Scopus Feedback

1 Start

2 Select preferred name

3 Review documents

4 Review profile

5 | Submit changes

#### Select authored documents by Vikhoreva, G. A.

Please uncheck the documents not authored by Vikhoreva, G. A. from the list of 138 documents by selecting the red cross-mark.

|         |                                                                                                    | Sor                                                                                                    | t by 🛛 | ate (Newest)                                                       |
|---------|----------------------------------------------------------------------------------------------------|----------------------------------------------------------------------------------------------------|--------|--------------------------------------------------------------------|
| 💿 📀     | Document Title                                                                                                    | Author(s)                                                                                                    | Date   | Source Title                                                       |
| $\odot$ | Investigating the solid-state alkaline deacetylation of polyvinyl acetate by exposure to pressure and shear strains View in Scopus   Show abstract | Lesnyakova, L.V., Chernyshenko, A.O.,<br>Akopova, T.A., Vladimirov, L.V.,<br>Vikhoreva, G.A., Zelenetskii, A.N.,<br>Gal'braikh, L.S. | 2013   | International Polymer<br>Science and Technology<br>40 (4) , pp. 24 |
| $\odot$ | Structure and properties of chitosan-containing nanofibers View in Scopus   Show abstract                                                          | Sonina, A.N., Vikhoreva, G.A.,<br>Veleshko, I.E., Veleshko, A.N.,<br>Drozdova, M.G., Markvicheva, E.A.,<br>Galbraikh, L.S.           | 2013   | Fibre Chemistry 45 (2) ,<br>pp. 79                                 |
|         | Properties of dilute solutions of the carboxymethyl ether of chitosan<br>View in Scopus                                                            | Brazt, M.R., Skorikova, Ye.Ye.,<br>Vikhoreva, G.A., Gal'braikh, L.S.                                                                 | 1990   | Polymer Science U.S.S.R.<br>32 (4) , pp. 744                       |
|         | Structure and acid-base properties of chitozan carboxymethyl ether View in Scopus                                                                  | Vikhoreva, G.A., Gal'braikh, L.S.,<br>Ovsepyan, A.M., Panov, V.P.                                                                    | 1989   | Polymer Science U.S.S.R.<br>31 (5) , pp. 1101                      |
| $\odot$ | Polyelectrolyte complexes based on chitosan<br>View in Scopus                                                                                      | Skorikova, Ye.Ye., Vikhoreva, G.A.,<br>Kalyuzhnaya, R.I., Zezin, A.B.,<br>Gal'braikh, L.S., Kabanov, V.A.                            | 1988   | Polymer Science U.S.S.R.<br>30 (1) , pp. 49                        |
|         |                                                                                                    | Q Search for missing docur                                                                                                    | ments  | back   Next                                                        |

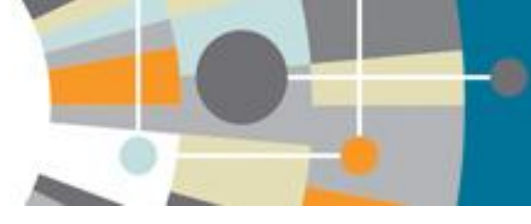

# Объединение в единый профиль автора: шаг 3

### На шаге 4 делается обзор нового объединенного профиля

#### Scopus Feedback

| 1 Select profiles | 2 Select preferred name | 31 Review documents | 4 Review profile | 5   Submit changes |
|-------------------|-------------------------|---------------------|------------------|--------------------|
|                   |                         |                     |                  |                    |

#### **Review your profile**

Please review the information below to ensure that the profile will be correct.

|   | Profile: Vikhoreva, G. A.                                                                                            |                                                                                                    |      |                                                                   |   |
|---|----------------------------------------------------------------------------------------------------|----------------------------------------------------------------------------------------------------|------|-------------------------------------------------------------------|---|
| 1 | Investigating the solid-state alkaline deacetylation of polyvinyl acetate by exposure to pressure and shear strains  | Lesnyakova, L.V., Chernyshenko, A.O.,<br>Akopova, T.A., Vladimirov, L.V.,<br>Vikhoreva, G.A., Zelenetskii, A.N.,<br>Gal'braikh, L.S. | 2013 | International Polymer<br>Science and Technology 40<br>(4), pp. 24 |   |
| 2 | Structure and properties of chitosan-containing nanofibers                                                           | Sonina, A.N., Vikhoreva, G.A., Veleshko, I.E.,<br>Veleshko, A.N., Drozdova, M.G.,<br>Markvicheva, E.A., Galbraikh, L.S.              | 2013 | Fibre Chemistry 45 (2) , pp.<br>79                                |   |
| 3 | Processing of chitosan biopolymer into granules, films, and fibers                                                   | Vikhoreva, G.A.                                                                                                    | 2012 | Fibre Chemistry 44 (4) , pp. 210                                  |   |
| 4 | Chitosan acetic-acid forming solutions and control of the properties determining their capability for electroforming | Sonina, A.N., Vikhoreva, G.A.,<br>Morgunov, G.K., Gal'braikh, L.S.                                                                   | 2012 | Fibre Chemistry , pp. 1                                           |   |
| 5 | Electrospinning of nanofibers from water-soluble products from solid-phase grafting of polyvinyl alcohol to chitosan | Lesnyakova, L.V., Akopova, T.A.,<br>Vikhoreva, G.A., Zelenetskii, A.N.,<br>Gal'braikh, L.S.                                          | 2012 | Fibre Chemistry 44 (3) , pp.<br>149                               | - |
|   |                                                                                                    |                                                                                                    |      |                                                                   |   |

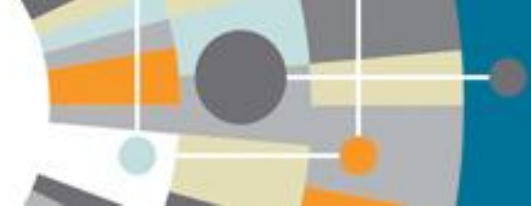

# Объединение в единый профиль автора: шаг 5

### Scopus Feedback

| Last name*       Vikhoreva         First name*       G. A.         Please enter an email address at the institution that offers    Please enter an email address at the institution that offers                                                                                                    | 1 Select profiles 2 Select preferred name                                                             | 3   <u>Review documents</u> 4   <u>Review profile</u> 5   Submit changes                                                                                                    |  |  |  |  |  |  |
|----------------------------------------------------------------------------------------------------|----------------------------------------------------------------------------------------------------|----------------------------------------------------------------------------------------------------|--|--|--|--|--|--|
| <ul> <li>If you were unable to find a publication, if there is a prob</li> <li>Last name*</li> <li>Vikhoreva</li> <li>First name*</li> <li>G. A.</li> <li>E-mail*</li> <li>Please enter an email address at the institution that offers</li> <li>Please enter an email address at the institution that offers</li> </ul>                                                                                                    | Fill in contact details and submit<br>Please fill in your contact details below, so the Scopus Author | Шаг 5. Подача заполненной формы.<br>Поля отмеченные* - обязательны для заполнения.<br>Нажимая кнопку Submit вы подаете заявку на указанные изменения                                                                                                    |  |  |  |  |  |  |
| First name*       G. A.         E-mail*       G. A.         Please enter an email address at the institution that offers       (Affiliation) в вашем профиле в Scopus – пишите на адрес:         ScopusAuthorFeedback@elsevier.com       (Hanp. Please, correct Affiliation field in my Author profile(указывается профиль автора в Скопусе , желательно с Author ID), where should be mentioned:(указывается правильная организация, место работы автора)) | If you were unable to find a publication, if there is a prob     Last name*     Vikhoreva             | необходимо, и откорректируют профиль в течение 4-8 недель, о чем<br>проинформируют Вас по указанному на этом шаге адресу<br>электронной почты.                                                                                                    |  |  |  |  |  |  |
|                                                                                                    | First name*       G. A.         E-mail*                                                               | <ul> <li>Сли есть необходимость откорректировать данные о месте рабо<br/>(Affiliation) в вашем профиле в Scopus – пишите на адрес:</li> <li>ScopusAuthorFeedback@elsevier.com (напр. Please, correct Affilia<br/>field in my Author profile(указывается профиль автора в Скопусе<br/>желательно с Author ID), where should be mentioned:(указывается<br/>правильная организация, место работы автора))</li> </ul> |  |  |  |  |  |  |

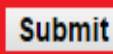

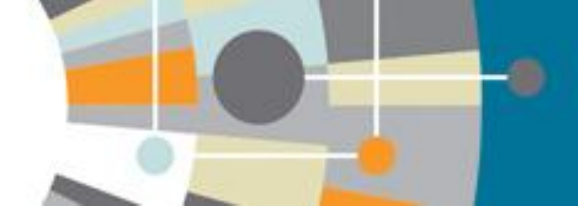

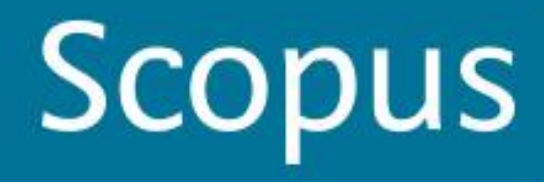

# ПЕРСОНАЛЬНЫЕ НАСТРОЙКИ

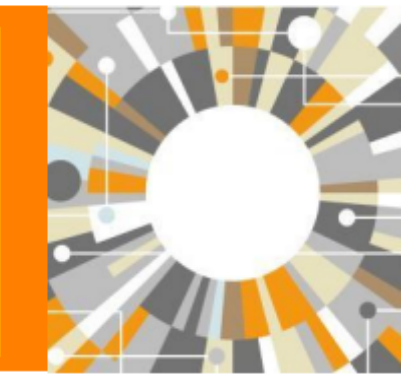

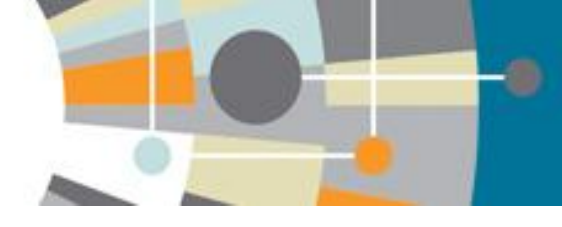

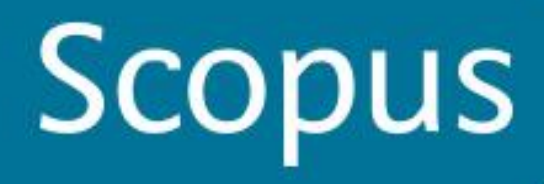

# Регистрация

| Scopus                                                          |                                       | Register   Login -         |
|-----------------------------------------------------------------|---------------------------------------|----------------------------|
| Search   Alerts   My list   Settings                            | Login using your Elsevier credentials | OpenAthens login           |
| Learn more about our redesign on <b>our blog</b>                | Username:                             | Login via your institution |
|                                                                 | Password:                             | Other institution login    |
| Document search   Author search   Affiliation search   Advanced | Remember me                           | Remote access activation   |
|                                                                 | Login   Not Registered?               | Click here to activate     |
| Astra*an                                                        | Forgotten your username or pass       | word?                      |
| Search for documents by affiliation                             |                                       |                            |
|                                                                 |                                       |                            |
|                                                                 |                                       |                            |
| Search history Combine of                                       | queries e.g. #1 AND NOT #3.           |                            |
| 7 AFFIL(astra*an AND med*)                                      | 209 document results                  | _                          |
|                                                                 |                                       |                            |
| 6 AFFIL(astra*an AND med*)                                      | 209 document results                  |                            |

### Форма регистрации (для авторов)

#### Scopus

Search | Alerts | My list | Settings

#### Register

Registration is quick and free. It allows you to personalize these Elsevier Products if you have access. For example you can stay up-to-date with Search Alerts and Document Citation Alerts or keep track of your research with Saved Searches.

Scopus

(\*=required fields)

#### Create a unique log in to use in Elsevier products

|                                                                                               | Privacy policy                |
|-----------------------------------------------------------------------------------------------|-------------------------------|
| Your details                                                                                  |                               |
| First name: *                                                                                 |                               |
| Family name: *                                                                                |                               |
| E-mail and password                                                                           |                               |
| Enter a password between 5 and 20 characters. Your e-mail address will be your use            | ername                        |
| E-mail address: *                                                                             |                               |
| Password: *                                                                                   |                               |
|                                                                                               |                               |
| $\blacksquare$ I wish to receive information from Elsevier B.V. and its affiliates concerning | their products and services   |
| I have read and understood the Registered user agreement and agree to                         | be bound by all of its terms. |
| Register                                                                                      |                               |
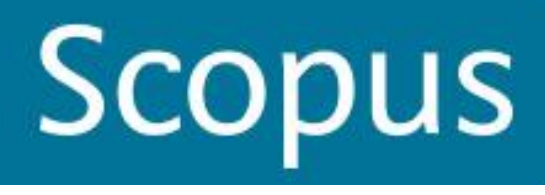

#### Создание и сохранение рабочих списков

-0

| Scopus                                                       |              |                                                                                                    |            |                                                                       | Logout                     | Brought to         |
|--------------------------------------------------------------|--------------|----------------------------------------------------------------------------------------------------|------------|-----------------------------------------------------------------------|----------------------------|--------------------|
| Search   Alerts   My                                         | list   Sett  | ings L                                                                                                    | ive Chat   | Help and Contact   Tute                                               | orials   Quick Link Test   | Elseviel D         |
| The 209 selected docum                                       | nents have b | een added to your temporary List.                                                                                                    |            |                                                                       |                            |                    |
| AFFL (astra*an AND med*)                                     | 🝠 Edt        | Save   > Set alert   Set feed                                                                                                    |            |                                                                       |                            |                    |
| 209 document results                                         | 5 View sec   | ondary documents   📶 Analyze results                                                                                                    |            |                                                                       |                            | Sort on: Date Cite |
| Search within results                                        | ٩            | 🔗 🖛 CSV export 👻   📮 Download   📶 View ctatory erview   🤧 View Cted                                                                              | by More    | . •                                                                   |                            |                    |
| Refine<br>Limit to Exclude                                   | 3            | S Isolation of two strains of West Nile virus during an outbreak in southern Russia, 19                                                          | 199 L<br>G | Usew references ishkina                                               | 2000 Emerging Infectious   | Diseases 71        |
| Year                                                         |              | View at Publisher                                                                                                    |            | Add the selected ocumen                                               | ts to my temporary list    |                    |
| Author Name                                                  |              | Street of bactofen on the characteristics of cellular immune response                                                                            | - 1        | Enal , IIA,                                                           | 2008 Eksperimental naya    | Klinicheskaya 3    |
| Subject Area                                                 |              |                                                                                                    |            | Print Print                                                           | Farmakologiya              |                    |
| Document Type                                                |              |                                                                                                    |            |                                                                       |                            |                    |
| Source Title                                                 |              | Status for increasing the effects of characterization and information                                                                            | 1.52       | ashalkay VIII Deallaka OV                                             | 1000 LobbioRki i Khimiatar | maius 0            |
| Keyword                                                      |              | <ul> <li>ways for increasing the enicacy or chemotherapy in tenal intections</li> </ul>                                                          | Err        | osrinikov, v.m., Prolisko, S.v.,<br>nan, A.M., (), Asfandiyarov, F.R. | 1992 Anubiouxi i Knimioter | apiya 2            |
| Affiliation                                                  |              |                                                                                                    | Me         | Iman, V.M.                                                            |                            |                    |
| Vladivostok State<br>Medical University                      | (97)         | ~                                                                                                    |            |                                                                       |                            |                    |
| <ul> <li>Astrakhan State</li> <li>Medical Academy</li> </ul> | (32)         | <ul> <li>Comparative characteristics of transmissive fevers in the territory of astrakhan regio<br/>(clinicoepidemiological evidence)</li> </ul> | n Po<br>Sh | krovsky, V.I., Ugleva, S.V.,<br>abalina, S.V.                         | 2011 Terapevlicheskii Arki | iv 1               |

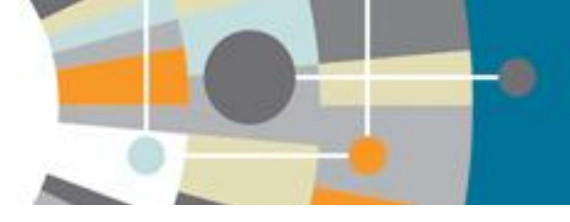

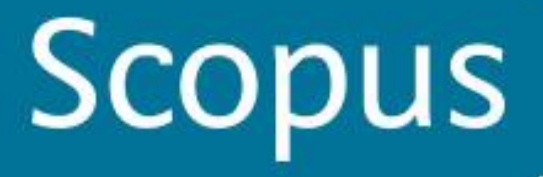

### Персональные настройки: виды оповещений

| Search                              | Alerts                                            | My list                                     | Settings                                                                                           | Help and Contact | Tutorials      |
|-------------------------------------|---------------------------------------------------|---------------------------------------------|----------------------------------------------------------------------------------------------------|------------------|----------------|
| Alerts                              | ;                                                 |                                             |                                                                                                    |                  |                |
| ▼ Search<br>Manage th<br>Note: Resu | alerts 🛛 🔻 A<br>e alerts you ha<br>ts from non-Sc | uthor citati<br>ave set in S<br>opus databi | on alerts ▼ Document citation alerts<br>Scopus.<br>ases will not be included in the alert e-mails. |                  |                |
| Search A                            | erts                                              |                                             |                                                                                                    |                  |                |
| You will re                         | eceive an aler                                    | each time                                   | one of these searches renders new results in Scopus.                                               | 🍗 Set nev        | v search aleri |
|                                     |                                                   |                                             | No Search Alerts have been set, click on 🐌 Set new search alert to set a new alert.                |                  |                |
|                                     |                                                   |                                             |                                                                                                    |                  |                |

#### Author Citation Alerts

| When you set an Author Citation Alert you will receive an e-mail each time a document of that author is cited in Scopus. | 🔖 Set new author citation alert |
|----------------------------------------------------------------------------------------------------|---------------------------------|
| No Author Citation Alerts have been set, click on 🍗 Set new author citation alert to set a new alert.                    |                                 |

#### Document Citation Alerts

| When you set a Document Citation Alert you will receive an e-mail each time that document is cited in Scopus. | Set new document citation alert |
|----------------------------------------------------------------------------------------------------|---------------------------------|
| No Document Citation Alerts have been set, click on 🛸 Set new document citation alert, to set a new alert     |                                 |

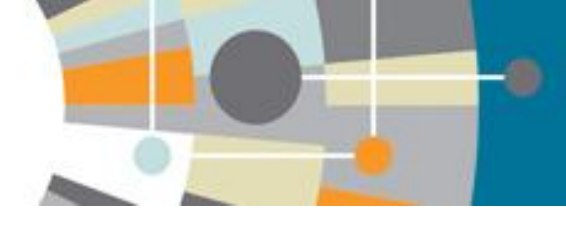

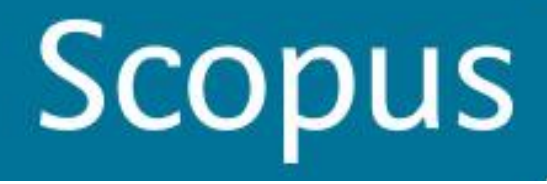

### Персональные настройки: сохраненные поиски

| Se | earch                                                                            | Alerts                                                                                          | My list                                             | Settings                     |                       |                                                  | Help and Contact   Tu                                                                                                    | torials |
|----|----------------------------------------------------------------------------------|-------------------------------------------------------------------------------------------------|-----------------------------------------------------|------------------------------|-----------------------|--------------------------------------------------|----------------------------------------------------------------------------------------------------|---------|
| M  | y Set                                                                            | ttings                                                                                          |                                                     |                              |                       |                                                  |                                                                                                    |         |
|    | Saved s<br>Manage<br>Alerts<br>Manage<br>Saved li<br>Manage<br>Grouped<br>Manage | searches<br>e your saved<br>e your search<br>ists<br>e your saved<br>d authors<br>e your groupe | searches.<br>n alerts, aut<br>lists.<br>ed authors. | hor citation alerts and docu | ment citation alerts. |                                                  | Modify personal details & preferences<br>Change or add information to your personal details entered during registration<br>Change Password<br>Change the password you use to login<br>Export and reference management settings<br>Change or set your export settings for your preferred reference management tool (e.g., RefWorks and Mendeley). |         |
|    | Abor<br>What<br>Cont                                                             | ut Scopus<br>t is Scopus<br>tent covers                                                         | s<br>s<br>ige                                       | Lang<br>日本                   | uage<br>語に切り替える       | Customer Servi<br>Contact and suppo<br>Live Chat | e About<br>rt Elsevier<br>Terms and Conditions<br>Privacy Policy                                                                                                    |         |

Copyright © 2013 Elsevier B.V. All rights reserved.Scopus® is a registered trademark of Elsevier B.V. Cookies are set by this site. To decline them or learn more, visit our Cookies page.

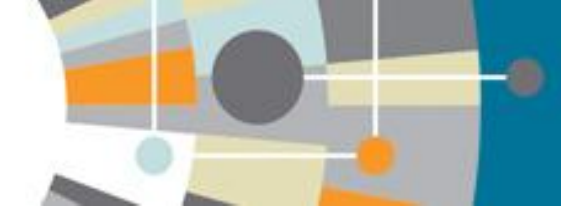

#### Все ранее сохраненные результаты поисков

| Search   Alerts   My list                                                                                                    | Settings                        |                                   |                                             |                                                                                                    |                                                                                                    |                                     | Help and Contact       | Tutorials          |
|----------------------------------------------------------------------------------------------------|---------------------------------|-----------------------------------|---------------------------------------------|----------------------------------------------------------------------------------------------------|----------------------------------------------------------------------------------------------------|-------------------------------------|------------------------|--------------------|
| My Settings                                                                                                    |                                 |                                   |                                             |                                                                                                    |                                                                                                    |                                     |                        |                    |
| Saved searches<br>Manage your saved searches.<br>Alerts<br>Manage your search alerts, au<br>Saved lists<br>Manage your saved lists | uthor citation alerts and docum | ent citation alerts.              |                                             | Modify personal de<br>Change or add info<br>Change Password<br>Change the passw<br>Export and referen | etails & preferences<br>ormation to your personal details<br>ord you use to login<br>ce management settings | entered during registration         |                        |                    |
| Grouped autnors                                                                                                    |                                 | Search   A                        | lerts   My list   S                         | ettings                                                                                               |                                                                                                    |                                     |                        |                    |
| Manage your grouped authors                                                                                                    | а.<br>С                         | Saved lis                         | sts                                         |                                                                                                    |                                                                                                    |                                     |                        |                    |
|                                                                                                    |                                 |                                   | title                                       |                                                                                                    | 2                                                                                                    | 02 Oct 2014                         | Rename                 |                    |
|                                                                                                    | -                               |                                   |                                             |                                                                                                    |                                                                                                    |                                     | Top of pa              | age 🔺              |
|                                                                                                    | Search   Alerts   My list       | Settings                          |                                             |                                                                                                    |                                                                                                    |                                     | Help and Conta         | ct   Tutorials     |
|                                                                                                    | Saved list - title              |                                   |                                             |                                                                                                    |                                                                                                    |                                     |                        |                    |
|                                                                                                    | This list contains: Overview o  | f Saved Lists                     |                                             |                                                                                                    |                                                                                                    |                                     |                        |                    |
|                                                                                                    | 2 documents 📶 Analyze           | e search results                  |                                             |                                                                                                    |                                                                                                    |                                     | Sort on: Date Cited by | / Relevance        |
|                                                                                                    | Search within results           | Q 0 - ₩ Sa                        | ve   💥 Delete   🔣 Save to Mendeley          | 🗕   📮 Download   📊 View ci                                                                            | tation overview   99 View Cited by                                                                          | More 👻                              | :                      | Show all abstracts |
|                                                                                                    | Refine<br>Limit to Exclude      | <ul> <li>Surface grant</li> </ul> | afted chitosan gels. Part II. Gel formation | and characterization                                                                                  | Liu, C., Thormann, E., C<br>Tyrode, E.                                                                      | Claesson, P.M., 2014 Langmuir       |                        | 1                  |
|                                                                                                    | Year                            | View at Pub                       | lisher                                      | an-based sorbents                                                                                     | Poon I Vounus S W                                                                                           | ilson L.D. 2014 Journal of Colloid  | and Interface Science  | 2                  |
| About Scopus<br>What is Scopus                                                                                                    | O 2014                          | (2) 2<br>                         | study of an organo-arsenicar with childs    | an-based solbents                                                                                     | 1 0011, E., 1 001105, S., W                                                                                 | 1501, E.D. 2014 300111al 01 Colloit | and interface Ocience  | 2                  |
| Content coverage                                                                                                    | Author Name                     | View at Pub                       | lisher                                      |                                                                                                    |                                                                                                    |                                     |                        |                    |
|                                                                                                    | Cidesson, P.M.                  | (1) Display 20                    | 👻 results per page                          |                                                                                                    |                                                                                                    |                                     | <                      | Page 1 >           |
|                                                                                                    | O Poon, L.                      | (1)                               |                                             |                                                                                                    |                                                                                                    |                                     |                        |                    |
|                                                                                                    | O Thormann, E.                  | (1)                               |                                             |                                                                                                    |                                                                                                    |                                     |                        |                    |
| Copyright © 2014 Eisevier B.V. A<br>Cookies are set by this site. To de                                                            | Tyrode, E.                      | (1)                               |                                             |                                                                                                    |                                                                                                    |                                     |                        |                    |

### <u>Персональные настройки:</u> сгруппированные авторские профили

| Scopus                                        | ⊞   Logout                                                                                                    |
|-----------------------------------------------|----------------------------------------------------------------------------------------------------|
| Search   Alerts   My list Settings            | Help and Contact   Tutorials                                                                                            |
| My Settings                                   |                                                                                                    |
| Saved searches<br>Manage your saved searches. | Modify personal details & preferences<br>Change or add information to your personal details entered during registration |

Manage your search alerts, author citation alerts and document citation alerts

Saved lists Manage your saved lists.

Grouped authors Manage your grouped authors Change the password you use to login

Export and reference management settings Change or set your export settings for your preferred reference management tool (e.g., RefWorks and Mendeley)

About Scopus What is Scopus Content coverage Language 日本語に切り替える 切换到简体中文 切換到繁體中文

Customer Service

Help and Contact

Live Chat

About Elsevier Terms and Conditions Privacy Policy

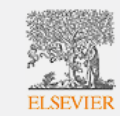

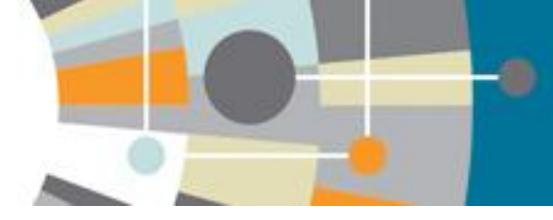

#### Все ранее объединенные и сохраненные в Scopus профили авторов

| С        | opus                                                                              |                                                             | 田 I Logout                                                                             | Brought to y                                                        | ou by                             |
|----------|-----------------------------------------------------------------------------------|-------------------------------------------------------------|----------------------------------------------------------------------------------------|---------------------------------------------------------------------|-----------------------------------|
| earc     | ch   Alerts   My list Settings                                                    |                                                             |                                                                                        | Help and Contact                                                    | Tutorials                         |
| uick     | Search Search                                                                     |                                                             |                                                                                        | 🔊 Librai                                                            | ry catalo                         |
| iro      | uped authors                                                                      |                                                             |                                                                                        |                                                                     |                                   |
| Auth     | nors                                                                              |                                                             |                                                                                        |                                                                     |                                   |
| <b>A</b> | With selected:                                                                    |                                                             | You can group poter<br>For more information                                            | tisi author matches on the auth<br>1 on grouping potential author m | vor details paj<br>ialches, see h |
|          | Author                                                                            | Grouped with                                                | View                                                                                   | Last saved on                                                       | Action                            |
| 1        | Author Identifier 54380224800 is no longer available.<br>Search potential matches | Kuznetsov, Alexander                                        | Author Identifier 36866816400                                                          | 31 Oct 2012                                                         |                                   |
| 2        | Morozov, S. V.<br>Author Identifier 7102189681                                    | Morozov, S. V.                                              | 🔀 Author Identifier 20734998700 is no longer available.                                | 08 Dec 2008                                                         | 1 ER                              |
| Ó        | Pokrovskii, V. V.<br>Arthor Memflar 7202457043                                    | Pokrovskil, V. V.                                           | 🔀 Author Identifier 7202457066 is no longer available.                                 | 05 Nov 2013                                                         | of Est                            |
| 3        |                                                                                   | Pokrovskii, V. V.<br>Pokrovskii, V. V.<br>Pokrovskii, V. V. | Author Identifier 7202457083 is no longer available.<br>Search potential matches       |                                                                     |                                   |
|          |                                                                                   | Pokrovskii, V. V.                                           | Author Identifier 7202457107<br>X Author Identifier 7202457018 is no longer available. |                                                                     |                                   |
|          |                                                                                   | Pokrovskil, V. V.                                           | 🗸 Author Mantifiar 12327005500 ie no lonnar posilskla                                  |                                                                     |                                   |

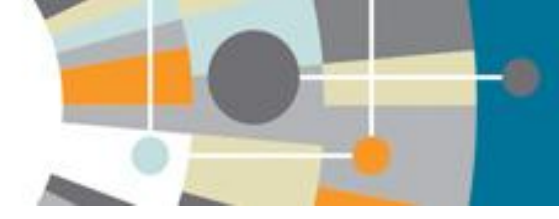

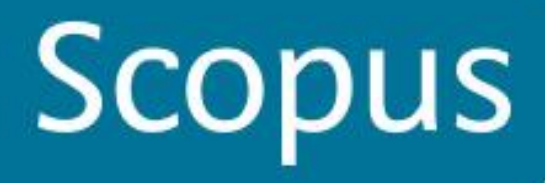

# Персональные настройки: персональные данные

Search | Alerts | My list Settings

Saved searches Manage your saved searches.

Alerts Manage your search alerts, author citation alerts and document citation alerts

Saved lists Manage your saved lists.

Grouped authors Manage your grouped authors. Help and Contact | Tutorials

Modify personal details & preferences Change or add information to your personal details entered during registration

Change Password Change the password you use to login

Export and reference management settings Change or set your export settings for your preferred reference management tool (e.g., RefWorks and Mendeley).

About Scopus What is Scopus Content coverage Language 日本語に切り替える 切換到简体中文 切換到繁體中文 Customer Service Help and Contact Live Chat About Elsevier Terms and Conditions Privacy Policy

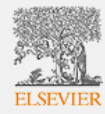

Copyright © 2014 Elsevier B.V. All rights reserved.Scopus® is a registered trademark of Elsevier B.V. Cookies are set by this site. To decline them or learn more, visit our Cookies page.

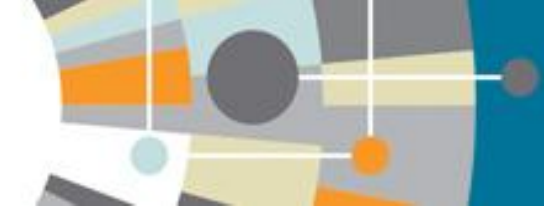

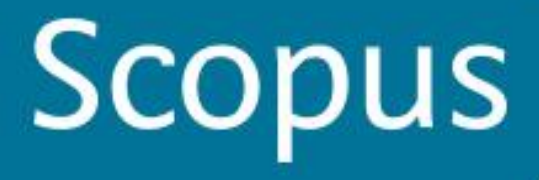

#### <u>Форма обратной связи, запросы на корректировку</u> данных (напр., пропущенные статьи, цитирование)

Search | Alerts | My list Settings

Help and Contact | Tutorials

#### My Settings

Saved searches Manage your saved searches

Alerts

Manage your search alerts, author citation alerts and document citation alerts.

Saved lists Manage your saved lists.

Grouped authors Manage your grouped authors. Modify personal details & preferences Change or add information to your personal details entered during registration

Change Password Change the password you use to login

Export and reference management settings Change or set your export settings for your preferred reference management tool (e.g., RefWorks and Mendeley).

About Scopus What is Scopus Content coverage Language 日本語に切り替える 切換到简体中文 切換到繁體中文 Customer Service Help and Contact Live Chat About Elsevier Terms and Conditions Privacy Policy

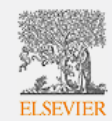

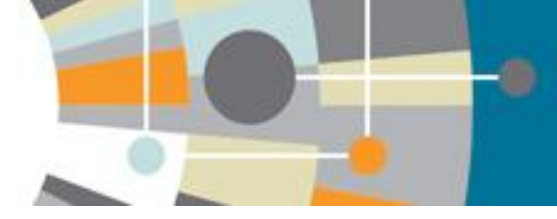

#### Contact and Support: форма обратной связи

| First Name * Last Name *                                                                                                    |                                                                                                    |
|----------------------------------------------------------------------------------------------------|----------------------------------------------------------------------------------------------------|
| Email Address *                                                                                                    |                                                                                                    |
| Scopus Account ID                                                                                                    | Please supply your Scopus Account ID if you have one.                                                                           |
| 593                                                                                                    | will make it easier for us to investigate your query.                                                                           |
| Scopus Author ID                                                                                                    | Please supply the Scopus Author Profile ID if you have this will make it easier for us to investigate your query.               |
| ORCID                                                                                                    | Please supply your ORCID if you have one. ORCID is a unique identifier for researchers, you can register for on clicking here.  |
| Your Country                                                                                                    |                                                                                                    |
|                                                                                                    |                                                                                                    |
|                                                                                                    |                                                                                                    |
| How can we help you?                                                                                                    |                                                                                                    |
| How can we help you?                                                                                                    | <ul> <li>To help us resolve your question quickly, please chool</li> </ul>                                                      |
| How can we help you?<br>I have a question about: *<br>Choose a category<br>Authors                                                                                                    | <ul> <li>To help us resolve your question quickly, please choor specific category for your customer service request.</li> </ul> |
| How can we help you?<br>I have a question about: *<br>Choose a category<br>Autrons<br>Citations                                                                                                    | <ul> <li>To help us resolve your question quickly, please choor specific category for your customer service request.</li> </ul> |
| How can we help you?<br>I have a question about: *<br>Choose a category<br>Autrons<br>Citations<br>Content policy                                                                                                    | <ul> <li>To help us resolve your question quickly, please choos specific category for your customer service request.</li> </ul> |
| How can we help you?<br>I have a question about: *<br>Choose a category<br>Autrors<br>Citations<br>Content policy<br>Content correction                                                                                                    | <ul> <li>To help us resolve your question quickly, please choospecific category for your customer service request.</li> </ul>   |
| How can we help you?<br>I have a question about: *<br>Choose a category<br>Autrors<br>Citations<br>Content policy<br>Content correction<br>Document(s) are missing<br>Add(ment(s) are missing                                                                | <ul> <li>To help us resolve your question quickly, please choor specific category for your customer service request.</li> </ul> |
| How can we help you?<br>I have a question about: *<br>Choose a category<br>Autrons<br>Citations<br>Content policy<br>Content correction<br>Document(s) are missing<br>Add/remove citations<br>Document details are incorrect                                 | <ul> <li>To help us resolve your question quickly, please choor specific category for your customer service request.</li> </ul> |
| How can we help you?<br>I have a question about: *<br>Choose a category<br>Authors<br>Citations<br>Content policy<br>Content correction<br>Document(s) are missing<br>Add/remove citations<br>Document details are incorrect<br>Documents                    | <ul> <li>To help us resolve your question quickly, please choospecific category for your customer service request.</li> </ul>   |
| How can we help you?<br>I have a question about: *<br>Choose a category<br>Autifors<br>Citations<br>Content policy<br>Content correction<br>Document(s) are missing<br>Add/remove citations<br>Document details are incorrect<br>Documents<br>Author profile | <ul> <li>To help us resolve your question quickly, please choospecific category for your customer service request.</li> </ul>   |
| How can we help you?<br>I have a question about: *<br>Choose a category<br>Autrors<br>Citations<br>Content policy<br>Content correction<br>Document(s) are missing<br>Add/remove citations<br>Document details are incorrect<br>Documents<br>Author profile  | To help us resolve your question quickly, please choo<br>specific category for your customer service request.                   |

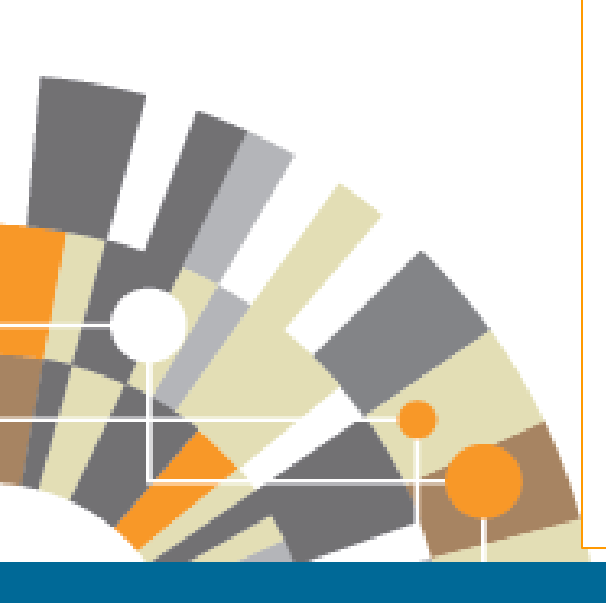

Ресурсы для авторов: http://health.elsevier.ru/ http://www.elsevier.com/journal-authors/home Вспомогательный ресурс для авторов: www.elsevier.com/authors Онлайн тренинги и видеокурсы: http://trainingdesk.elsevier.com Информация для рецензентов: www.elsevier.com/reviewers

### ЕСТЬ ВОПРОСЫ?

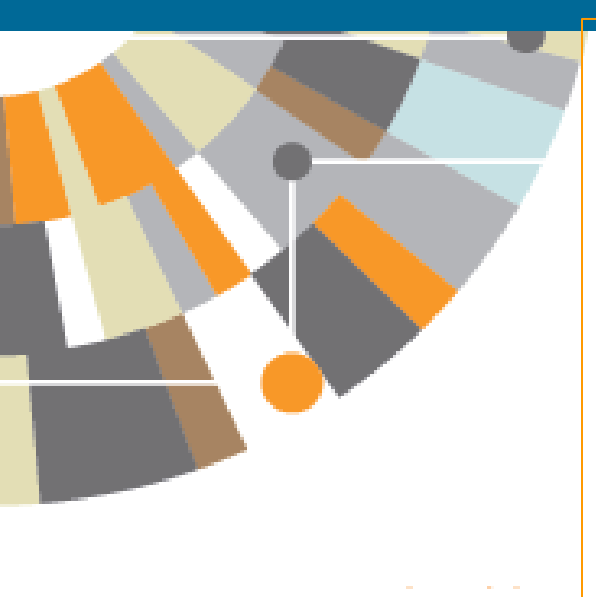

За дополнительной информацией по использованию системы SciVerse Scopus, обращайтесь к интерактивным ресурсам: Информационный центр компании Elsevier, посвященный проекту SciVerse Scopus http://www.elsevier.com/online-tools/scopus http://www.info.sciverse.com/scopus Интерактивная справочная служба SciVerse Scopus http://help.scopus.com/flare/